T.C. MİLLÎ EĞİTİM BAKANLIĞI

# ULAŞTIRMA HİZMETLERİ

# EL TERMİNALİ VE DEPO YAZILIMLARI 840UH0042

Ankara, 2011

- Bu modül, mesleki ve teknik eğitim okul/kurumlarında uygulanan Çerçeve Öğretim Programlarında yer alan yeterlikleri kazandırmaya yönelik olarak öğrencilere rehberlik etmek amacıyla hazırlanmış bireysel öğrenme materyalidir.
- Millî Eğitim Bakanlığınca ücretsiz olarak verilmiştir.
- PARA İLE SATILMAZ.

# İÇİNDEKİLER

| AÇIKLAMALAR                                                         | iii |
|---------------------------------------------------------------------|-----|
| GÍRİŞ                                                               | .1  |
| ÖĞRENME FAALİYETİ-1                                                 | .3  |
| 1. EL TERMİNALİ                                                     | .3  |
| 1.1. El Terminalinin Teknik Özellikleri                             | .4  |
| 1.2. El Terminalinin Pilinin Takılması ve Şarj Edilmesi             | .8  |
| 1.3. Haberleşme Ünitesinin Bilgisayara Bağlanması                   | .9  |
| 1.4. El Terminalinin Genel görünümü ve Tuşların Görevleri           | 11  |
| 1.4.1. Özel Karakterlerin Kullanımı                                 | 12  |
| 1.5. Haberleşme Ünitesi                                             | 13  |
| 1.6. El Terminalini Kullanırken Dikkat Edilmesi Gerekenler Hususlar | 14  |
| 1.7. El Terminalinin Açılması ve Yüklü Programın Çalıştırılması     | 14  |
| 1.8. Yüklü Programın (Task) Özellikleri                             | 16  |
| 1.9. Yüklü Programın Ayarları (Setup Menüsü)                        | 20  |
| 1.9.1. Setup Menüsü Alt Seçenekleri                                 | 21  |
| 1.9.1.2. System Setup Alt Menüsü                                    | 22  |
| 1.10. Freetask'ın Programlanması                                    | 33  |
| 1.11. Hızlı Ayarlar                                                 | 38  |
| 1.12. Sıfırlama (Resetleme)                                         | 39  |
| 1.13. El Terminalinden Veri Aktarımı                                | 40  |
| 1.13.1. El Terminalinden Bilgisayara Veri Aktarımı                  | 40  |
| 1.13.2. Bilgisayardan El Terminaline Veri Aktarımı                  | 42  |
| UYGULAMĂ FĂALİYETİ                                                  | 43  |
| ÖLÇME VE DEĞERLENDİRME                                              | 44  |
| ÖĞRENME FAALİYETİ-2                                                 | 47  |
| 2. DEPO YAZILIMLARI                                                 | 47  |
| 2.1. Depo Otomasyon Programının Kurulumu ve Sistem Girişi           | 47  |
| 2.2. Sistem Tanımlamaları                                           | 48  |
| 2.2.1. Kullanıcı Tanımları                                          | 49  |
| 2.2.2. Ürün İle İlgili Tanımlamalar                                 | 51  |
| 2.2.2.1. Ürün Tanımları (Özet)                                      | 51  |
| 2.2.3. Müşteri Tanımları                                            | 56  |
| 2.2.4. Tedarikçi Tanımları                                          | 57  |
| 2.2.5. Depo İşletim Tanımları                                       | 57  |
| 2.2.6. Lokasyon Tanımları                                           | 50  |
| 2.3. Operasyonlar ve İş Akışları                                    | 75  |
| 2.3.1. Mal Kabul İşlemleri                                          | 76  |
| 2.3.2. Üretim İşlemleri                                             | 77  |
| 2.3.3. Kalite Kontrol İşlemleri                                     | 81  |
| 2.3.5. Sayım İşlemleri                                              | 84  |
| 2.3.6. Tedarikçiye İade İşlemleri                                   | 87  |
| 2.3.7. Müşteriden İade İşlemleri                                    | 89  |
| 2.3. Liste ve Raporlar                                              | 89  |
| 2.4.1. Listeler                                                     | 90  |
| 2.4.2. Raporlar                                                     | 98  |
| 2.4.3. Grafikler                                                    | 11  |

| 2.4.4. Pivot Raporlar                    | 116 |
|------------------------------------------|-----|
| 2.5. Genel Özellikler                    | 117 |
| 2.5.1. Çoklu Dil Desteği                 | 117 |
| 2.5.2. Gruplama Kullanımları             | 119 |
| 2.5.3. Filtre Kullanımları               | 119 |
| 2.5.4. Menü İçi Arama                    | 119 |
| 2.5.5. Kısa Yol Tuşları                  |     |
| 2.5.6. Kayıt ve Raporların Export İmkânı |     |
| 2.5.7. Kişiselleştirilebilen Görünüm     |     |
| 2.5.8. Sayfa (Tab) Kullanımı             |     |
| 2.5.9. Bütünleşik Web Tarayıcı           |     |
| 2.5.10. Mesajlaşma                       |     |
| 2.6. Teknik Detaylar                     |     |
| 2.6.1. Uyum                              |     |
| 2.6.2. Version Upgrade                   |     |
| UYGULAMA FAALİYETİ                       |     |
| ÖLÇME VE DEĞERLENDİRME                   |     |
| MODÜL DEĞERLENDİRME                      |     |
| CEVAP ANAHTARLARI                        |     |
| KAYNAKÇA                                 |     |
|                                          |     |

# AÇIKLAMALAR

| KOD                                           | 840UH0042                                                                                                    |  |
|-----------------------------------------------|----------------------------------------------------------------------------------------------------|--|
| ALAN                                          | Ulaștırma Hizmetleri                                                                                                    |  |
| DAL/MESLEK                                    | Lojistik Elemanı/ Lojistik                                                                                                    |  |
| MODÜLÜN ADI                                   | El Terminali ve Depo Yazılımları                                                                                                    |  |
| MODÜLÜN TANIMI                                | El terminali ve depo yazılımlarının kullanımına ait temel<br>bilgi ve becerilerin kazandırıldığı öğrenme materyalidir.                                                                                                    |  |
| SÜRE                                          | 40/32                                                                                                    |  |
| ÖN KOŞUL                                      | 10. Sınıfı tamamlamış olmak                                                                                                    |  |
| YETERLİK                                      | El terminali ve depo yazılımlarını tanımak ve kullanmak                                                                                                    |  |
|                                               | Genel Amaç                                                                                                    |  |
| MODÜLÜN AMACI                                 | Bu modül ile el terminalini tanıyacak ve kullanım<br>alanlarında mevcut işlemleri gerçekleştirebileceksiniz.<br>Depo yönetimi için en önemli koşul olan bir depo<br>programını kullanarak depo içi işlemleri bilgisayar<br>ortamında gerçekleştirebileceksiniz.                                                  |  |
|                                               | <ol> <li>Amaçlar         <ol> <li>El terminalini, özellikleri ve kullanım alanlarını<br/>öğrenerek el terminali ile yapılabilecek işlemleri<br/>gerçekleştirebileceksiniz.</li> <li>Bu modül ile depo yazılımlarını tanıyacak ve<br/>bunlarla ilgili işlemleri gerçekleştirebileceksiniz.</li> </ol> </li> </ol> |  |
| EĞİTİM ÖĞRETİM<br>ORTAMLARI VE<br>DONANIMLARI | Sınıfın iş ortamına uygun düzenlenmesi,<br>el terminalleri, depo yazılımları, İnternet                                                                                                    |  |
| ÖLÇME VE<br>DEĞERLENDİRME                     | Her faaliyet sonrasında o faaliyetle ilgili değerlendirme<br>soruları ile kendi kendinizi değerlendireceksiniz.<br>Öğretmen modül sonunda size ölçme aracı (uygulama,<br>soru-cevap) uygulayarak modül uygulamaları ile<br>kazandığınız bilgi ve becerileri ölçerek değerlendirecektir.                          |  |

# GİRİŞ

### Sevgili Öğrenci,

Yaşamakta olduğumuz çağ, bilgi teknolojilerinde çok hızlı gelişmelere sahne olmaktadır. Günümüzde insanlar mesafeleri hızla aşarak mal ve hizmet temin edebilmektedir. Bu açıdan lojistik yönetimi, dünyada büyük önem kazanmakta olan sektörlerden biridir.

Lojistik taşıma ve depolama faaliyetleri doğru ürünün, doğru miktarda, doğru yer ve zamanda, uygun maliyetle müşteriler için kullanımını sağlamaktadır.

Depolama işlemleri yapıları itibarıyla, sürekli ürün hareketi ve maksimum yer kaybı gerektirdiği için günümüzde ayrı bir işletme faaliyeti olarak yer almakta ve tedarik zinciri içinde önemli bir yer tutmaktadır.

Depolar, tedarik zinciri içinde yer alan ürünlerin korunması, stoklanması ve en verimli şekilde ilgili yerlere ulaştırılması amacıyla konuşlandırıldığı alanlardır.

Elinizdeki modül ile el terminali ve depo programının nasıl kullanılacağı ile ilgili terimler, tanımlar, kısaltmalar, belgeler ve formlar size sunulmaktadır.

Bu sayede okul uygulamalarında, beceri eğitimlerinizde ve sonraki meslek hayıtınızda ihtiyaç duyacağınız kavramlar, belgeler ve işlemleri tanıyacaksınız.

# ÖĞRENME FAALİYETİ-1

# AMAÇ

Bu modul ne el terminalini, özellikleri ve kullanım alanlarını öğrenerek el terminali ile yapılabilecek işlemleri gerçekleştirebileceksiniz.

# ARAŞTIRMA

Bu faaliyet öncesinde yapmanız gereken araştırmalar şunlardır:

- El terminali nedir? Araştırınız.
- El terminali nerelerde kullanılır? Araştırınız.
- El terminali hangi donanımlardan oluşur? Araştırınız.
- Yaptığınız araştırmaları ve sonuçlarını sınıfta arkadaşlarınız ile paylaşınız.

# 1. EL TERMINALI

El terminali: Ürün kabulü, raf sayımı, depo sayımı, toplu sevkiyat (toptan satışlar), rafta alım siparişi oluşturma, rafta fiyat kontrolü için kullanılabilir.

El terminallerinin kullanılması otomasyon içinde verimliliği artırır, işlemler sırasında insan kaynaklı oluşabilecek hataları en aza indirir, yeni personel için daha az eğitim gerekir.

Günlük olarak siparişler el terminali üzerine aktarılarak mal kabul esnasında mal fazlası gelen ürünler reddedilir veya bozuk gelen ürünleri iade etme işlemleri yapılır. Sistem kurulumunda oluşturulan yetkilendirme çerçevesinde, mal fazlası ürünleri kabul edebilir.

El terminali üretim, dağıtım ve pazarlama alanlarında iş ve işlemlerin verimliliği ve etkinliği açısından yoğun olarak kullanılan araçlardan biridir.

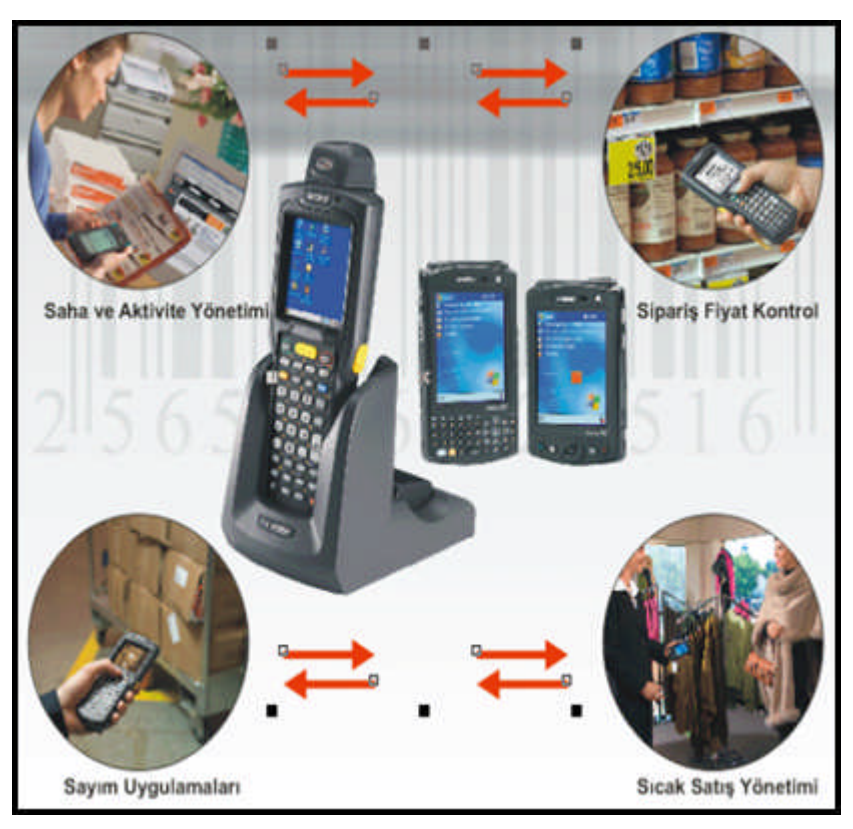

Resim 1.1: El terminalinin kullanım alanları

# 1.1. El Terminalinin Teknik Özellikleri

Genel olarak el terminallerinin özellikleri aşağıdaki gibidir. İşlevsel ve fonksiyonel açıdan bu özellikleri farklılık gösterebilir.

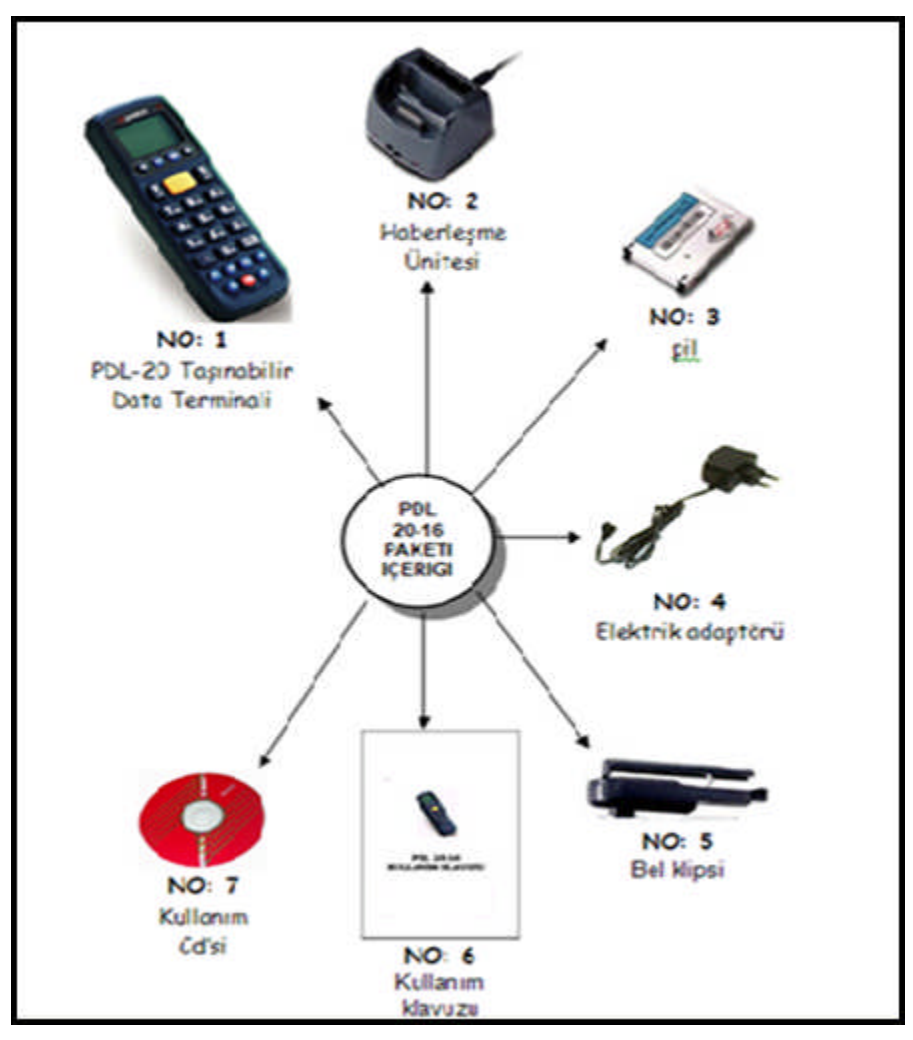

Resim 1.2: El terminali çalışma gereçleri

| İŞLEMCİ / BELLEK |                          |
|------------------|--------------------------|
| İşlemci          | 8 bit C-MOS mikroişlemci |
| Sram             | 2 MB (2048 KB)           |
| Rom              | 128 KB                   |

Tablo 1.1: El terminali işlemci özelliği örneği

| GÖRÜNTÜ/SES/ZAMAN |                                                                      |
|-------------------|----------------------------------------------------------------------|
| Tuş Takımı        | 26 plastik tuş                                                       |
| Ekran             | 96x49 Piksel LCD Ekran (6 satır, Her<br>satırda 16 <u>karekter</u> ) |
| Aydınlatma        | Programlanabilir arka avdınlatma                                     |
|                   | riogramana ana ayamaana                                              |
| Ses               | Programlanabilir ses tonu                                            |
| Ses<br>Zaman      | Programlanabilir ses tonu<br>Yıl,Ay,Gün,Saat,Dakika,Saniye           |

### Tablo 1.2: El terminali görüntü özelliği örneği

| GÜÇ KAYNAĞI        |                                                                                                    |
|--------------------|----------------------------------------------------------------------------------------------------|
| Ana pil            | 3.6V, 600mAH Lityum-iyon şarj<br>edilebilir pil                                                                                       |
| Backup (yedek) pil | 3.6V 25mAH Lityum şarj edilebilir pil                                                                                                 |
| Pil şarj ömrü      | 24 saat (dakikada 6 okutma ile)                                                                                                    |
| Güç yönetimi       | <ul> <li>Pil şarjının düşük olması durumunda<br/>uyarı verme</li> <li>Pil tasarrufu için otomatik bekleme<br/>moduna geçme</li> </ul> |

## Tablo 1.3: El terminali güç kaynağı özelliği örneği

| HABERLEŞME         |                        |
|--------------------|------------------------|
| RS232C (Seri port) | 300 bps ~ 57.600 bps   |
| IRDA (Kızılötesi)  | 2.400 bps ~ 19.200 bps |

## Tablo 1.4: El terminali görüntü özelliği örneği

| BOYUT / AĞIRLIK |                          |
|-----------------|--------------------------|
| Boyutlar        | 136.mm x 48.mm x 23,5.mm |
| Ağırlık         | 123 Gram (Pil dahil)     |

## Tablo 1.5: El terminali boyut özelliği örneği

| OPTİK SİSTEM             |                                   |
|--------------------------|-----------------------------------|
| Işık Kaynağı             | 650 nm görülebilir lazer diyot    |
| Tarama Şekli             | Tek tarama çizgisi                |
| Tarama uzaklığı          | 0 ~ 670 milimetre                 |
| Tarama hızı              | 100 tarama / saniye               |
| En küçük çizgi genişliği | 5 mil (0,127 milimetre) @ PCS 90% |
| Tarama Açısı             | 530                               |
| Baskı kontrastı          | 30% @UPC/EAN 100%                 |
| Lazer sınıfı             | CDRH Class II, IEC Class II       |
| ЕМС                      | CE & FCC Part 15B ve 15C uyumlu   |

### Tablo 1.6: El terminali optik sistem özelliği örneği

| KULLANIM ORTAMI   |                              |
|-------------------|------------------------------|
| Çalışma sıcaklığı | 0 ° ~ 50 °                   |
| Saklama sıcaklığı | 10 ° ~ 60 °                  |
| Nem oranı         | %5 ~ %70                     |
| Işık seviyesi     | Maksimum 4.500 Lux           |
| Dayanıklılık      | 1 Metreden düşmeye dayanıklı |

Tablo 1.7: El terminali kullanım özelliği örneği

| YAZILIM GELİŞTİRME                                                       |                                                                                                    |
|--------------------------------------------------------------------------|----------------------------------------------------------------------------------------------------|
| Porgramlama işleminde<br>kullanılabilecek yazılım<br>geliştirme araçları | <ul> <li>Freetask programı</li> <li>Easy Task programı</li> <li>DosTaskgen/ Wintaskgen<br/>makro dili</li> <li>C derleyicisi</li> </ul> |

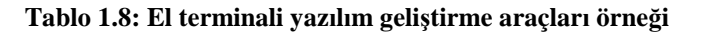

| BARKOD TİPLERİ                   |                                                                                |
|----------------------------------|--------------------------------------------------------------------------------|
| Çözümlenebilen barkod<br>tipleri | UPCA     UPCE     EAN8     EAN13     CODABAR     CODE 39     EULL ASCU CODE 29 |
|                                  | CODE 128     INTERLEAVED 2 OF 5     ISBN / ISSN     CODE 93                    |
|                                  | CHINESE POST CODE                                                              |

Tablo 1.9: El terminalinin desteklediği/destekleyebileceği barkod örneği

# 1.2. El Terminalinin Pilinin Takılması ve Şarj Edilmesi

Aşağıdaki şekilde de görüldüğü gibi Pdl'nin arka kısımdaki pil kapağı üzerindeki 1 nu'lu tırnağı aşağı bastırın ve 2 nu'lu ok yönünde bastırarak çıkartınız.

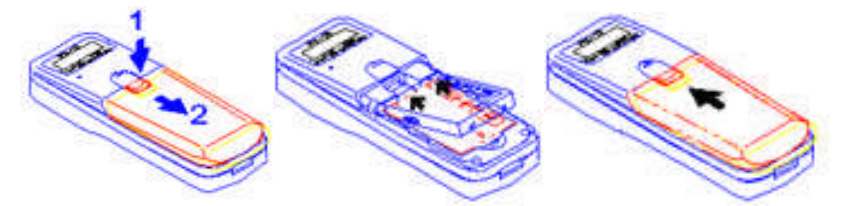

Resim 1.3: El terminali pili takılması

- > Yukarıdaki şekilde de görüldüğü gibi pili ok yönünde yuvaya yerleştiriniz.
- Yukarıdaki şekilde de görüldüğü gibi pil kapağını yerleştirin ve ok yönünde ilerletiniz.
- > Pilin ömrü açısından ilk kullanımda 12 saat şarj edilmesi gerekir.
- El terminali aşağıdaki resimde de görüldüğü gibi haberleşme ünitesinde (cradle) uygun bölüme yerleştirildiğinde otomatik olarak şarj işlemi başlar.
- Pilin şarj olması durumunda aşağıdaki resimde de ok işareti ile gösterilen LCD ekranın sağ üst tarafında bulunan bölümde kırmızı renkli bir ışık yanacaktır.
- Sarj işlemi tamamlandığında kırmızı ışık (yaklaşık olarak 6 saat sonra) sönecektir.

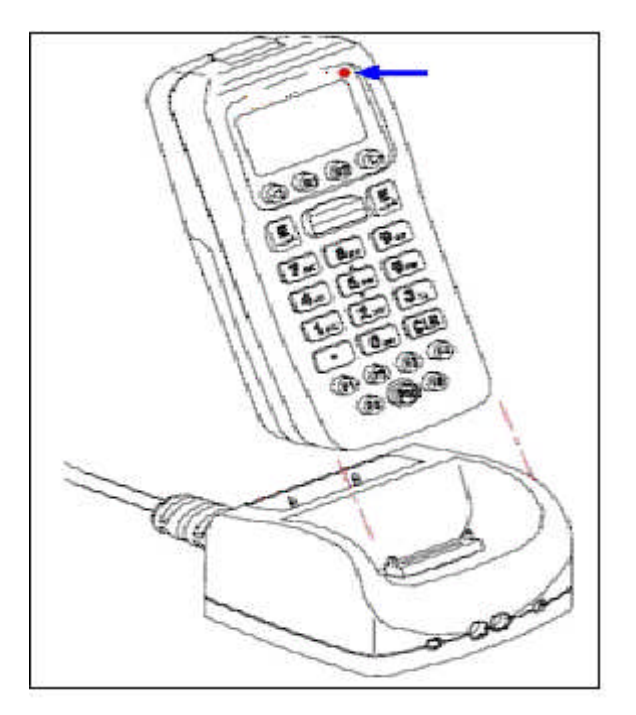

Resim 1.4: El terminalinin şarj edilmesi

# 1.3. Haberleşme Ünitesinin Bilgisayara Bağlanması

El terminalleri ile birlikte iki farklı haberleşme ünitesinden biri verilmektedir.

- Seri port (RS232C=com port) bağlantılı haberleşme ünitesi
- USB port bağlantılı haberleşme ünitesi
- Seri port bağlantı tipli haberleşme ünitesi kullanılıyor ise aşağıdaki şekilde de görülen haberleşme ünitesinin kablo ucunu bilgisayarın uygun bölümünde bulunan seri port yuvasına (com port) takınız.

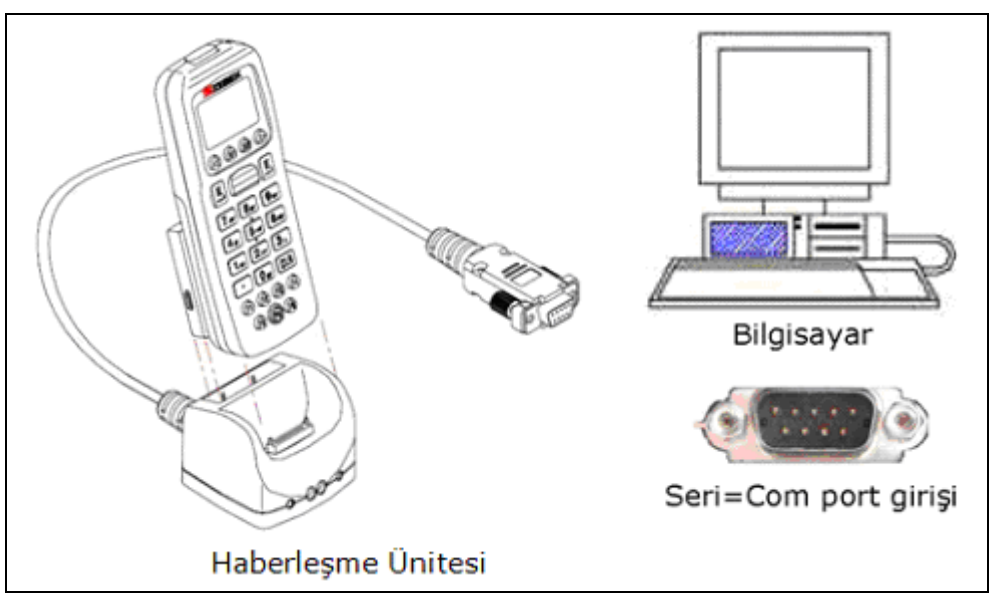

Resim 1.5: El terminali port bağlantısı

USB port bağlantı tipli haberleşme ünitesi kullanılıyor ise aşağıda görülen haberleşme ünitesinin kablo ucunu bilgisayarın uygun bölümünde bulunan seri port yuvasına (com port) takınız.

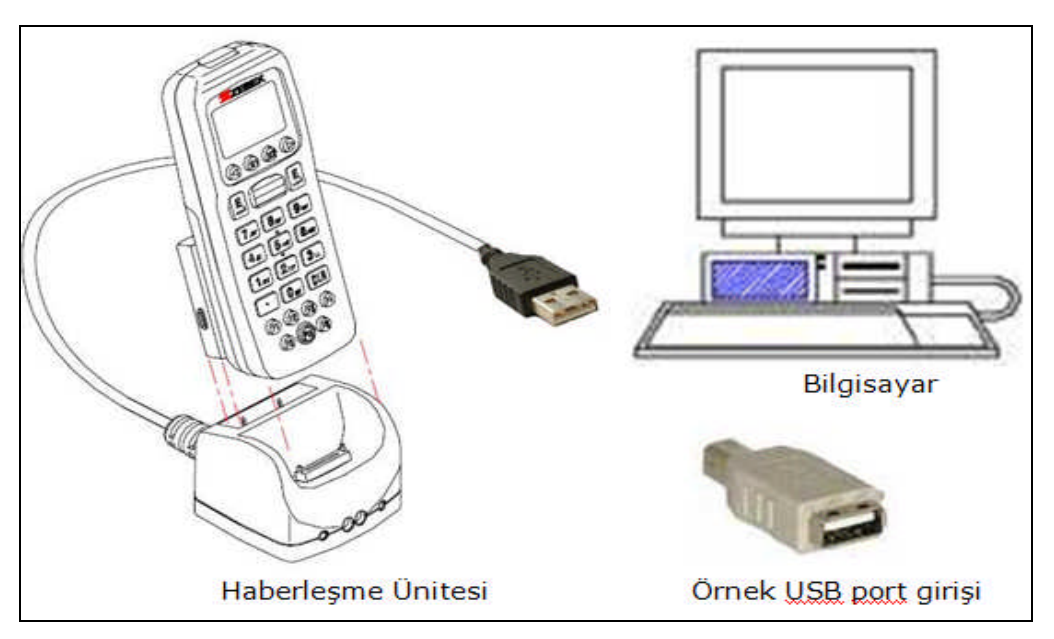

Resim 1.6: El terminali USB port bağlantısı

# 1.4. El Terminalinin Genel görünümü ve Tuşların Görevleri

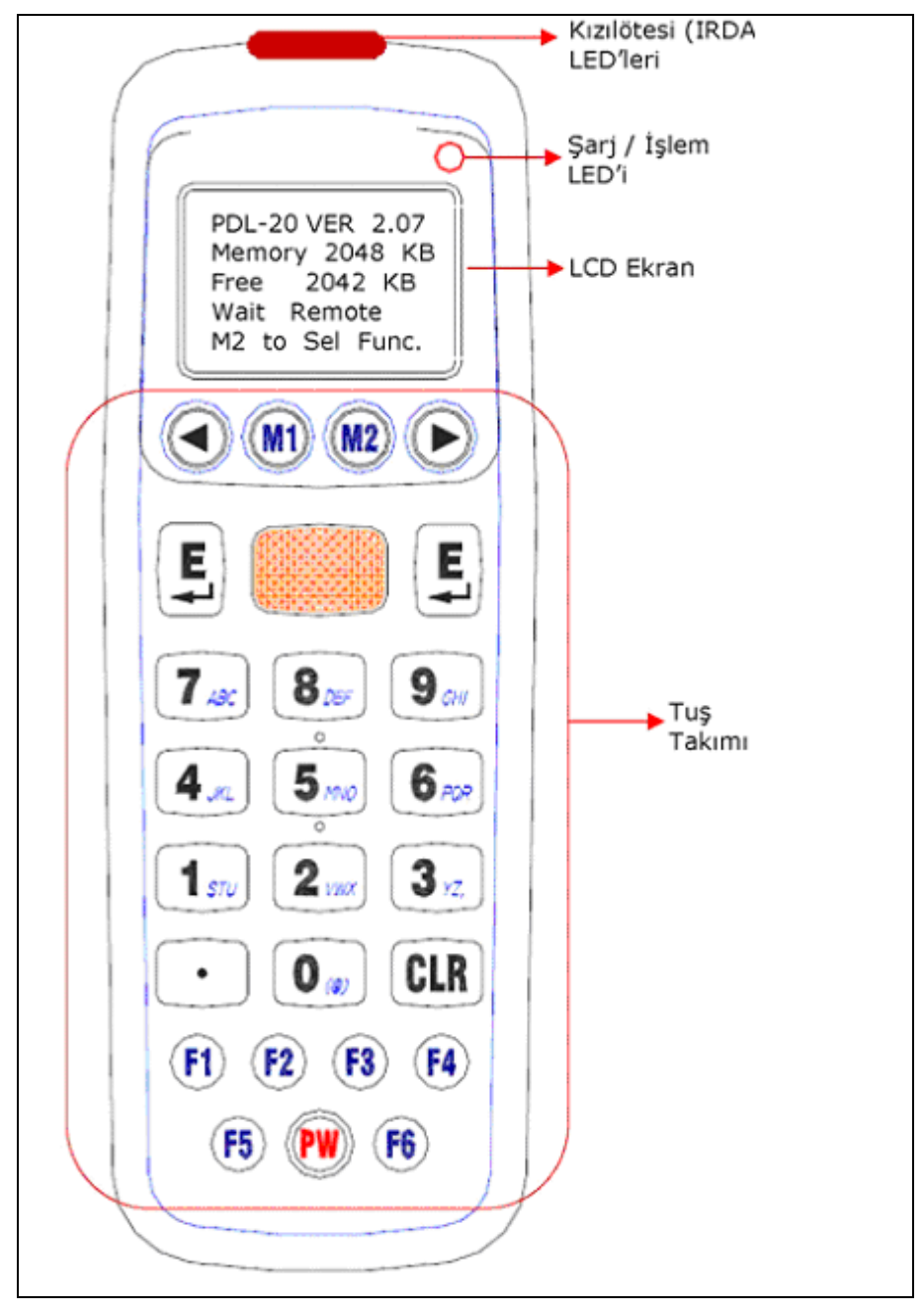

El terminalinin genel görünümü aşağıdaki gibidir.

Resim 1.7: El terminali genel görünümü

Tuşların görevleri aşağıdaki gibidir.

| PW         | Açma/kapatma                            | CLR                     | Silme işlemi                                          |
|------------|-----------------------------------------|-------------------------|-------------------------------------------------------|
| <b>F1</b>  |                                         | •                       | Nokta karekterinin çıkartılması                       |
| <b>F</b> 2 | Özel işaretlerin<br>çıkartılması        | <b>O</b> (a)            | 0 ve @ karekterlerinin<br>çıkartılması                |
| 3          |                                         | <b>1</b> sru            | 1, S, T ve U karekterlerinin<br>çıkartılması          |
| <b>F</b>   | 2                                       | <b>2</b> /10x           | 2, V, W ve X karekterlerinin<br>çıkartılması          |
| F5         |                                         | <b>3</b> <sub>vz,</sub> | 3, Y, Z ve , (virgül)<br>karekterlerinin çıkartılması |
| Fb         |                                         | <b>4</b> .m.            | 4, J, K ve L karekterlerinin<br>çıkartılması          |
| 0          | Önceki bölüme geçiş<br>veya sola geçiş  | 5 MWD                   | 5, M, N ve O karekterlerinin<br>çıkartılması          |
| 0          | Sonraki bölüme geçiş<br>veya sağa geçiş | 6 <sub>POR</sub>        | 6, P, Q ve R karekterlerinin<br>çıkartılması          |
| MI         | Aktif bölümden çıkış                    | 7 ABC                   | 7, A, B ve C karekterlerinin<br>çıkartılması          |
| M2         | Seçili bölüme giriş                     | 8 DEF                   | 8, D, E ve F karekterlerinin<br>çıkartılması          |
|            | Lazer tarama işlemini<br>sağlama        | 9 GMI                   | 9, G, H ve I karekterlerinin<br>çıkartılması          |
| E          | Onaylama işlemi                         |                         |                                                       |

#### Tablo 1.10: Örnek el terminali tuş görevleri

2,3 ve 4. karakterleri çıkartmak için ilgili tuşa bir defa bastıktan sonra  $M^2$  tuşuna karakter çıkana kadar basılmalıdır.

Örnek: C karakterini çıkartmak için ilk olarak 7 tuşuna ve ardından  $M^2$  tuşuna 3 defa basılmalıdır.

# 1.4.1. Özel Karakterlerin Kullanımı

Kullanılacak özel karakterin bulunduğu grup görünene kadar F2 tuşuna basıldıktan sonra özel karakterin bulunduğu tuşa basılmalıdır. Özel karakterler ve bağlı olduğu gruplar aşağıdadır.

| Tuş Takımı |   | 1 | 2  | 3 | 4 | 5 | 6 | 7 | 8 | 9   |
|------------|---|---|----|---|---|---|---|---|---|-----|
| 1 Grup     | ! | # | \$ |   | % | & | * | / | + | - ] |
| 2 Grup     | [ | ] | ,  |   | ( | ) | ` | : | ; | "   |
| 3 Grup     | < | = | >  |   | ? | \ | _ |   | ` | 0   |

Tablo 1.11: El terminali tuşlarında kullanılan özel karekterlerin yerleşim düzeni

{, };^ karakterleri hariç tüm ASCII karakterler kullanılabilir.

# 1.5. Haberleşme Ünitesi

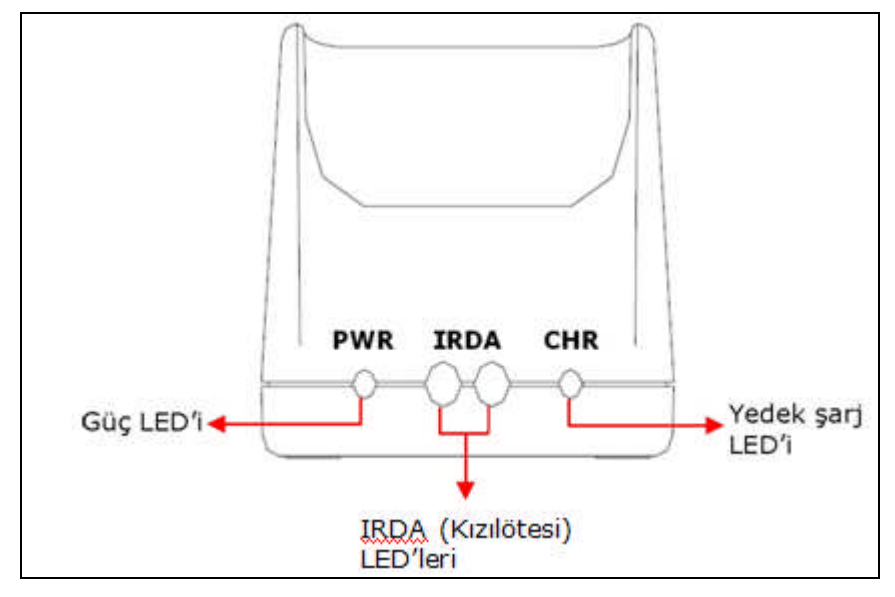

Resim 1.8: El terminali led yerleşim düzeni

- Haberleşme ünitesine (Cradle) +9V elektrik adaptörü bağlandığına haberleşme ünitesinin (Cradle) ön panelinde bulunan güç "led"i kırmızı olarak yanar.
- Pil yedek şarj ünitesinde şarj olma durumunda iken yedek şarj led'i kırmızı yanar. Pilin şarjı tamamlandığında yedek şarj ledi söner.

El terminali ile haberleşme ünitesi (Cradle) ile kızıl ötesi (IRDA) yöntemi ile haberleşebilmesi için:

- El terminalinde kızıl ötesi (IRDA) haberleşme aktif olmalıdır.
- El terminalinin kızıl ötesi (IRDA) ledleri ile haberleşme ünitesinin (Cradle) kızıl ötesi (IRDA) ledleri karşılıklı olarak birbirlerini görecek şekilde konumlandırılmalıdır.

El terminali ile haberleşme ünitesi (Cradle) arası mesafe en fazla 1,5 metre olmalıdır.

Kızıl ötesi (IRDA) haberleşme yöntemi sadece "Wintaskgen" adlı paket programı ile yapılabilir.

## 1.6. El Terminalini Kullanırken Dikkat Edilmesi Gerekenler Hususlar

- El terminali düşme ve çarpmalara karsı dikkatli kullanılmalıdır.
- El terminali su, nem, ateş, aşındırıcı madde vb. maddelerden uzak tutulmalıdır.
- El terminali teknik özelliğinde belirtilen sıcaklık ortamında ve belirtilen nem ortamında kullanılmalıdır.
- > Pil el terminali veya haberleşme ünitesindeki yedek şarj ünitesinde şarj edilmelidir.
- Lazer ışığı direk insan gözüne tutulmamalıdır.

## 1.7. El Terminalinin Açılması ve Yüklü Programın Çalıştırılması

El terminalini çalıştırabilmek için tuş takımı üzerinde bulunan PW düğmesi 1 saniye basılı tutulmalıdır. El terminali açıldığında ekran görüntüsü aşağıdaki gibidir.

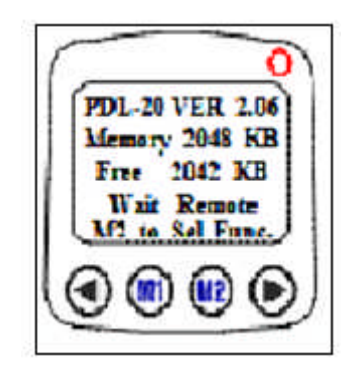

Resim 1.9: El terminali power düğmesi

El terminalinde yüklü herhangi bir programı (task) çalıştırabilmek için ana ekranda iken M2 tuşuna basılınca açılan yandaki şekilde de görülen menüde (system menu) run task alt menüsü seçilmelidir.

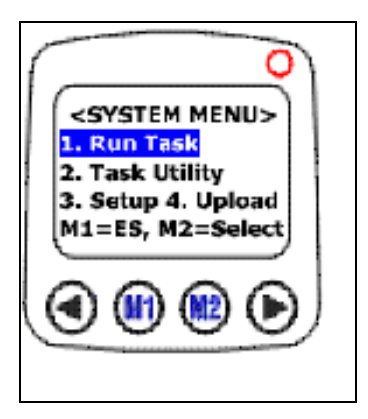

Resim 1.10: El terminali program çalıştırma (run task)

El terminaline freetask dışında herhangi bir program yüklü ise programın özelliğine bağlı ilk olarak program adı listelenir.

| lac 1   | Field 1 |
|---------|---------|
| M1=Exit | F6=Edit |
| F3=116. | F4=D61. |

**Resim 1.11: Program listesi** 

Run task alt menüsü seçildiğinde, el terminalinde sadece standart program (freetask) yüklü olduğunda örnek ekran görüntüsü aşağıdaki gibidir.

| Rec 1   | Field 1 |
|---------|---------|
| N1=Eait | F6=Edit |
| F3=116. | F4=Del. |

**Resim 1.12: Standart program** 

Run task alt menüsü seçildiğinde, el terminalinde sonradan yüklenen bir program yüklü olduğunda örnek ekran görüntüsü aşağıdaki gibidir.

| 2. SAYIM<br>3. FIYAT GOR<br>Secimi(1-3)?= | 1.1 | SEPAR  | 16          |  |
|-------------------------------------------|-----|--------|-------------|--|
| 3. FIYAT GOR<br>Secimi(1-3)?              | 2.  | SAYD   | La contra e |  |
| Secim:(1-3)?.                             | 3.1 | FIYAT  | GOR         |  |
|                                           | See | cimi() | -3)7.       |  |

Resim 1.13: Programın sonradan yüklenmesinde ekran görünümü

# 1.8. Yüklü Programın (Task) Özellikleri

El terminalinde yüklü programları ve kullanmış oldukları veritabanlarını görmek, değiştirmek, silmek için ana ekranda iken M2 tuşuna basılınca açılan aşağıdaki resimde de görülen menüde (system menu) task utility alt menüsü seçilmelidir.

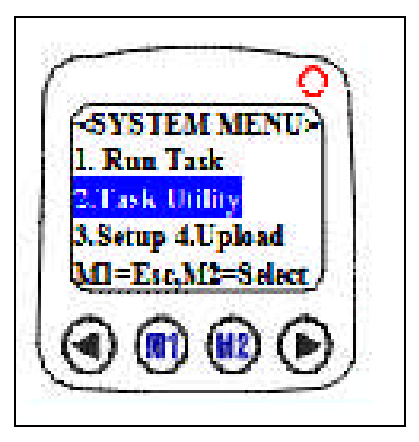

Resim 1.14: Yüklü programın özellikleri

Task utility menüsünün ekran görüntüsü aşağıdaki gibidir. Task utility menüsünün alt seçeneklerinin ayrıntısını aşağıda bulabilirsiniz.

| < Tai                 | ik Utilir            | h P J   |
|-----------------------|----------------------|---------|
| L Su                  | itus 2.Foi           | mat     |
| a De                  | sete Data            |         |
| т.реі<br><u>M1=</u> ] | ere 1 ask<br>Esc,M2≓ | select, |
| 2                     | <b>ଲ</b> ଜ           | N A     |

Resim 1.15: Yüklü programın alt özellikleri

|             | Task Utility m | enüsü alt seçenekleri                                                                        |
|-------------|----------------|----------------------------------------------------------------------------------------------|
| Menü        | Menü sırası    | Açıklama                                                                                     |
| Status      | 1              | El terminaline kayıtlı bilgilerini içeren<br>veritabanlarını görüntülenmesini sağlar.        |
| Format      | 2              | Standart program olan freetaskın<br>programlanmasını sağlar.                                 |
| Delete Data | 3              | El terminaline kayıtlı bilgilerini içeren<br>veritabanlarının içeriğinin silinmesini sağlar. |
| Delete Task | 4              | El terminaline yüklü programların (task)<br>silinmesini sağlar.                              |

Tablo 1.12: Program alt özellikleri örneği

➢ Status alt, menüsü

Bu bölümde yüklü veritabanlarını ve kayıt sayısı gösterilir. Aşağıda freetask veritabanı dosyasının 12 kayıttan oluştuğu görülmektedir.

| 0                                          |
|--------------------------------------------|
| < File Statu: ><br>FREETASK<br>Records: 12 |
|                                            |

Resim 1.16: Yüklü programın status alt menüsü

➢ Format alt, menüsü

Bu bölümde freetask programının çalışma şekli ayarları değiştirilir.

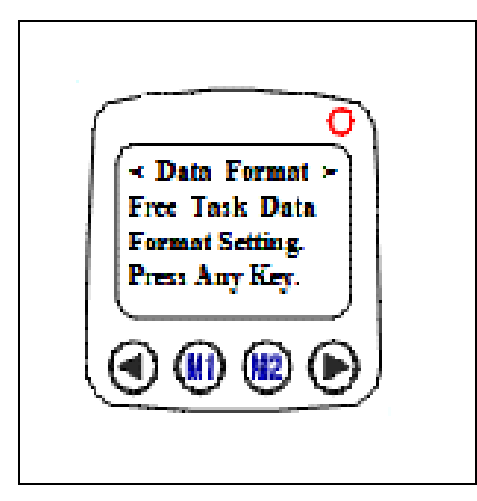

Resim 1.17: Yüklü programın format alt menüsü

Delete data alt, menüsü

Bu bölümde yüklü veritabanlarına ait tüm verilerinin silinmesi sağlanır.

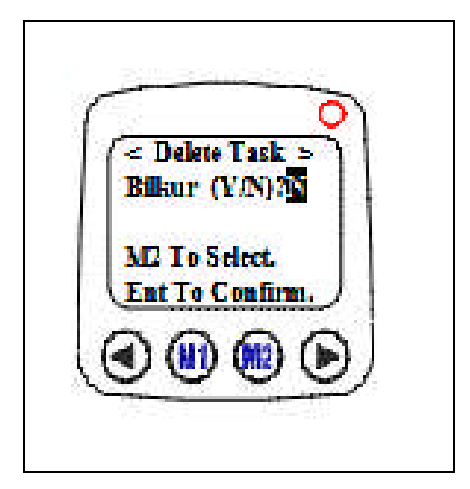

Resim 1.18: Yüklü programın delete alt menüsü

Delete task alt, menüsü

Bu bölümde programlama ile yüklenen herhangi bir programın (task) silinmesi sağlanır.

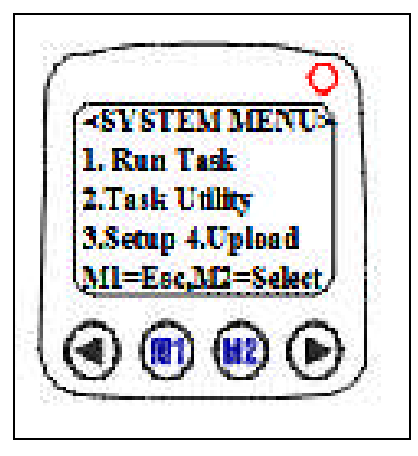

Resim 1.19: Yüklü programın delete task alt menüsü

## 1.9. Yüklü Programın Ayarları (Setup Menüsü)

El terminalinde herhangi bir seçeneği görüntülemek veya değiştirmek için ana ekranda iken M2 tuşuna basılınca açılan aşağıdaki şekilde de görülen menüde (system menu) setup alt menüsü seçilmelidir.

Setup alt menüsünün ekran görüntüsü aşağıdaki gibidir. Setup menüsünün alt seçeneklerinin ayrıntısı aşağıdadır.

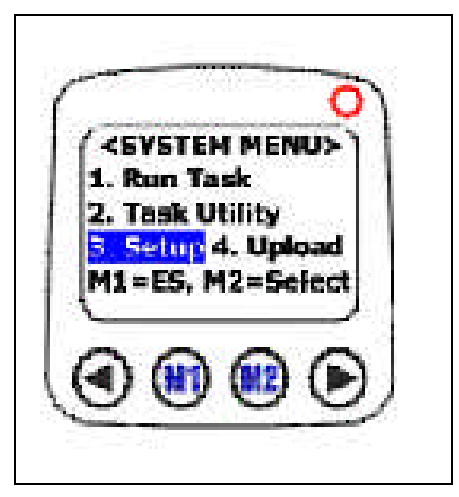

Resim 1.20: Yüklü programın ayarları menüsü

#### 1.9.1. Setup Menüsü Alt Seçenekleri

Menülere system menüde iken menü sırasına ( Delete data menüsü için 2 ve ardından 3 tuşlarına) basılarak veya ok tuşları ile ilgili menü seçeneğine ulaşılıp enter tuşuna basılarak ulaşılabilir.

Menülerde değerleri değiştirmek için  $\bigcirc$  (sol ok) ve  $\bigcirc$  (sağ ok) tuşları, yapılan değişikliği kaydetmek ve bir sonraki bölüme geçiş için  $\blacksquare$  (Enter) tuşu, detayı görüntülemek için tuşu, o bölümden çıkma için tuşu kullanılmalıdır.

### 1.9.1.1. Basic Setup Alt Menüsü

Basic setup alt menüsün alt seçenekleri aşağıda görülmektedir. Bu bölümlerin ayrıntıları şöyledir:

- Backlit &LCD
- Beep volume
- Power up scan
- Auto power off
- Backlit &LCD

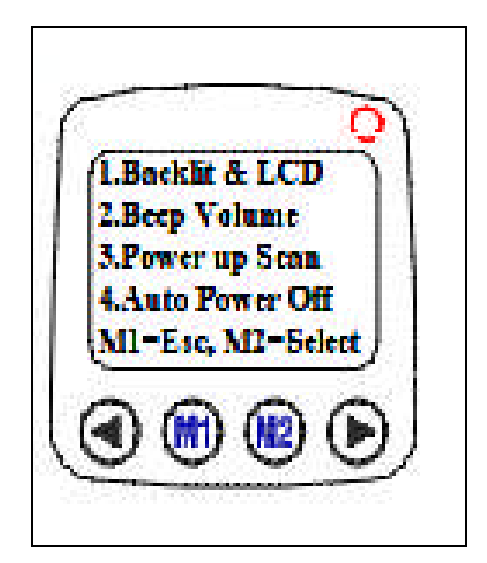

Resim 1.21: Yüklü programın basic setup alt menüsü

Bu bölümde ekran aydınlatmanın aktif veya pasif hâle getirilmesi ve ekranın zemin parlaklığı ayarlanır.

Back light On: Aydınlatma var. **Off:** Aydınlatma yok.

LCD contrast : 40~60 bir değerdir. Değer azaldıkça zemin açık renkli, arttıkça zemin koyu renkli hâle gelecektir.

➢ Beep volume

Bu bölümde tuş kullanımı veya barkod okutma işleminde sesli olarak uyarının olup olmayacağı ve uyarı olması isteniyorsa sesin şiddeti seçilir.

| Quiet  | : Sessiz   | Low : Düşük ses      |
|--------|------------|----------------------|
| Medium | : Orta ses | Loud : En yüksek ses |

#### Power up scan

**Enable:** Tasarruf moduna geçmiş el terminalini herhangi bir tuşa basılınca kaldığı yere dönmesini sağlar.

**Disable:** Tasarruf moduna geçmiş el terminalini tekrar açmak için **PW** tuşunun kullanılmasını sağlar.

Auto power off

Bu bölümde el terminalinin kullanılmadığı zamanlar belirli bir süre sonra tasarruf moduna geçmesi belirlenir veya tasarruf modu iptal edilir. El terminali bu bölümde belirlenen süre kullanılmadığında geçici olarak en az pil kullanma moduna geçer.

Disable: Tasarruf modu kapalı 10 Mins: 10 dakika sonra kapanma özelliği 15 Mins: 15 dakika sonra kapanma özelliği 20 Mins: 20 dakika sonra kapanma özelliği 30 Mins: 30 dakika sonra kapanma özelliği

#### 1.9.1.2. System Setup Alt Menüsü

System setup alt, menüsün alt seçenekleri yanda görülmektedir. Bu bölümlerin ayrıntıları:

- ➢ Communication
- ➢ System timer
- ➢ ID/PW datemode
- ➢ Communication

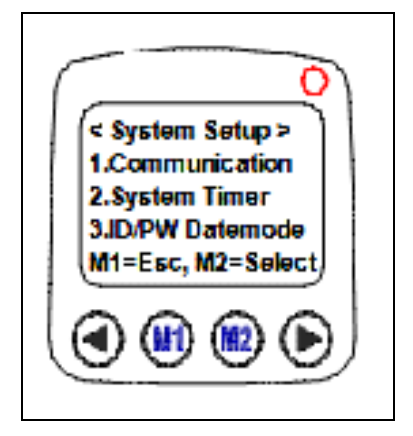

Resim 1.22: Yüklü programın system setup alt menüsü

Bu bölümde haberleşme, saat, tarih, şifre gibi bilgilerin görülmesi veya değiştirilmesi sağlanır. Bu menünün alt menüsü aşağıda görülmektedir.

• Comm. parameter

Bu bölümde el terminalinin bilgisayar ile iletişim ayarlarının belirlenmesini sağlar. Baud Rate : Haberleşme hızı seçenekler : 300, 1200, 2400, 4800, 9600, 19200 Parity Check: Eşlik seçenekler : None, space, mark, odd,even Data Bits : Veri bitleri seçenekler : 8,7 Stop Bit : Dur bitleri seçenekler : 2,1

• On line upload

Bu bölümde otomatik haberleşme yönteminin belirlenmesi sağlanır.

- On : Otomatik haberleşme açık
- Off : Otomatik haberleşme kapalı

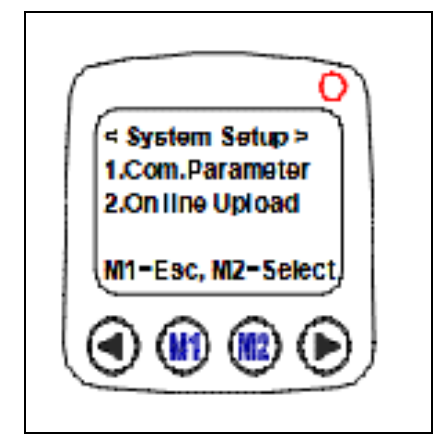

#### Resim 1.23: Yüklü programın system setup alt menüsü

System timer

Bu bölüm el terminalinin tarih ve saatini gösterir ve değiştirilmesini sağlar.

➢ ID/PW /Date mode

Bu bölümde tanımlayıcı bir cihaz kodu ve bazı işlemlerin yapılabilmesini de parola sormasını sağlama ve cihazın tarih ayarının değiştirilmesini sağlar.

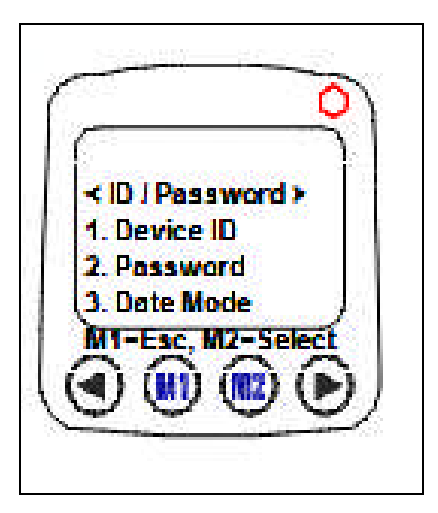

Resim 1.24: Yüklü programın system setup alt menüsü

Device ID

El terminaline diğer diğer el terminallerinden ayırmak için istenilen bir cihaz kodu vermek için kullanılır.

#### • Password

El terminaline yüklü program ve kayıtlı bilgilerin silinmesini gibi işlemlerde bir parola sorulmasını sağlar.

• Date mode

El terminanilde tarih ve saat ile işlem yapıldığı zaman tarih ve saat biçiminin nasıl olacağının belirlendiği bölümdür.

DD: Gün (2 haneli) MM: Ay (2 haneli) YYYY:Yıl (4 haneli)

### 1.9.1.3. Barcode Setup Alt Menüsü

Barcode setup alt menüsün alt seçenekleri aşağıda görülmektedir. Bu bölümlerin ayrıntıları:

- ➤ Basic set
- Advance set
- > Pre/Postamble

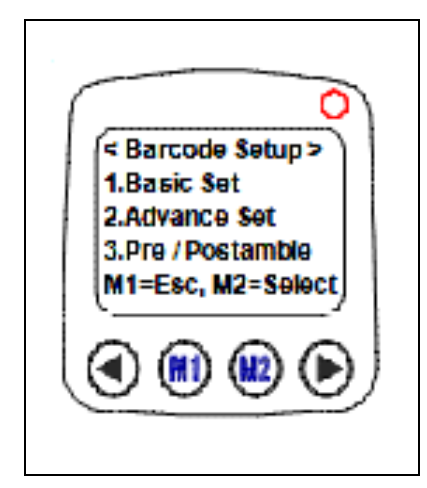

Resim 1.25: Yüklü programın barcode setup alt menüsü

Barkod tipi ayarları bölümünde değerleri değiştirmek için  $\bigcirc$  (sol ok) ve  $\bigcirc$  (sağ ok) tuşları, yapılan değişikliği kaydetmek ve bir sonraki bölüme geçiş için  $\blacksquare$  (enter) tuşu, detayı görüntülemek için 0 tuşu, o bölümden çıkma için 0 tuşu kullanılmalıdır.

➢ Basic set

Barcode setup menüsünün ilk seçeneği olan "Basic Set" alt menüsü bazı barkod tiplerinin <u>temel</u> seçeneklerinin belirlenmesini sağlar. Menünün bölümleri ve ayrıntıları şunlardır:

#### EAN / UPC

Off: EAN ve UPC tipi barkodların okunabilirliğini kapatır.

On: EAN ve UPC tipi barkodların okunabilirliğini açar.

Bu seçenek "On" yapıldığında M2 tuşu ile EAN ve UPC tipi barkodların ayrıntılı olarak ayarları görülebilir veya değiştirilebilir.

UPC-A Digits: UPC-A tipindeki barkodların kaç haneli olarak okunacağını belirler. 11~13 değerleri olabilir.

UPC-E Digits: UPC-E tipindeki barkodların kaç haneli olarak okunacağını belirler. 6~8 değerleri olabilir.

### • UPC-E To UPC-A

On: UPC-E tipindeki barkodların UPC-A tipine çevrilmesini sağlar.

Off: UPC-E tipindeki barkodların UPC-A tipine çevrilmemesini sağlar.

Code 39

Off: Code 39 tipi barkodların okunabilirliğini kapatır.

On: Code 39 tipi barkodların okunabilirliğini açar.

Code 39 CDV

Off: Code 39 tipi barkodlarda kontrol karakter kontrolü yapılmamasını sağlar. On: Code 39 tipi barkodlarda kontrol karakter kontrolü yapılmasını sağlar.

Code 39 ST / SP

Send: Code 39 tipi barkodlarda bas ve sondaki yıldız isaretlerinin okunmasını sağlar. No Send: Code 39 tipi barkodlarda baş ve sondaki yıldız işaretlerinin okunmamasını sağlar.

> Code 39 CKD .

No Send: Code 39 tipi barkodlarda kontrol karakterin okunmamasını sağlar. Send: Code 39 tipi barkodlarda kontrol karakterin okunmasını sağlar.

F ASCII code 39

On: ASCII tablosundaki tüm karekterleri içeren Code 39 tipi barkodların okunmasını sağlar.

Off: ASCII tablosundaki standart karekterleri içeren Code 39 tipi barkodların okunmasını sağlar.

Codabar

Off: Codabar tipi barkodların okunmamasını sağlar.

On: Codabar tipi barkodların okunmasını sağlar.

Codabar CDV

Off: Codabar tipi barkodlarda kontrol karakter kontrolü yapılmamasını sağlar.

On: Codabar tipi barkodlarda kontrol karakter kontrolü yapılmasını sağlar.

Codabar ST / SP

Send: Codabar tipi barkodlarda baş ve sondaki yıldız işaretlerinin okunmasını sağlar.

No send: Codabar tipi barkodlarda baş ve sondaki yıldız işaretlerinin okunmamasını sağlar.

Codabar CKD

No send: Codabar tipi barkodlarda kontrol karakterin okunmamasını sağlar. Send: Codabar tipi barkodlarda kontrol karakterin okunmasını sağlar.

**ITF 25** 

Off: ITF 2 Of 5 tipi barkodların okunmamasını sağlar.

On: ITF 2 Of 5 tipi barkodların okunmasını sağlar.

#### • ITF 25 CDV

Off: ITF 2 Of 5 tipi barkodlarda kontrol karakterin kontrolü yapılmamasını sağlar. On: ITF 2 Of 5 tipi barkodlarda kontrol karakterin kontrolü yapılmasını sağlar.

#### ITF 25 CKD

No Send: ITF 2 Of 5 tipi barkodlarda kontrol karakterin okunmamasını sağlar. Send: ITF 2 Of 5 tipi barkodlarda kontrol karakterin okunmasını sağlar.

• ITF 25 length

Minimum / maksimum: ITF 2 Of 5 tipi barkodlarda okunabilecek minimum ve maksimum karakter sayısının belirler. 2~64 arası bir değer olabilir.

- •
- Code 128

Off: Code 128 tipi barkodların okunmamasını sağlar.

On: Code 128 tipi barkodların okunmasını sağlar.

- •
- Enable EAN 128

Off: EAN 128 tipi barkodların okunmamasını sağlar.

On: EAN 128 tipi barkodların okunmasını sağlar.

Code 128 Length

Min / maksimum: Code 128 tipi barkodlarda okunabilecek min ve maksimum karakter sayısının belirler. 1~64 arası bir değer olabilir.

• Code 93

Off: Code 93 tipi barkodların okunmamasını sağlar. On: Code 93 tipi barkodların okunmasını sağlar.

#### • Advance set

Barcode setup menüsünün ikinci seçeneği olan advance set alt menüsü bazı barkod tiplerinin diğer seçeneklerinin belirlenmesini sağlar. Menünün bölümleri ve ayrıntıları şunlardır:

• CPC (Chinese Post Code) 25

Off: CPC tipi barkodların okunmamasını sağlar. On: CPC tipi barkodların okunmasını sağlar.

CPC 25 CDV

Off: CPC 25 tipi barkodlarda kontrol karakterin kontrolü yapılmamasını sağlar. On: CPC 25 tipi barkodlarda kontrol karakterin kontrolü yapılmasını sağlar.

• CPC 25 CKD

No Send: CPC 25 tipi barkodlarda kontrol karakterin okunmamasını sağlar. Send: CPC 25 tipi barkodlarda kontrol karakterin okunmasını sağlar.

#### • CPC 25 Length

Minimum / maksimum: CPC 25 tipi barkodlarda okunabilecek minimum ve maksimum karakter sayısının belirler. 1~64 arası bir değer olabilir.

#### • EAN To ISBN / ISSN

Off: EAN tipi barkodlar ISBN veya ISSN tipine çevrilmemesini sağlar.

On: EAN tipi barkodlar ISBN veya ISSN tipine çevrilmesini sağlar.

EAN-13 Digits: EAN-13 tipindeki barkodların kaç haneli olarak okunacağını belirler. 12~13 değerleri olabilir.

EAN-8 Digits: EAN-8 tipindeki barkodların kaç haneli olarak okunacağını belirler. 7~8 değerleri olabilir.

IATA Code

Off: IATA Code tipi barkodların okunmamasını sağlar. On: IATA Code tipi barkodların okunmasını sağlar.

• Codabar ST/SP

Codabar tipi barkodların baş ve sonundaki karakterlerin hangi stilde olacağının belirlenmesini sağlar.

Basic set ve advance set menülerin alt menülerini bir arada aşağıdaki tabloda karşılaştırabilirsiniz.

EAN/UPC

| Barkod Tipi özelliği                                           | Seçenekler          | Değerler                 | Menü           |
|----------------------------------------------------------------|---------------------|--------------------------|----------------|
| EAN ve UPC tipi<br>barkodların okunabilirliği                  | EAN/UPC             | On, Off                  | Basic Set      |
| UPC-A tipi barkodların<br>karakter sayısı                      | UPC-A Digits        | 11, 12, <b>13</b>        | Basic Set      |
| UPC-E tipi barkodların<br>karakter sayısı                      | UPC-E Digits        | 6, 7, <b>8</b>           | Basic Set      |
| UPC-E tipi barkodların<br>UPC-A tipine çevrilmesi              | UPC-E to UPC-A      | On, <b>Off</b>           | Basic Set      |
| UPC ve EAN tipi<br>barkodlarda Ek-5<br>karekterlerinin iletimi | UPC/EAN ADD 5       | <b>No Send</b> ,<br>Send | Basic Set      |
| UPC ve EAN tipi<br>barkodlarda Ek-2<br>karekterlerinin iletimi | UPC/EAN ADD 2       | <b>No Send</b> ,<br>Send | Basic Set      |
| EAN tipi barkodların ISBN<br>ve ISSN tipine çevrilmesi         | EAN to ISBN/ISSN    | On, <b>Off</b>           | Advance<br>Set |
| EAN-13 tipi barkodların<br>okunacağı karekter sayısı           | EAN-13 Digits       | 12, <b>13</b>            | Advance<br>Set |
| EAN-8 tipi barkodların<br>okunacağı karekter sayısı            | EAN-8 Digits        | 7, <b>8</b>              | Advance<br>Set |
| Not: Seçenekler bölümün                                        | de koyu renkli değe | rler standart o          | leğerlerdir.   |

Tablo 1.13: Barkod özellikleri

| Code 39                                              |                  |                        |           |
|------------------------------------------------------|------------------|------------------------|-----------|
| Barkod Tipi özelliği                                 | Seçenekler       | Değerler               | Menü      |
| Okunabilirlik                                        | Code 39          | On, Off                | Basic Set |
| Kontrol karekterinin<br>hesaplanması                 | Code 39 CDV      | On, <b>Off</b>         | Basic Set |
| Başlangıç ve bitiş<br>karekterlerinin iletimi        | Code 39 ST/SP    | Send, No<br>Send       | Basic Set |
| Kontrol karekterinin<br>iletimi                      | Code 39 CKD      | Send, No<br>Send       | Basic Set |
| Italian Pharma kodlarının<br>okunabilirliği          | Italian Pharmac. | On, <b>Off</b>         | Basic Set |
| Italian Pharma kodlarına<br>A karekterinin eklenmesi | Pharmac.ADD `A'  | <b>No Add</b> ,<br>Add | Basic Set |

| Tablo 1.1 | 14: Code | özellikleri |
|-----------|----------|-------------|
|-----------|----------|-------------|

| Full ASCII Code 39                            |                 |                                                |                |
|-----------------------------------------------|-----------------|------------------------------------------------|----------------|
| Barkod Tipi özelliği                          | Seçenekler      | Değerler                                       | Menü           |
| Okunabilirlik                                 | F ASCII Code 39 | On, <b>Off</b>                                 | Basic Set      |
| Codabar                                       |                 |                                                |                |
| Barkod Tipi özelliği                          | Seçenekler      | Değerler                                       | Menü           |
| Okunabilirlik                                 | Codabar         | On, Off                                        | Basic Set      |
| Kontrol karekterinin<br>hesaplanması          | Codabar CDV     | On, <b>Off</b>                                 | Basic Set      |
| Başlangıç ve bitiş<br>karekterlerinin iletimi | Codabar ST/SP   | Send, No<br>Send                               | Basic Set      |
| Kontrol karekterinin<br>iletimi               | Codabar CKD     | Send, No<br>Send                               | Basic Set      |
| Başlangıç ve bitiş<br>karekterleri            | Codabar ST/SP   | ABCD,<br>a/t,b/n,c/*d,e<br>DC1,DC2,DC3<br>,DC4 | Advance<br>Set |

Tablo 1.15: Full ASCII code 39 ve codabar

| ITF 25                               |                    |               |               |                           |           |  |
|--------------------------------------|--------------------|---------------|---------------|---------------------------|-----------|--|
| Barkod Tipi özelliği                 | í 👘                | Seçenekler    |               | Değerler                  | Menü      |  |
| Okunabilirlik                        |                    | ITF 25        |               | On, <b>Off</b>            | Basic Set |  |
| Kontrol karekterinin<br>hesaplanması |                    | ITF 25 CDV    |               | On, <b>Off</b>            | Basic Set |  |
| Kontrol karekterinin ileti           | ekterinin iletimi  |               | ITF 25 CKD    |                           | Basic Set |  |
| Başlangıç ve bitiş<br>karekterleri   |                    | ITF 25 Length |               | 02 ~ 64<br><b>06</b>      | Basic Set |  |
| Code 128                             |                    |               |               |                           |           |  |
| Barkod Tipi Özelliği                 | Seç                | enek          | Değe          | erler                     | Menü      |  |
| Okunabilirlik                        | Cod                | e 128         | On, C         | Off                       | Basic Set |  |
| EAN 128 okunabilirliği               | Ena                | ble EAN 128   | On, C         | Off                       | Basic Set |  |
| Uzunluk                              | Code 128 Length Mi |               | Min/M<br>01/3 | 4ax:1 To 64<br>3 <b>2</b> | Basic Set |  |
| Code 93                              |                    |               |               |                           |           |  |
| Barkod Tipi Özelliği                 | Seç                | enek          | Değe          | erler                     | Menü      |  |
| Okunabilirlik                        | Cod                | e 93          | <b>On</b> , ( | Off                       | Basic Set |  |

### Tablo 1.16: ITF 25, code 128 ve code 93

| CPC 25                         |               |                          |             |
|--------------------------------|---------------|--------------------------|-------------|
| Barkod Tipi Özelliği           | Seçenek       | Değerler                 | Menü        |
| Okunabilirlik                  | CPC 25        | <b>On</b> , Off          | Advance Set |
| Kontrol karekteri<br>hesaplama | CPC 25 CDV    | On, <b>Off</b>           | Advance Set |
| Kontrol karekteri<br>iletimi   | CPC 25 CKD    | Send, No Send            | Advance Set |
| CPC uzunluk                    | CPC 25 Length | Min/Max:1 To 64<br>10/32 | Advance Set |

## IATA Code

| Seçenek   | Değerler                    | Menü                                                         |
|-----------|-----------------------------|--------------------------------------------------------------|
| IATA Code | On, Off                     | Advance Set                                                  |
|           | <b>Seçenek</b><br>IATA Code | Seçenek         Değerler           IATA Code         On, Off |

Not: Seçenekler bölümünde koyu renkli değerler standart değerlerdir.

Tablo 1.17: CPC 25 IATA code
> Pre/postamble

Barcode setup menüsünün üçüncü seçeneği olan pre / postamble alt menüsünün bölümleri ve ayrıntıları şunlardır:

• Get barcode type Bu bölümde okutulan barkodun başına okunan barkodun tipine bağlı olarak bir metin eklenmesi sağlanır.

Disable: Okutulan barkodların başına okutulan barkodun tipini belirleyen bir sayı eklenmemesini sağlar.

Enable: Okutulan barkodların başına okutulan barkodun tipini belirleyen bir sayı eklenmesini sağlar.

#### Pre

Okutulan barkodların başına bir karakter eklenmesini sağlar.

• Postamble

Okutulan barkodların sonuna bir karakter eklenmesini sağlar.

#### 1.9.1.4. Upload Alt Menüsü

Bu bölümde el terminaline yüklü veriyi bilgisayar veya bilgisayar uyumlu başka bir cihaza aktarmak için kullanılır. Bu bölümde seçili verileri içeren dosyaların aktarılıp aktarılmayacağı sorulur. Aktarılacak dosya seçildikten sonra enter tuşu ile aktarım işlemi başlatılır.

Upload alt menüsün alt seçenekleri aşağıda görülmektedir. Bu bölümlerin ayrıntıları:

- Upload data
- Delimeter set
- ➢ Upload device
- ➢ Upload data

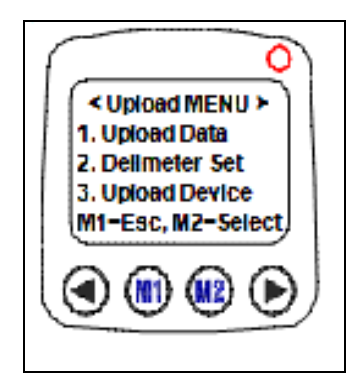

Resim 1.26: Yüklü programın upload alt menüsü

Bu bölümde el terminaline yüklü veriyi bilgisayar veya bilgisayar uyumlu başka bir cihaza aktarmak için kullanılır. Bu bölümde seçili verileri içeren dosyaların aktarılıp aktarılmayacağı sorulur. Aktarılacak dosya seçildikten sonra enter tuşu ile aktarım işlemi başlatılır.

#### ➢ Delimeter set

Bu bölümde el terminaline yüklü veritabanlarındaki veriyi bilgisayara aktarırken veritabanlarına ait alanların ve kayıtların ayrımının nasıl olacağı belirlenir.

Field delimeter, veritabanlarına(dosyalara) ait alanların aktarılırken nasıl ayrılacağını belirler.

- None: Alanlar ayrılmayacak.
- Space: Alanların bir boşluk ile ayrılmasını sağlar.
- , (virgül): Alanların bir virgül ile ayrılmasını sağlar.
- ; (Noktalı virgül): Alanların bir noktalı virgül ile ayrılmasını sağlar.
- ➢ Upload device

Bu bölümde el terminaline yüklü veritabanlarındaki veriyi bilgisayara aktarmanın hangi bağlantı tipi ile olacağının belirlenmesini sağlar.

- RS-232C: RS-232C (Com port-seri bağlantı) yöntemi ile aktarım yapılacağını belirler.
- IR: IR (IRDA-infrared bağlantı) yöntemi ile aktarım yapılacağını belirler.

### 1.10. Freetask'ın Programlanması

Freetask programı PDL 20-16'ya yüklü bellenimin (işletim sistemi) içinde bulunan ve silinemeyen bir programdır. Freetask programı bir alandan oluşan freetask adlı bir

veritabanına sahiptir. Freetask program girilen verileri kaydeden bilgisayardan PDL 20-16'ya bilgi aktarımına izin vermeyen özelliğe sahiptir.

Freetask veritabanını birden fazla alan olarak ayarlamak ve bu alanların freetask programında bu alanlara bilginin nasıl girileceğini ve bu alanlara veri girişi esnasında ekrandaki mesajın ne olacağını belirlemek için freetask programının düzenlenmesi (format) gerekir.

- System menu  $\geqslant$
- Task utility
- Format
- Data format alt, menüsü

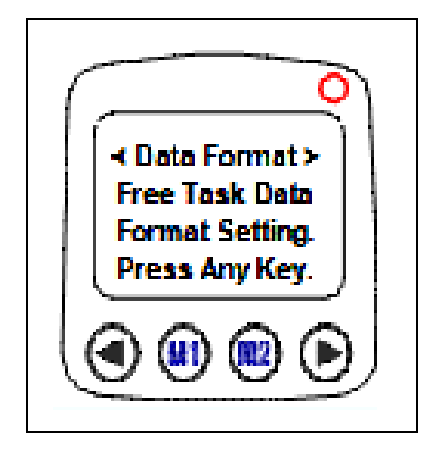

Resim 1.27: Format menüsü

Bu bölüme ulaşmak için sıra ile aşağıdaki menülere girilmesi gerekir. Data format alt menüsü seçildiğinde ekran görüntüsü aşağıdaki gibidir.

 $\triangleright$ 1. Adım: Bu adımda freetask veritabanının yeni alan sayısı girilir. Enter tuşu ile bir sonraki adıma geçilir. Alan sayısı 1~16 arasında bir sayıdır. Standart değeri 1' dir. Aşağıdaki şekilde alan sayısı üç olarak belirlenmiştir.

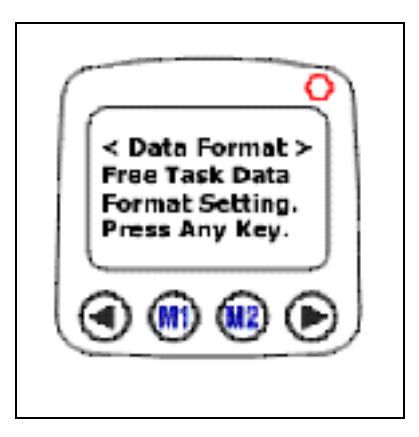

Resim 1.28: Format menüsü 1. Adım

- 2. Adım: Bu adımda ilk satırda belirtilen sıradaki alana bilginin hangi yöntem ile alınacağı belirlenir. Bu yöntemler şunlardır:
  - Keyin+scan: Tuş takımı ve lazer tarama tuşu ile
  - Keyin only: Sadece tuş takımı ile
  - Scan only: Sadece lazer tarama tuşu ile

seçenekler ok tuşları ile değiştirilir ve enter tuşu ile kaydedilir.

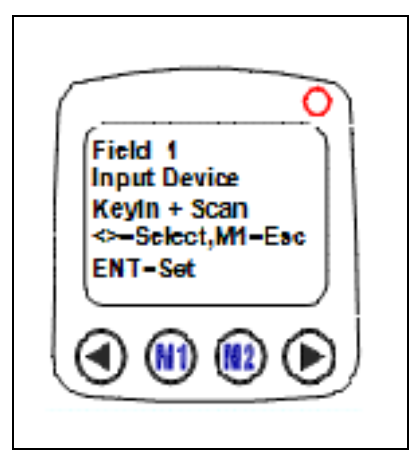

Resim 1.29: Format menüsü 2. Adım

 3. Adım: Bu adımda ilk satırda belirtilen sıradaki alanın uzunluğu belirlenir. Bir alan uzunluğu 1~32 değerdir.
 Enter tuşu ile kaydedilir.

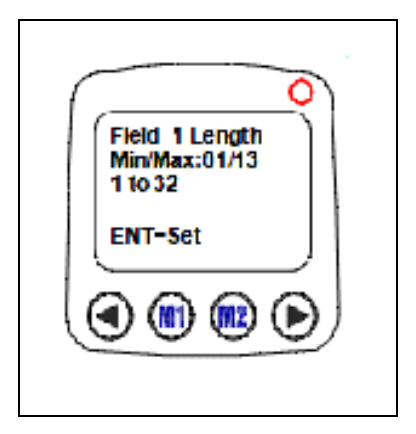

Resim 1.30: Format menüsü 3. Adım

4. Adım: Bu adımda ilk satırda belirtilen sıradaki alan için freetask programı çalıştırıldığında ekranda görünmesi istenilen mesaj girilir. Bu mesaj maksimum 16 karakter olabilir. Enter tuşu ile kaydedilir.

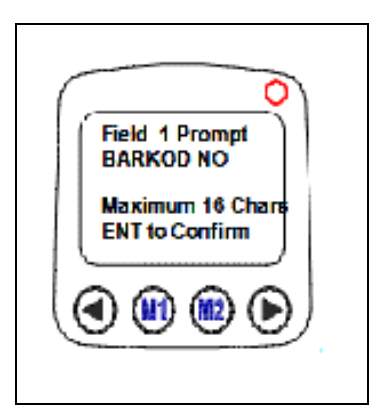

Resim 1.31: Format menüsü 4. Adım

5. Adım: Bu adımda ilk satırda belirtilen sıradaki alan için freetask programı çalıştırıldığında alana bilgi girişi yapılacak olan bölüme hazır bir bilginin yazdırılması sağlanır. Enter tuşu ile kaydedilir.

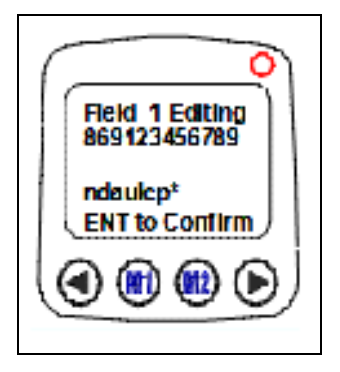

Resim 1.32: Format menüsü 5. Adım

6. Adım: Bu adımda 5. adımda olduğu gibi hazır bir bilgi girişi yapılmışsa bu bilginin nasıl kullanılacağı belirlenir. Bu yöntemler şunlardır:

Display only: Hazır bilgi ekranda gösterilir ama alana kayıt yapılmaz.

Yes, Add it: Hazır bilgi ekranda gösterilir ve girilen bilgi ile birleştirilerek kaydedilir. Seçenekler ok tuşları ile değiştirilir ve enter ile kaydedilir.

5.Adımda hazır bir bilgi girişi yapılmamışsa bu adım kullanılmaz.

2.Adımdan 6. adıma kadar olan bölüm 1. adımda belirlenen alan sayısı kadar tekrarlanır.

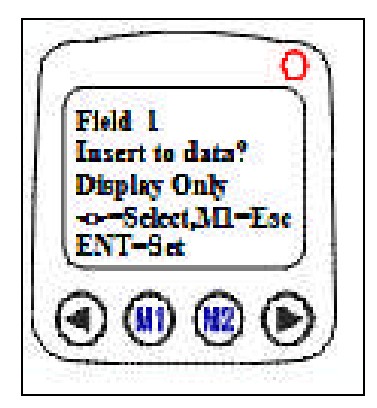

Resim 1.33: Format menüsü 6. Adım

➤ 7. Adım:

Bu alanlara bilgi girişi arasındaki bekleme süresi belirlenir. Bu süre 0~32767 değerdir.

1 Sn=1000 enter tuşu ile kaydedilir.

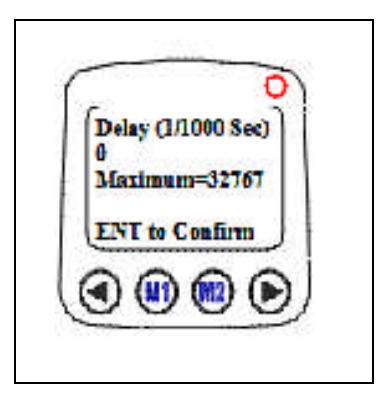

Resim 1.34: Format menüsü 7. adım

➤ 8. Adım:

Her kayıttan sonra işlemin yapıldığı zaman bilginin de veritabanına otomatik olarak eklenmesini veya eklenmemesini sağlar. Bu bölümdeki seçenekler şunlardır:

None: Zaman bilgisini alan olarak eklenmemesini sağlar.

Short: İşlemin yapıldığı zamanı AAGGSSDD düzeninde alan olarak eklenmesini sağlar.

Long: İşlemin yapıldığı zamanı AAGGYYYYSSDDNN düzeninde alan olarak eklenmesini sağlar.

AA: Ay, GG: Gün, YYYY: Yıl SS: Saat, DD: Dakika, NN: Saniye Enter tuşu ile kaydedilir.

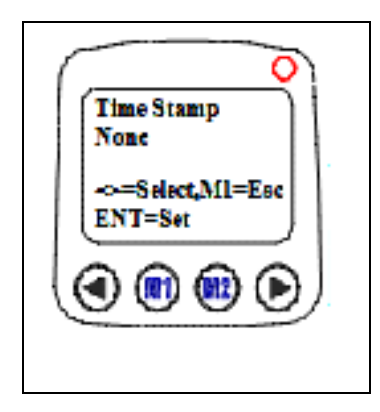

Resim 1.35: Format menüsü 8. adım

## 1.11. Hızlı Ayarlar

Hızlı ayarların yapılabilmesi için el terminali ana ekranında olmalıdır.

| M1+F1 (1.Kez)          | Tuş ve lazer tarama işlem sesini sessiz olarak<br>belirlenmesini sağlar. ( <b>Quiet</b> )  |
|------------------------|--------------------------------------------------------------------------------------------|
| M1+F1 ( <b>2</b> .Kez) | Tuş ve lazer tarama işlem sesini düşük ses olarak<br>belirlenmesini sağlar. ( <b>Low</b> ) |
| M1+F1 ( <b>3</b> .Kez) | Tuş ve lazer tarama işlem sesini orta olarak<br>belirlenmesini sağlar. ( <b>Middle</b> )   |
| M1+F1 (4.Kez)          | Tuş ve lazer tarama işlem sesini yüksek olarak<br>belirlenmesini sağlar. ( <b>Loud</b> )   |
| M1+F1 ( <b>5</b> .Kez) | Tuş ve lazer tarama işlem sesini sessiz olarak<br>belirlenmesini sağlar. ( <b>Quiet</b> )  |
| M1+F2                  | Ekranın sağ üst kısmında firmware tarihini gösterir.<br>(0.5 saniye görünür)               |
| M1+F3                  | Arka aydınlatmayı açar veya kapatır.                                                       |

Tablo 1.18: El terminali örnek programda hızlı ayarlar

## 1.12. Sıfırlama (Resetleme)

El terminalini sıfırlamak için aşağıdaki adımlar gerçekleştirilmelidir:

- El terminali kapatılmalıdır.
- Solosi ok) ve Solosi ok) tuşları basılı tutulmalı ve tuşlardan el kaldırılmadan pw tuşu ile açılmalıdır. El terminalinin ekran görüntüsü aşağıdaki gibidir.
- Tuşuna basılarak cevap y hâline getirilip için E(enter) tuşuna basılarak sıfırlama işlemi başlatılır.

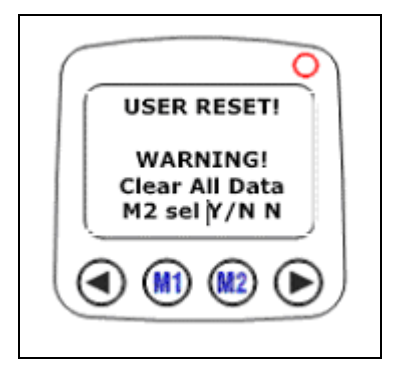

**Resim 1.36: El terminali resetleme** 

## 1.13. El Terminalinden Veri Aktarımı

El terminali ile veri iletişiminde birden fazla yöntem kullanılmaktadır. Bu yöntemlerden bazıları aşağıdadır.

#### 1.13.1. El Terminalinden Bilgisayara Veri Aktarımı

El terminaline yüklü veritabanlarındaki bilgiyi bilgisayara aktarmak için iki yöntem kullanılabilir.

- MS-DOS modunda aktarım
- WINDOWS modunda aktarım

#### 1.13.1.1. MS-DOS Modunda Aktarım

Bu işlem için "UPL. EXE" adlı bir dosya aracılığı ile aktarım yapılabilmektedir. Bu yöntem ile el terminaline yüklü belirlenen veritabanındaki (form) bilgiler belirtilen porttan alınarak belirtilen dosyaya otomatik olarak kayıt edilir. Bu dosya uzantısı serbest olmakla beraber formatı tekst tabanlı bir dosya olacaktır. Bu yöntemde aktarım yapılırken bilgilerin alınma şekli "UPLOAD. SET" adlı bir dosyada belirtilmiş olması gerekir.

"UPL. EXE " dosyasının kullanım şekli şöyledir:

Cihazdan bilgi alma veya cihaza bilgi gönderme durumlarında cihaz ana ekranda konumunda olması gerekir.

Kullanım şekli:

#### **UPL DOSYA-ADI COMPORT FORMNO**

**Dosya-adı:** Cihazdan alınan bilgilerin kaydedildiği dosyaya verilecek isim **Com port:** Cihazın bilgi alırken kullanacağı haberleşme portu (COM1=-C1,COM2=-C2,COM3=-C3,COM4=-C4 olabilir.)

Not: Aynı dizinde (klasör) "COMM. SET" dosyası mevcut ve gerekli tanımlamalar var ise comport seçeneği yazılmayabilir

Form no: Cihazdan alınacak bilginin bulunduğu veritabanı (form ) numarasıdır (1~8 arası bir numaradır).

Not:1 numaralı veritabanı freetask veritabanıdır.

Örnek: UPL deneme.txt –C1 1, el terminaline yüklü 1 numaralı veritabanındaki (form) bilgiler COM1'den okunarak deneme.txt adlı bir dosyaya kaydedilir.

#### 1.13.1. 2. WINDOWS Modunda Aktarım

Windows modunda aktarım "COMM. EXE" adlı bir dosya aracılığı ile yapılabilir. Bu yöntem ile PDL 20-16'ya yüklü belirlenen veritabanındaki (form) bilgiler belirtilen porttan alınarak belirtilen dosyaya otomatik olarak kaydedilir. Bu dosya uzantısı serbest olmakla beraber formatı tekst tabanlı bir dosya olacaktır.

Not: Cihazdan bilgi alma veya cihaza bilgi gönderme durumlarında cihaz ana ekranda konumunda olması gerekir.

Kullanım şekli:

Comm -u dosya\_adı comport -o/-a formno

Dosya adı: Pdl 20-16'dan alınan bilgilerin kaydedildiği dosyaya verilecek isim

Com port: Pdl 20-16'dan bilgi alınırken kullanılan haberleşme portu (COM1=-C1,COM2=-C2,COM3=-C3,COM4=-C4 olabilir.)

-a : Dosyayı kaydederken eski kayıtları silmeden yeni kayıtları mevcut dosyanın sonuna ekler.

-o : Dosyayı kaydederken eski kayıtları siler, yeni kayıtları yükler.

Form nu.: Pdl 20-16'dan alınacak bilginin bulunduğu veritabanı (form ) numarasıdır.(1~8 arası bir numaradır) Yazılmadığında tüm formlardaki bilgiler alınır.

Not: Aynı anda birden fazla formdan bilgi alınabilir.

Örnek: Comm -u deneme. txt -o 1,2, el terminaline yüklü 1,2 nu.'lu form bilgiler COM1'den okunarak deneme. txt adlı bir dosyaya kaydedilir.

Örnek: Comm -u deneme. txt -o el terminaline yüklü tüm form bilgiler COM1'den okunarak deneme. txt adlı bir dosyaya kaydedilir.

El terminali ile iletişim esnasında el terminali aşağıdaki resimde de görülen ana ekran konumunda olmalıdır.

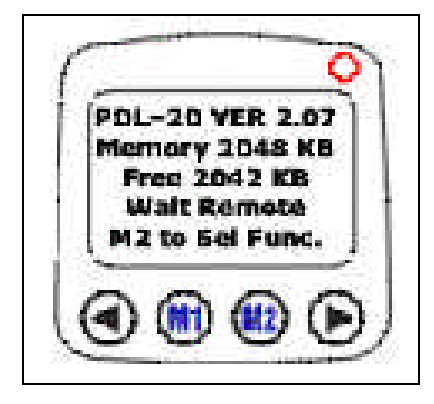

Resim 1.37: El terminali ile iletişimde ana ekran

#### 1.13.2. Bilgisayardan El Terminaline Veri Aktarımı

- Bilgisayardan el terminaline herhangi bir program (task) yüklemek için iki yöntem kullanılabilir:
- "MS-DOS" modunda aktarım
- "WINDOWS" modunda aktarım

#### 1.13.2.1. MS-DOS Modunda Aktarım

Bu işlem "DOWNL. EXE" adlı bir dosya aracılığı ile yapılabilir. PDL 20–16 için "TASKGEN" programı ile hazırlanmış Pdl programının (task) derlenmiş hâli TSL uzantılı dosya PDL 20–16 ya gönderilir.

Kullanım şekli: Downl dosya\_adı Örnek: Downl bilkur. tsl (Bilkur. Tsl dosyasını el terminaline yükler.)

#### 1.13.2.2. Windows Modunda Aktarım

Bu işlem "COMM. EXE" adlı bir dosya aracılığı ile yapılabilmektedir. PDL 20–16 için "WINTASKGEN" programı ile hazırlanmış Pdl programını (task) PDL 20–16'ya gönderilir.

Kullanım şekli: Comm –d dosya\_adı comport

Dosya\_adı: Pdl 20-16'ya yüklenecek derlenmiş hâli TSL uzantılı olan dosya

Com port: Pdl 20-16'dan bilgi alınırken kullanılan haberleşme portu (COM1=-C1,COM2=-C2,COM3=-C3,COM4=-C4 olabilir.)

Not: Yüklemenin yapıldığı dizinde (klasör) "COMM. SET" dosyası mevcut ise -C1 parametresi kullanılmayabilir.

Örnek–1: Comm –d bilkur. tsl –c1

(Bilkur. Tsl dosyasını Com1'den Pdl 20-16'ya yükler.)

Örnek–2: Comm –d bilkur. tsl

(Bilkur. Tsl dosyasını comm. set dosyasında belirtilen port aracılığı ile Pdl 20-16'ya yükler.)

## UYGULAMA FAALİYETİ

|   | İşlem Basamakları                             |      | Öneriler                                                                                                    |
|---|-----------------------------------------------|------|----------------------------------------------------------------------------------------------------|
| ٨ | El terminalinin teknik özelliklerini sayınız. | A    | Markası ne olursa olsun bir el<br>terminalinde bulunması gerekli                                                                                                    |
| ~ | Kullanım alanlarını öğreniniz.                | >    | Belediyelere, üretimcilere ve<br>pazarlama işletmelerine ve el<br>terminali kullanılan sektördeki<br>firmalara giderek el terminalinin<br>kullanıp kullanılmadığını ve ne<br>amacla kullanıldığını araştırınız.                |
| ~ | El terminalini kurunuz.                       | AAAA | El terminalinin pilini takınız.<br>El terminalini şarj ediniz.<br>El terminalini seri port veya USB<br>port bağlantısı ile bilgisayara<br>bağlayınız.<br>El terminalini ile bilgisayar arasında<br>veri aktarımında bulununuz. |

## ÖLÇME VE DEĞERLENDİRME

Bu faaliyet sonunda kazandıklarınızı aşağıdaki soruları cevaplandırarak ölçünüz.

# Aşağıdaki cümlelerin başında boş bırakılan parantezlere, cümlelerde verilen bilgiler doğru ise D, yanlış ise Y yazınız.

- **1.** (.....) El terminali tüm sektörlerde kullanılabilir.
- 2. (....) El terminalinin lazer ışığı insanlara zarar vermez.
- 3. (....) El terminalinden bilgisayara veri akışı yapılamaz.

# Aşağıdaki cümleleri dikkatlice okuyarak boş bırakılan yerlere doğru sözcüğü yazınız.

- **4.** ..... Ekran aydınlatmanın aktif veya pasif hâle getirilmesi ve ekranın zemin parlaklığı ayarlanır.
- **5.** ....: El terminaline yüklü veriyi bilgisayar veya bilgisayar uyumlu başka bir cihaza aktarmak için kullanılır.

#### Aşağıdaki soruları dikkatlice okuyarak doğru seçeneği işaretleyiniz.

- 6. El terminali pilinin daha uzun kullanabilmek için ilk kullanımda pil kaç saat şarj edilir?
  - A) 12 saat
  - B) 14 saat
  - C) 16 saat
  - D) 18 saat
- 7. El terminaline yüklü programların silinmesini aşağıdaki hangi menü sağlar?
  - A) Delete veri
  - B) Delete task
  - C) Format
  - D) Status
- Aşağıdaki hangi menü standart program olan freetaskın programlanmasını sağlar?
   A) Delete veri
  - B) Delete task
  - C) Format
  - D) Status
- **9.** El terminalinde menülerde değerleri değiştirmek için aşağıdakilerden hangi tuş kullanılır?
  - A) 🖸
  - B) 📮
  - C) 🕨
  - D) 💷

10. Herhangi bir menüden çıkma için aşağıdakilerden hangisi kullanılır?
A) 
B)

B) 🗳 C) 🐠 D) 🐠

## DEĞERLENDİRME

Cevaplarınızı cevap anahtarıyla karşılaştırınız. Yanlış cevap verdiğiniz ya da cevap verirken tereddüt ettiğiniz sorularla ilgili konuları faaliyete geri dönerek tekrarlayınız. Cevaplarınızın tümü doğru ise "Uygulamalı Test" e geçiniz.

#### UYGULAMALI TEST

Bu faaliyet kapsamında aşağıda listelenen davranışlardan kazandığınız beceriler için **Evet,** kazanamadıklarınız için **Hayır** kutucuklarına (X) işareti koyarak kontrol ediniz.

| Değerlendirme Ölçütleri                                                                                              | Evet | Hayır |
|----------------------------------------------------------------------------------------------------|------|-------|
| <b>1.</b> El terminali düşme ve çarpmalara karşı dikkatli kullanılmalıdır.                                           |      |       |
| <b>2.</b> El terminali su, nem, ateş, aşındırıcı madde vb. maddelerden uzak tutulmalıdır.                            |      |       |
| <b>3.</b> El terminali teknik özelliğinde belirtilen sıcaklık ortamında ve belirtilen nem ortamında kullanılmalıdır. |      |       |
| <b>4.</b> Pil el terminali veya haberleşme ünitesindeki yedek şarj ünitesinde şarj edilmelidir.                      |      |       |
| 5.Lazer ışığı direk insan gözüne tutulmamalıdır.                                                                     |      |       |

## DEĞERLENDİRME

Değerlendirme sonunda "Hayır" şeklindeki cevaplarınızı bir daha gözden geçiriniz. Kendinizi yeterli görmüyorsanız öğrenme faaliyetini tekrar ediniz. Bütün cevaplarınız "Evet" ise bir sonraki öğrenme faaliyetine geçiniz.

# ÖĞRENME FAALİYETİ-2

## AMAÇ

Bu modül ile depo yazılımlarını tanıyacak ve bunlarla ilgili işlemleri gerçekleştirebileceksiniz.

## ARAȘTIRMA

- Çevrenizdeki depolara giderek depo işlemlerinin takibinde kullandıkları programların hangileri olduğunu öğreniniz.
- Burada anlatılacak olan programdan farklı program kullanılıyor ise bu programların benzer ve farklı yönlerini araştırınız.
- Yaptığınız araştırmaları ve sonuçlarını sınıfta arkadaşlarınız ile paylaşınız.

## 2. DEPO YAZILIMLARI

Bir depo otomasyon sistemi kurmaya karar verirken müşterilere hizmet sırasında şu an kullandığınız sistemin size sağlamadığı fakat depo otomasyon sisteminin sağladığı hizmet faktörleridir. Bunlar ilk giren-ilk çıkar sistemi (FIFO), direk sevkiyat (crossdocking), otomatik toplama tedarikleri, dalga toplaması (wave picking), lot takibi, saha yönetimi (yard management), otomatik veri toplama, otomatik ürün elleçleme vs. işlemlerdir.

Bir depo otomasyon sisteminin kurulumu çok geniş bir yelpazede olabilir. Her bir ürünün ve lokasyonun özellikleri saptanmalıdır. En azından ürün grupları veya lokasyon grupları bazında bu ayrım yapılabilmelidir.

Bir ürünün özelliklerinin detayı şu şekillerde olabilir: Ürünün boyutları, ağırlıkları, ürünün birimleri (adet, koli, palet, vs.), ürünün aynı lokasyonda diğer ürünlerle birlikte stoklanıp stoklanamayacağı, raflara yerleşip yerleşemeyeceği, ürünün paletinin yüksekliği, bir lokasyona konulabilecek en fazla miktar, ürünün tehlike arz edip etmediği, nihai ürün mü ham madde mi olduğu hızlı hareket eden bir ürün mü yoksa yavaş hareket eden bir ürün olduğu gibi...

Bu modülde axion blade express depo otomasyon sistemi anlatılacaktır.

#### 2.1. Depo Otomasyon Programının Kurulumu ve Sistem Girişi

Depo otomasyon programı, yetkili firma tarafından kurulur. Veri tabanı oluşturulur.

Kullanıcı adı ve şifrenizi yazarak sisteme gir butonuna tıklayınız.

| Kullanıcı Adı  | Fatih            |
|----------------|------------------|
| Şifre          | ***              |
| İşletme        | Romania Arctic 💌 |
| Dil            | 💽 Türkçe 🛛 💌     |
| Veritabanı Adı | ABE_Ver2.0.0     |
|                | Sisteme Gir      |
|                | TRINOX           |

Resim 2.1: Depo otomasyon program örneği giriş sayfası

## 2.2. Sistem Tanımlamaları

Depo otomasyon sisteminin sağlıklı bir şekilde işleyebilmesi için gerekli olan ana tanımlamalardır.

Sistem tanımları:

- Kullanıcı tanımları  $\triangleright$
- ≻ Ürün tanımları
- ΑΑΑΑΑΑ Müşteri tanımları
- Tedarikçi tanımları
- Depo işletim tanımları
- Lokasyon tanımları
- Taşıma ile ilgili tanımlamalar
- Operasyonlar ile ilgili tanımlar
- Diğer tanımlardan oluşmaktadır.  $\triangleright$

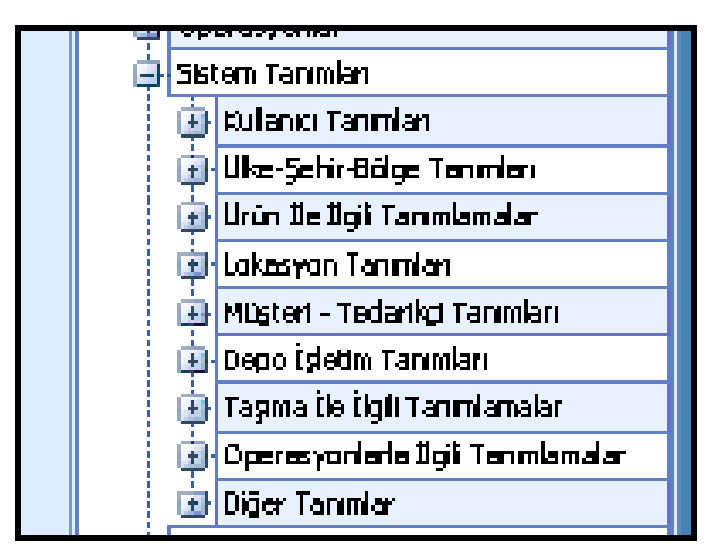

Resim 2.2: Depo otomasyon program örneği ana tanımlamaları

#### 2.2.1. Kullanıcı Tanımları

Depo otomasyon sistemine bir kullanıcı adı ve şifre ile girişe izin verecektir. Sistemi kullanacak her kullanıcı için tanımlama yetkisi olan super user tarafından yapılacaktır. Her kullanıcının sistemde tanımlanan rolleri gereği transaction bazında yetkileri olabilecektir. Kullanıcı tanımları sırasında kullanıcının rol tanımı da yapılabilecektir.

Kullanıcı tanımları menüsünün alt menüleri şunlardır:

- Bölümler
- ➢ Kullanıcı grupları
- Kullanıcı rolleri
- ➢ Kullanıcılar

#### 2.2.1.1. Kullanıcılar

Yeni bir kullanıcı adı ve şifresinin verildiği bölümdür. Bunun için:

- Sistem tanımları// kullanıcı tanımları// kullanıcılar menüsüne girilir.
- Kullanıcılar sekmesinde iken sağ tıklayınız yeni kayıt komutuna tıklayınız veya F12 tuşuna basınız.
- Yeni bir satır açılacaktır. Kullanıcı adını kendi adınız olarak giriniz.
- > Şifrenizi belirleyiniz ve diğer boş alanları doldurunuz.
- Resim bölümüne geldiğinizde "no image data" yazılı bir pencere çıkacaktır. Burada sağ tıklayarak "load" komutuna tıklayınız. Resminizin bulunduğu klasöre giderek resminizi ekleyiniz.

#### 2.2.1.2. Kullanıcı Rolleri

Kullanıcıların yetkileri rollere bağlı olarak değişebilecektir. Her rol kendi içinde yetkiler içerecektir.

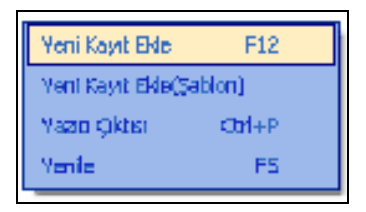

Resim 2.3: Depo otomasyon program örneği kayıt ekleme

- Yeni kayıt eklemek için sağ tıklayınız veya F12 tuşuna basınız.  $\triangleright$
- Yeni bir satır açılacaktır.
- Satıra sevk sorumlusunu yazınız.
- ≻ Tab tuşuyla diğer sütuna geçerek ilgili işlemlere tik atınız.
- $\triangleright$ Kaydet tuşu yoktur, otomatik olarak kaydeder.

| Mer | Tum Roller Kullano Roleri   |                        |               |              |  |  |  |  |  |  |
|-----|-----------------------------|------------------------|---------------|--------------|--|--|--|--|--|--|
| 10  | Gruplamak İçin Başlığı Taşı |                        |               |              |  |  |  |  |  |  |
|     | Rol Adi                     | Sistem Mesaji Alır Mı? | Geçerli Kayıt | Şablon Kayıt |  |  |  |  |  |  |
|     | 9                           |                        |               |              |  |  |  |  |  |  |
|     | Admin                       | V                      |               |              |  |  |  |  |  |  |
|     | Sevk Sorumlusu              |                        | <b>V</b>      |              |  |  |  |  |  |  |
|     | Mal Kabul Sorumlusu         | V                      | V             |              |  |  |  |  |  |  |
|     | Stok Yöneticisi             |                        |               | P            |  |  |  |  |  |  |
|     | Lojistik Birim Kullanıcısı  | V                      |               |              |  |  |  |  |  |  |
|     | Üretim Planlama Kullanıcısı |                        |               |              |  |  |  |  |  |  |

Resim 2.4: Depo otomasyon program örneği kullanıcı rolleri

#### 2.2.1.2. Rollere Bağlı Yetkilendirme

Rollere bağlı olarak transaction bazında yetkiler tanımlanabilecektir. Bu yetkiler ile kullanıcıların "Ekran Görüntüleme, Kayıt Ekleme, Kayıt Düzenleme, Kayıt Silme, Yazıcı Çıktısı Alma ve Export Etme" yapıp yapamayacakları ve raporları görüntüleyip görüntüleyemeyecekleri tespit edilecektir.

Yetkilendirme kullanıcı bazında yapılacaktır. Yetkilendirme operasyon bazında olabileceği gibi hiyerarşik yapıda girilen verilerin görünümü düzeyinde de yapılabilir.

- Bunun için tüm roller sekmesinden sevk sorumlusu tıklanır.
- Kullanıcı rolleri sekmesine tıklanır.
- Kullanıcı roller sekmesinin yanında sevk sorumlusu yazar ve aşağıdaki pencere gelir.
- İstenen görevlere tik atılarak yetki verilmiş olur.

#### 2.2.2. Ürün İle İlgili Tanımlamalar

Programın içinde hareket gören ya da görecek olan tüm mamul ve yarı mamullere ait bilgiler tanımlanacaktır. Bu bilgilerin muhasebe paketinde tanımlı olanları uyum ile alınacaktır. Muhasebe paketinde tanımlı olmayan ve uygulamanın operasyonel işleyişinde gerekli olanlar ise uygulama tanım ekranlarından girilecektir.

#### 2.2.2.1. Ürün Tanımları (Özet)

- Tüm ürünlerin aynı anda görülmelisini sağlar. Bunun için:
- Menüden sistem tanımları// ürün ile ilgili tanımlamalar
- Ürünler bölümüne tıklanır.
- Tüm ürünleri görmek için sorgulama yap (F5) tuşuna tıklayınız.
- Tüm ürünler alt alta satır olarak karşınıza gelir.

| 4   |                                                                                                    |                                         |           |          |             |                  |             |             |  |  |  |  |  |  |
|-----|----------------------------------------------------------------------------------------------------|-----------------------------------------|-----------|----------|-------------|------------------|-------------|-------------|--|--|--|--|--|--|
| Mer | Ürünler Birimler Tehlikeli Ürün Tanmları Yanyana Gelemeyecek Ürünler İkame Ürünler Muadil Ürünler Ürün Ağar |                                         |           |          |             |                  |             |             |  |  |  |  |  |  |
| ηü  | G                                                                                                    | ruplamak İgn Kolonu Buraya Surukleyiniz |           |          |             |                  |             |             |  |  |  |  |  |  |
|     |                                                                                                    | Örün Adı 🛛 🗸                            | Ürün Kodu | Űrün Re  | Muadil Ürün | Ana İşlem Birimi | Ürün Sınıfi | Mal Kabülde |  |  |  |  |  |  |
|     | Q                                                                                                    |                                         |           |          |             |                  |             |             |  |  |  |  |  |  |
|     | Þ                                                                                                    | CRAYMUL 1122 S                          | 06126     | 2        |             | KG 🗸             | BOYA        | KAEUL       |  |  |  |  |  |  |
|     |                                                                                                    | CRAYMUL 1104 S                          | 06138     | <b>*</b> |             | KG               | BOYA        | KABUL       |  |  |  |  |  |  |
|     |                                                                                                    | CRAYMUL 1103 S                          | 06136     |          |             | KG               | BOYA        | Kabul       |  |  |  |  |  |  |
|     |                                                                                                    | CRAYMUL 1100 S                          | 06137     |          |             | KG               | BOYA        | Kabul       |  |  |  |  |  |  |
|     |                                                                                                    | COTOBLANC ST                            | 20622     | <u>*</u> |             | KG               | BOYA        | Kaeul       |  |  |  |  |  |  |
|     |                                                                                                    | COTOBLANC SEL 200                       | 01652     | ÷        |             | KG               | BOYA        | KAEUL       |  |  |  |  |  |  |
|     |                                                                                                    | COTOBLANC RS                            | 01002     | <u>-</u> |             | KG               | BOYA        | KAEUL       |  |  |  |  |  |  |

Resim 2.5: Depo ürün tanımlamaları ekranı

## 2.2.2.2. Ürün Tanımları (Detaylı)

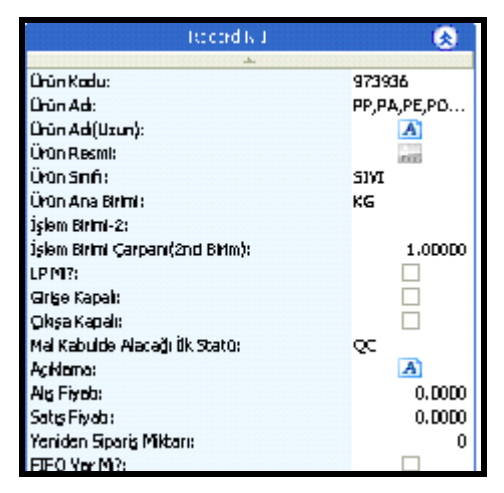

Resim 2.6: Depo detaylı ürün tanımlamaları ekranı

Sadece bir ürünü görmek ve üzerinde değişiklik yapmak için:

- Sağ tıklayınız.
- Kayıt düzenle (F6) tıklayınız.
- Ürün tanımları detaylı olarak karşınıza gelir.
- > Tekrar ürünleri toplu görmek için sağ tıklayıp özet göster (F7) tuşuna tıklayınız.

#### 2.2.2.3. Birim Tanımları

Programda tanımlanan tüm ürünlerin işletme/depo içinde hareket görebilecekleri birimler ve bu birimlerin birbirleri arasındaki dönüşümlerinin tanımlandığı ekranlardır. Bu ekranlarda ihtiyaç duyulan kadar farklı birim tanımlanabilmektedir.

| Ürünler   Brimler (01001-814/00/109) Tehlkeli Ürün Tanımları   Yanyana Gelemeyecek Ürünler   İkame Ürünler   Muadl Ürünler   Ürün Ağacı   Ürün Kategorileri   Ekstra Özelikler |   |              |              |           |          |         |               |                |                |        |        |          |         |        |                 |
|----------------------------------------------------------------------------------------------------|---|--------------|--------------|-----------|----------|---------|---------------|----------------|----------------|--------|--------|----------|---------|--------|-----------------|
| I                                                                                                    | Γ | Üst Birim    | İşlem Birimi | Alt Birim | İç Adeti | Barkod  | Seri Takibi ? | Lot Takibi ? 🛆 | Hacim Takibi ? | Uzunlu | Genişl | Yüksekli | Ağırlık | Ağırlı | Mantiksal Birim |
|                                                                                                    | V |              |              |           |          |         |               |                |                |        |        |          |         |        |                 |
|                                                                                                    | ) | ADET         | V            |           | 0        | 1234567 |               |                |                | 0,00   | 0,00   | 0,00     |         | 0,00   | Adet Gibi       |
|                                                                                                    |   | KOLI         |              | ADET      | 12       | 7654321 |               |                |                | 0,00   | 0,00   | 0,00     |         | 0,00   | Koli Gibi       |
|                                                                                                    |   | EURO PALET   |              | KOLI      | 20       | 2233445 |               |                |                | 0,00   | 0,00   | 0,00     |         | 0,00   | Palet Gibi      |
|                                                                                                    | 1 | A TIPI PALET |              | KOLI      | 10       | 5443322 |               |                |                | 0,00   | 0,00   | 0,00     |         | 0,00   | Palet Gibi      |

Resim 2.7: Birim tanımları ekranı

#### 2.2.2.4. Tehlike Sınıf Tanımları

Programda tanımlanan tüm ürünlerin var ise tehlike sınıfları, güvenlik ve risk kodları sistemde tanımlanabilmektedir.

| Ĺ  | )rünler   Birimler | Tehlkeli Ürün Tanı | mları (0100 | 01-B | IAV | IN 109) Yanyana Ge | eleme yacek Ürünler   i | İkame Ürünler   Muad | lí Ún | ünl | er   Ürün Ağacı   Ürün Kat | egorileri   Ekstra Özellikler        |
|----|--------------------|--------------------|-------------|------|-----|--------------------|-------------------------|----------------------|-------|-----|----------------------------|--------------------------------------|
|    | İşareti            | Resm               | Ekle        | ^    |     | Güvenlik Kodu      | Güvenlik Açıkla         | Ekle                 | ٨     |     | Risk Kodu                  | Risk Açıklaması                      |
|    | 0                  |                    |             |      |     | S1                 | Kiit Altinda Muha       |                      |       |     | R1                         | Kuru halde patlayicidir.             |
|    | F+                 |                    |             |      |     | S2                 | Çoçukların Erisebi      | . 🔲                  | Ξ     |     | R2                         | Sok, sürtünme, alev ve diger tutu    |
|    | E                  | <u>x</u>           |             |      |     | S 36/37            | Çalisirken uygun 📖      |                      | H     |     | R 15/29                    | Su ile temasinda toksik ve kolay al  |
| ľ  |                    |                    |             |      | 1   | S4                 | Yerlesim Alanlarin      |                      |       |     | R3                         | Öldürür Süründürür                   |
|    | F                  |                    |             | 3    |     | S5                 | Dikkatli Açin!          | . 🔳                  |       |     | R4                         | Fatlayitidir                         |
|    | T+                 |                    |             |      |     | 56                 | Düsürmeyin Kirila       | . 🔲                  | ,     |     | R 1                        | -Kuru halde patlayıqdır.             |
|    | Т                  |                    |             |      | ļ   | S 1                | - Kilt altırda muh      |                      |       |     | R2                         | - Şək, sürtünme, alev ve diğer tut   |
|    | Xn                 |                    |             |      |     | S 2                | - Çocukların ulaş       |                      |       |     | R.3                        | - Şək, sürtünme, alev ve diğer tut   |
|    | c                  |                    |             | P    |     | \$3                | - Serin yerde mu        |                      |       |     | R 4                        | - Çok hassas patlayıcı metalik bile  |
|    | L                  |                    |             |      | i.  | S 4                | - Yerleşim alanlar      | . 🔲                  |       |     | R.5                        | - Isitma patlama ya neden olabilir.  |
|    | X                  | × •                |             |      |     | S 5                | iginde mu               | . 📃                  |       |     | R.6                        | - Hava ile temasta veya havasız c    |
|    | Xn                 | ×                  |             |      |     | 56                 | iginde mu               |                      |       | ł   | R 7                        | - Yangna neden olabilir.             |
|    | Х                  | ×                  |             |      |     | S 7                | - Siki kapatimş k       |                      |       |     | R.8                        | - Yanic maddelerle temasında yar     |
|    | т                  |                    |             | v    |     | \$8                | - Kabi kuni halde       |                      | Y     |     | R 9                        | - Yanıc maddelerle karıştırıldığında |
|    | İşareti            | Resmi              | Çıkar       |      |     | Güvenlik Kadu      | Güvenlik Açıkla         | Cikar                |       |     | Risk Kodu                  | Risk Açıklaması                      |
| Þ  | Xh                 | ×                  |             |      | , þ | S2                 | Çoçuklarin Erisebil     |                      |       | þ   | R2                         | Sok, sürtünme, alev ve diger tutus   |
|    | F                  |                    |             |      |     | S5                 | Dikkatli Açını          |                      |       |     | R4                         | Patayicidir                          |
| 11 |                    |                    |             |      |     |                    |                         |                      |       |     |                            |                                      |

Resim 2.8: Tehlike sınıfı tanımları ekranı

#### 2.2.2.5. Yan Yana Gelme Kural Tanımları

Programda tanımlanan tüm ürünlerin depo içinde bir arada olmamasına ait kurallar tanımlanabilmektedir. Operasyonlar sırasında sistem, yapılan bu tanımlamalara göre yer bulma kararlarını vermektedir.

| e   |      |                     |                                  |                       |       |      |       |                    |                          |                                           |
|-----|------|---------------------|----------------------------------|-----------------------|-------|------|-------|--------------------|--------------------------|-------------------------------------------|
| Mei | Ürü  | inler Birimler Tehl | ikeli Ürün Tanımları 🛛 Yanyana G | elemeyecek Ürünler (O | 1001- | BIAV | VIN 1 | 109) İkame Ürünler | Muadil Ürünler Ürün Ağar | ı   Ürün Kategorileri   Ekstra Özellikler |
| 2   | 0.40 |                     |                                  |                       |       | 251  |       |                    |                          |                                           |
|     |      | Ürün Kodu           | Ürün Adı                         | Ekle                  | 1     | •    |       | Ürün Kodu          | Ürün Adı                 | Çıkar                                     |
|     | Ÿ    |                     |                                  |                       | 8     | 2    | ¥     | 3                  |                          |                                           |
|     | 1    | 01002               | COTOBLANC RS                     |                       |       |      | )     | 01010              | MEROPAN OX               |                                           |
|     |      | 01003               | CHT ENTSCHAUMER MI               |                       |       |      |       | 01029              | LAVOTAN SFJ              |                                           |
|     |      | 01005               | HEPTOL NWS                       |                       |       |      |       |                    |                          |                                           |
|     |      | 01006               | KOLLASOL EDS                     |                       |       |      |       |                    |                          |                                           |
|     |      | 01007               | LUSTRAFFIN BA                    |                       |       |      |       |                    |                          |                                           |
|     |      | 01009               | MEROPAN CIT                      |                       |       |      |       |                    |                          |                                           |
|     | 1    | 01010               | MEROPAN OX                       |                       |       |      |       |                    |                          |                                           |
|     |      | 01011               | MEROPAN VD                       |                       |       |      |       |                    |                          |                                           |

Resim 2.9: Yan yana gelme kural tanımları ekranı

## 2.2.2.6. İkame Ürün Tanımları

Programda tanımlanan tüm ürünlerin ürün ağacından bağımsız olarak belirli miktarlarda birleşme ve dönüşümlerinin tanımlandığı ekranlardır.

| Ūr | rünler   Birimler   Teh | likeli Ürün Tanımları   Yanvana G | elemevecek Ürünler 👖 | kame | Ürün | ler (0 | 1001-BLAVIN 10 | Muadil Ürünler   Ürü | n Aðag   Ürün Kater | orileri Ekstr |
|----|-------------------------|-----------------------------------|----------------------|------|------|--------|----------------|----------------------|---------------------|---------------|
|    |                         |                                   |                      |      |      | 171.45 |                |                      |                     |               |
| ſ  | Ürün Kodu               | Ürün Adı                          | Ekle                 | 1    |      |        | Ürün Kodu      | Ürün Adı             | Çarpan              | Çıkar         |
|    | 7                       |                                   |                      |      |      | 7      |                |                      |                     |               |
| ľ  | 20311                   | TUBIPRINT BINDER C                |                      |      |      | 1      | 08125          | PROPILENGLIKOL       | 1,00                |               |
| Ī  | 20312                   | TUBINGAL A 27                     |                      |      |      |        | 20331          | COTOBLANC FL         | 1,00                |               |
| ſ  | 20313                   | TUBIPRINT BINDER K                |                      |      |      |        |                |                      |                     |               |
| ľ  | 20314                   | LAMETHAN TPM                      |                      |      |      |        |                |                      |                     |               |
| Ĩ  | 20315                   | TUBIVIS DNZ                       |                      |      |      |        |                |                      |                     |               |
| ľ  | 20316                   | TUBICOAT A 1941                   |                      |      |      |        |                |                      |                     |               |
| ľ  | 20317                   | TUBISCREEN MET L                  |                      |      |      |        |                |                      |                     |               |
| ľ  | 20318                   | TUBIPRINT BINDER BA               |                      |      |      |        |                |                      |                     |               |

Resim 2.10: İkame ürün tanımları ekranı

## 2.2.2.7. Muadil Ürün Tanımları

Muadil(benzer) ürün, ürünün yerine geçebilecek diğer ürüne verilen addır. Örneğin x firmasının malı kalmadıysa y firmasının malı verilebilir. Bu durumda y malı, x malın muadili yerine geçer.

Programda tanımlanan tüm ürünlerin var ise muadil ürünleri tanımlanabilmektedir. Bu özellik sevkiyat sırasında ilgili ürün ya da muadillerinin sevk edilmesine verilecek karar için gerekli olmaktadır.

| e P |      |                  |                                    |                              |            |                       |                            |                                     |
|-----|------|------------------|------------------------------------|------------------------------|------------|-----------------------|----------------------------|-------------------------------------|
| Me  | Ūrün | ler Birimler Tel | hlikeli Ürün Tanımları   Yanyana G | elemeyecek Ürünler   İkame Ü | rünler Mua | ıdil Ürünler (01001-E | BIAVIN 109) Ürün Ağacı Ürü | in Kategorileri   Ekstra Özellikler |
| 8   | -    |                  |                                    |                              |            |                       |                            |                                     |
|     |      |                  |                                    |                              |            |                       |                            |                                     |
|     | ĥ    | Ürün Kodu        | Ürün Adı                           | Ella                         | i i        | Ürün Kodu             | Úriin Adı                  | Okar                                |
|     |      |                  | Druit Au                           |                              |            |                       | Ururi Au                   | çıxai                               |
|     | 2    | 7                |                                    |                              |            |                       |                            |                                     |
|     |      | 01009            | MEROPAN CIT                        |                              |            | 01210                 | TUBOBLANC MA               |                                     |
|     |      | 01010            | MEROPAN OX                         |                              |            |                       |                            |                                     |
|     |      | 01011            | MEROPAN VD                         |                              |            |                       |                            |                                     |
|     |      | 01012            | REWIN SRF                          |                              |            |                       |                            |                                     |
|     |      | 01210            | TUBOBLANC MA                       |                              |            |                       |                            |                                     |

Resim 2.11: Muadil ürün tanımları ekranı

## 2.2.2.8. Ürün Ağacı Tanımları

Programda bulunan tüm ürünlerin ürün ağaçları tanımlanabilmektedir.

| ۵   |   |                            |                                    |                        |     |      |                    |                    |                  |                 |                    |
|-----|---|----------------------------|------------------------------------|------------------------|-----|------|--------------------|--------------------|------------------|-----------------|--------------------|
| Mer | Ĩ | Örünler   Birimler   Tehli | keli Ürün Tanımları   Yanyana Gele | emeyecek Ürünler   İka | ame | Ürür | hler   Muadil Ürür | hler Ürün Ağacı (O | 1001-BIAVIN 109) | Ürün Kategorile | ri   Ekstra Özelli |
| č   | Ī | Ürün Kodu                  | Ürün Adı                           | Ekle                   | ^   |      | Ürün Kodu          | Ürün Adı           | Miktar           | Açıklama        | Çıkar              |
|     | 5 | 7                          |                                    |                        | U   | V    |                    |                    |                  |                 |                    |
|     |   | 01002                      | COTOBLANC RS                       |                        |     |      | 20677              | TUBINGAL AFS       | 2,00             | A               |                    |
|     |   | 01003                      | CHT ENTSCHAUMER MI                 |                        |     |      | 20427              | PRISULON 80        | 3,00             | A               |                    |
|     |   | 01005                      | HEPTOL NWS                         |                        |     |      |                    |                    |                  |                 |                    |
|     |   | 01006                      | KOLLASOL EDS                       |                        |     |      |                    |                    |                  |                 |                    |
|     |   | 01007                      | LUSTRAFFIN BA                      |                        |     |      |                    |                    |                  |                 |                    |
|     |   | 01013                      | REWIN SW                           |                        |     |      |                    |                    |                  |                 |                    |
|     |   | 01014                      | SUBITOL MLF                        |                        |     |      |                    |                    |                  |                 |                    |
|     |   | 01015                      | SARABID OL                         |                        |     |      |                    |                    |                  |                 |                    |
|     |   | 01016                      | TUBINGAL SKI                       |                        |     |      |                    |                    |                  |                 |                    |
|     |   | 01017                      | TUBINGAL WES                       |                        |     |      |                    |                    |                  |                 |                    |
|     |   | 01018                      | TUBOBLANC BE FL                    |                        |     |      |                    |                    |                  |                 |                    |

Resim 2.12: Ürün ağacı tanımları ekranı

## 2.2.2.9. Ürün Kategorileri

Programda tanımlanan tüm ürünlerin kategorileri tanımlanabilmektedir. Bu tanım yerleştirme sırasında ürünleri aynı ya da yakın yerlere yerleştirme ya da yerleştirmeme kararları için kullanılmaktadır.

| Mer | Ürünler Birimler Tehlikeli Ürün Tanımları | Yanyana Gelemeyecek Ürünler İ İkame Ür | ünl | er   Muadil Ürünler   Ürün Ağacı <mark>  Ürün K</mark> | ategorileri (01001-81AVIN 109) <mark>Ekstra Özel</mark> |
|-----|-------------------------------------------|----------------------------------------|-----|--------------------------------------------------------|---------------------------------------------------------|
| DC  | Kategori                                  | Ekle                                   |     | Kategori                                               | Çkar                                                    |
|     | 7                                         |                                        | Ÿ   |                                                        |                                                         |
|     | Yanici                                    |                                        | )   | Yanıcı                                                 |                                                         |
|     | I Parlayio                                |                                        |     | Parlayıcı                                              |                                                         |
|     | Yakıcı                                    |                                        |     |                                                        |                                                         |

Resim 2.13: Ürün kategorileri tanımları ekranı

## 2.2.2.10. Ürün Ekstra Özellikleri

Programda tanımlanan tüm ürünlerin için standart tanımlar dışında istenen kadar yeni özellik tanımlanabilmektedir. Bu özellikler raporlarda parametre olarak kullanılabilmektedir. Ürün tanımlaması sırasında özelliğin girilmesi zorunluluğu ve ön değeri sistemde tutulmaktadır.

|     |   |                            |        | 0          |
|-----|---|----------------------------|--------|------------|
| Mer | Ŭ | Ekstra Özellikler (01001-B |        |            |
| ηü  |   | Özellik Adı                | Değeri | Zorunluluk |
|     | Ÿ |                            |        |            |
|     | • | Kod_2                      | 012307 |            |
|     |   | Business Field             | 01     |            |
|     |   |                            |        |            |

Resim 2.14: Ürün ekstra özellikleri ekranı

#### 2.2.3. Müşteri Tanımları

Programda ürünlerin sevk edildiği tüm müşteriler tanımlanacaktır. Ürünlerin depo içinde bir arada olmamasına ait kurallar tanımlanabilmektedir. Müşteri bilgileri bir defaya mahsus olmak üzere "Muhasebe Paket" programından da alınabilir. Sistemin kurulmasını müteakip yeni müşteri tanımı her iki sisteme ayrı ayrı yapılabileceği gibi yapılacak uyumla muhasebe paketinden de otomatik olarak aktarımı da yapılabilecektir.

| <b>P</b> |    |                    |                  |         |          |              |      |                        |         |          |
|----------|----|--------------------|------------------|---------|----------|--------------|------|------------------------|---------|----------|
| Ne       | Y  | lüşteriler Ekstra  | Özelikler        |         |          |              |      |                        |         |          |
| 8        | G  | ruplamak İçin Başl | lığı Taşı        |         |          |              |      |                        |         |          |
|          |    | Müşteri Kodu       | Müşteri          | Müşteri | Şehir    | İlçe         | Bö   | Analiz Raporu Basılaca | Posta 🛆 | Dış Depo |
|          | Ŷ  |                    |                  |         |          |              |      |                        |         |          |
|          | ¢. | A0012              | MERBOY MERSERI   | 1       | ISTANBUL | BÜYÜKÇEKMECE | 11   | <b>V</b>               | 34555   |          |
|          |    | A0179              | DOGUS TEKSTIL YI | 1       | ISTANBU. | SEFAKÖY      | 11   |                        | 34630   |          |
|          |    | A0843              | ÖZGÜN TEKSTIL BA | .1      | ISTANBU. | HALKALI      | . 10 |                        | 34660   |          |
|          |    | A0878              | RAFINETEKS KIMY  | 1       | ISTANBU. | HALKALI      | 10   | . 🗹                    | 34660   |          |
|          |    | A0 129             | BAHARIYE MENSU   | . 1     | ISTANBU. | KÜÇÜKÇEKMECE | 10   |                        | 34670   |          |
|          |    | A0210              | SÜTEKS MENSUCA   | .1      | ISTANBU. |              | . 10 |                        | 34670   |          |
|          |    | A0001              | GÜLLE ENTEGRE TE | 1       | ISTANBU. | AVCLAR       | 11   | . 📿                    | 34840   |          |
|          |    | A1121              | ÖREN BAYAN TEKS  | . 1     | ISTANBU. | MALTEPE      | 10   |                        | 34866   |          |
|          |    | A2089              | TUNANETS AS SAN  | .1      | ISTANBU_ | TUZLA        | . 10 | . 🗹                    | 34957   |          |
|          |    | A7041              | AKÜÇEV ATIK AKÜ  | . 1     | İZMİR    | ÇINARLI      |      | . 🗹                    | 35110   |          |
|          |    | A0343              | FARIN KIMYA SAN  | . 1     | İZMİR    | KEMALPAŞA    | 13   | . 🗹                    | 35220   |          |
|          |    | A0069              | EKOTEN TEKSTIL S | 1       | tzmtr.   | TORRALI      | 13   | V.                     | 35860   |          |

Resim 2.15: Müşteri tanımları ekranı

#### 2.2.4. Tedarikçi Tanımları

Depo programında, işletmeye gelen ürün/malzeme/ham madde/yarı mamullerin alındığı tedarikçiler tanımlanacaktır. Tedarikçiler bilgileri bir defaya mahsus olmak üzere muhasebe paketinden alınacaktır. Sistemin kurulmasını müteakip yeni müşteri tanımı her iki sisteme ayrı ayrı yapılabileceği gibi yapılacak uyumla muhasebe paketinden de otomatik olarak aktarımı da yapılabilecektir.

| Tedari | Teda   | İl  | G | A | Ş     | İlçe | B  | P     | Dış | T    | Faks | Ver | Ver | E    | Ö   | Ge       | Şablon Kayı |
|--------|--------|-----|---|---|-------|------|----|-------|-----|------|------|-----|-----|------|-----|----------|-------------|
| ,      |        |     |   |   |       |      |    |       |     |      |      |     |     |      |     |          |             |
| 27957  | VESZ-M |     |   | A | HU    |      | Ro |       |     | 003  | 003  |     |     |      | a   |          |             |
| 28022  | THERM  | MR  |   | A | ITALY |      | Ro |       |     | 003  | 003  |     |     | guid | (a) | <b>V</b> |             |
| 28023  | QEM S  | LAU |   | A | ITALY |      | Ro |       |     | 003  | 003  |     |     | laur | a   |          |             |
| 28024  | NEAC   |     |   | A | WE    |      | Ro |       |     | 004  | 004  |     |     |      | a   | <b>V</b> |             |
| 28055  | PANIM  |     | ( | A | DE    |      | Ro |       |     | 003  | 003  |     |     |      | a   | <b>V</b> |             |
| 28056  | ACT-A  |     |   | A | BEY   |      | Ro |       |     | 212  |      |     |     |      | ā   | <b>V</b> |             |
| 28068  | JUNGM  |     |   | A | EIS   |      | Ro |       |     | 49 0 | 49 0 |     |     |      | a)  | <b>V</b> |             |
| 28107  | GABELL |     |   | A | IT    |      | Ro | 20050 |     |      |      |     |     |      | a   | V        |             |
| 28176  | GAMAK  |     |   | A | IST   |      | Ro |       |     | 021  | 021  |     |     |      | a   |          |             |

Resim 2.16: Tedarikçi tanımları ekranı

#### 2.2.5. Depo İşletim Tanımları

Depo işletim tanımları bölümünde aşağıdaki tanımlamalar yapılır:

- Depo araç tanımları
- Operatör tanımları
- > Terminaller
- Vardiya tanımları

#### 2.2.5.1. Depo araç tanımları

Stok sahalarında çalışacak olan vinç, forklift, transpalet, reachtruck vb. araçların tipleri sistemde tanımlanabilecektir. Bununla birlikte her araç tek tek araç kodu, bağlantılı olduğu koridor, çalışabileceği minimum/maksimum kat yükseklikler vb. detay da sistemde tanımlanacaktır.

|   | Araçlar Araçların Çalışabileceğ | i Koridorlar          |              |          |            |                        |
|---|---------------------------------|-----------------------|--------------|----------|------------|------------------------|
| ¢ | Sruplamak İçin Başlığı Taşı     |                       |              |          |            |                        |
| Γ | Araç                            | Araç Tipi             | Araç Barkodu | Açıklama | Özel Mesaj | Koridor Bağlantılı Mı? |
| 5 | ,                               |                       |              |          |            |                        |
| • | Forklift 1                      | Forklift (Elektrikli) | F000100001   | A        | A          |                        |
|   | Forklift 2                      | Forklift (LPG)        | F000100002   | A        | A          |                        |
|   | Forklift 3                      | Reach Truck           | F000100003   | A        | A          |                        |
|   | Forklift 4                      | Tele Truck            | F000100004   | A        | A          |                        |
|   | Forklift 5                      | Forklift (Dizel)      | F000100005   | A        | A          |                        |
|   | Forklift 6                      | Forklift (LPG)        | F000100006   | A        | A          |                        |

Resim 2.17: Depo araç tanımları ekranı

#### 2.2.5.2. Operatör Tanımları

Stok sahalarında çalışacak olan toplayıcı, yükleyici, forklift operatörü, vb. personel tipleri sistemde tanımlanabilecektir. Bununla birlikte her personel tek tek kullanıcı kodu, giriş şifresi, kullanabileceği araçlar, çalışabileceği depolar, vb. detayda sistemde tanımlanacaktır. Operatörlerin tiplerine göre yapabilecekleri operasyonlar (yetkili oldukları operasyonlar) sistemde tanımlanabilecektir.

| Operatör Tipleri Yetkiler   |                             |               |  |  |  |  |  |  |  |  |
|-----------------------------|-----------------------------|---------------|--|--|--|--|--|--|--|--|
| Gruplamak İçin Başlığı Taşı | Gruplamak İçin Başlığı Taşı |               |  |  |  |  |  |  |  |  |
| Operatör Tipleri            | Açıklama                    | Geçerli Kayıt |  |  |  |  |  |  |  |  |
| 9                           |                             |               |  |  |  |  |  |  |  |  |
| Toplayıcı                   | A                           |               |  |  |  |  |  |  |  |  |
| Yükleyici                   | A                           |               |  |  |  |  |  |  |  |  |
| Mal Kabul Elemanı           | A                           |               |  |  |  |  |  |  |  |  |
| Sevkiyat Elemanı            | A                           |               |  |  |  |  |  |  |  |  |
| Forklift Operatörü (İç)     | A                           |               |  |  |  |  |  |  |  |  |
| 5 110 0 11 1 (D )           |                             |               |  |  |  |  |  |  |  |  |

#### > Operatör Tipleri

Resim 2.18: Operatör tanımları operatör tipleri ekranı

## > Operatör Yetkileri

| 0 | peratör Tip | leri Yetkiler(General Operator)    |          |
|---|-------------|------------------------------------|----------|
|   |             |                                    |          |
|   | Menü Adı    |                                    | Yetkiler |
|   | 🖃 ABE T     | erminal                            |          |
|   | 📄 Ür        | etim Islemleri                     |          |
|   |             | Üretim Plani Sorgulama             |          |
|   |             | - Üretim Için Mal Toplama          | ▼        |
|   |             | Üretim Baslatma                    |          |
|   |             | Üretim Besleme                     | ✓        |
|   |             | Üretim Paketleme Baslama           |          |
| I |             | Üretim Paketleme                   |          |
|   |             | Üretim Paketleme Iptal             |          |
|   | 📄 Di        | epo ve Lokasyon Yönetimi Islemleri |          |
|   |             | Ürün Birlestirme                   |          |
|   |             | Fire Islemi                        | ✓        |
|   |             | Sayim                              |          |
|   |             | Ürün Talep İçin Mal Toplama        | ✓        |

#### Resim 2.19: Operatör tanımları operatör yetkileri ekranı

## > Operatörler

| H  |                |                             |              |                 |              |                         |                |                 |             |           | . 8 X         |  |  |  |
|----|----------------|-----------------------------|--------------|-----------------|--------------|-------------------------|----------------|-----------------|-------------|-----------|---------------|--|--|--|
| Me | Operatörler C  | Dperatörler Operatör Aradan |              |                 |              |                         |                |                 |             |           |               |  |  |  |
| na | Gruplamak İçin | Başlığı Taşı                |              |                 |              |                         |                |                 |             |           |               |  |  |  |
|    | Operatör       | Şifre                       | Operatör Adı | Operatör Soyadı | Departman    | Operatör Tipi           | Çalıştığı Depo | Mevcut Terminal | Mevcut Araç | Aktif mi? | Geçerli Kayıt |  |  |  |
|    | ₽              |                             |              |                 |              |                         |                |                 |             |           |               |  |  |  |
|    | Operatör 1     | op0001                      | Ahmet        | Bayrak          | Lojistik     | Торіаую                 |                |                 |             | V         | V             |  |  |  |
|    | Operatör 2     | op0002                      | Mehmet       | Rahat           | Miz Yönetimi | Yükleyici               |                |                 |             | V         | V             |  |  |  |
|    | Operatör 3     | op0003                      | Recep        | Derviş          | Miz Yönetimi | Mal Kabul Elemani       |                |                 |             | V         | V             |  |  |  |
|    | Operatör 4     | op0004                      | Salim        | Gökoğlu         | Lojistik     | Sevkiyat Elemani        |                |                 |             |           | V             |  |  |  |
|    | Operatór 5     | op0005                      | Mustafa      | Akman           | Lojistik     | Forklift Operatörü (İç) |                |                 |             |           | V             |  |  |  |
|    | Operatör 6     | op0006                      | Hilmi        | Süer            | Lojistik     | Reach Truck Opera       |                |                 |             |           | V             |  |  |  |

Resim 2.20: Operatör tanımları operatör araçları ekranı

#### 2.2.5.3. Terminal Tanımları

Stok sahalarında çalışacak olan el terminalleri, forklift terminalleri, sabit terminaller vb ekipmanlar tek tek terminal kodu, IP adresi, marka vb detayda sistemde tanımlanacaktır.

|            | 2.737          |               |          | 1005               | 1          |               |
|------------|----------------|---------------|----------|--------------------|------------|---------------|
| Terminal   | IP Adres       | Seri Numarasi | Açıklama | Marka              | Ozel Mesaj | Geçerli Kayıt |
|            |                |               |          |                    |            |               |
| Terminal 1 | 192.168.1.2    | A             | A        | Symbol MC 9090     | A          | <b>V</b>      |
| Terminal 2 | 192.168.1.3    | A             | A        | Symbol MC 9090     | A          | V             |
| Terminal 3 | 192, 168, 1, 4 | A             | A        | Symbol MC 9090     | A          |               |
| Terminal 4 | 192.168.1.5    | A             | A        | Symbol MC 9090     | A          |               |
| Terminal 5 | 192, 168, 1,6  | A             | A        | Symbol MC 9090     | A          | V             |
| Terminal 6 | 192.168.1.7    | A             | A        | Advantech Trek 755 | A          |               |
| Terminal 7 | 192, 168, 1,8  | A             | A        | Advantech Trek 755 | A          |               |
| Terminal 8 | 192.168.1.9    | A             | A        | Advantech Trek 755 | A          |               |

**Resim 2.21: Terminal tanımları ekranı** 

#### 2.2.6. Lokasyon Tanımları

Lokasyon tanımları bölümünde aşağıdaki tanımlamalar yapılır:

- ⊳ İşletmeler
- ≻ Depolar
- Koridorlar
- AAAA Raf tanımları
- Bölgesel alanlar
- Toplama alanları
- $\triangleright$ Rampa tanımları

| Sistem               | Tanımları                 |  |  |  |  |  |  |
|----------------------|---------------------------|--|--|--|--|--|--|
| 🖃 Kull               | anıcı Tanımları           |  |  |  |  |  |  |
| 🕕 Ülke               | e-Şehir-Bölge Tanımları   |  |  |  |  |  |  |
| 🕕 Ürü                | n İle İlgili Tanımlamalar |  |  |  |  |  |  |
| 🖨 Lokasyon Tanımları |                           |  |  |  |  |  |  |
|                      | İşletmeler                |  |  |  |  |  |  |
|                      | Depolar                   |  |  |  |  |  |  |
|                      | Koridorlar                |  |  |  |  |  |  |
|                      | Raf Tanımları             |  |  |  |  |  |  |
|                      | Bölgesel Alanlar          |  |  |  |  |  |  |
|                      | Toplama Alanları          |  |  |  |  |  |  |
|                      | Rampa Tanımları           |  |  |  |  |  |  |

Resim 2.22: Lokasyon tanımları ekranı

## 2.2.6.1. İşletmeler

Lojistik anlamda ilişki içinde olan işletmeler/kampuslar sistemde tanımlı olacaktır.

| Meni | Gruplamak İçin Başlığı Taşı |                            |       |  |  |  |  |  |  |
|------|-----------------------------|----------------------------|-------|--|--|--|--|--|--|
|      |                             | İşletme                    | Şehir |  |  |  |  |  |  |
|      | ₽                           |                            |       |  |  |  |  |  |  |
| 1    |                             | CHT Merkez Isletme         |       |  |  |  |  |  |  |
|      |                             | Dış İşletmeler (Ankara)    |       |  |  |  |  |  |  |
| 1    |                             | Dış İşletmeler (İzmir)     |       |  |  |  |  |  |  |
|      |                             | Dış İşletmeler (Bursa)     |       |  |  |  |  |  |  |
|      |                             | Dış İşletmeler (Antalya)   |       |  |  |  |  |  |  |
|      |                             | Dış İşletmeler (GaziAntep) |       |  |  |  |  |  |  |
|      |                             | Dış İşletmeler (Erzurum)   |       |  |  |  |  |  |  |
|      | I                           | Almanya                    |       |  |  |  |  |  |  |

Resim 2.23: İşletmeler ekranı

#### 2.2.6.2. Depolar

İşletmeye/işletmelere bağlı tüm hareket gören depolar sistemde tanımlı olacaktır. Bu tanımlama aynı zamanda depoların mal kabul / sevkiyat ve iade lokasyonlarının da belirlenmesi ile olmaktadır.

| Gruplamak İçin B | laşlığı Taşı | 10             | 0              | 10                  | w                                                                                                    | NY.                | w.                 |
|------------------|--------------|----------------|----------------|---------------------|----------------------------------------------------------------------------------------------------|--------------------|--------------------|
| Depo Kodu        | Depo         | Depo Adi       | İşletme        | Sevkiyat Deposu Mu? | Üretimde Kullanılamaz                                                                                                    | MalKabul Lokasyonu | Sevkiyat Lokasyonu |
| ₽                |              |                |                |                     |                                                                                                    |                    |                    |
| Ø A1             | MM           | Mamul Depo     | CHT Merkez Isl | <b>V</b>            |                                                                                                    | A0101              | A0115              |
| A2               | HM           | Hammadde Depo  | CHT Merkez Isl |                     |                                                                                                    | HA01001            | HA01001            |
| A3               | FK           | Fiktif Depo    | CHT Merkez Isl |                     |                                                                                                    | FA01001            | FA01001            |
| A4               | NM           | Numune Depo    | CHT Merkez Isl | <b>V</b>            |                                                                                                    | NA01001            | NA01001            |
| A5               | UR           | Uretim Depo    | CHT Merkez Isl | V                   |                                                                                                    | UA01001            | UA01001            |
| A6               | BO           | Boya Odasi     | CHT Merkez Isl |                     |                                                                                                    | BA01001            | BA01001            |
| A7               | IA           | Iade Depo      | CHT Merkez Isl |                     | Image: A state of the state of the state | IA01001            | IA01001            |
| A8               | OD           | Ödünç Depo     | CHT Merkez Isl |                     | V                                                                                                    | OA01001            | OA01001            |
| A9               | BD           | Bekleme Deposu | CHT Merkez Isl | 111                 | V                                                                                                    |                    |                    |

Resim 2.24 Depolar ekranı

#### 2.2.6.3. Koridorlar

Depoya/depolara bağlı tüm koridorlar sistemde tanımlı olacaktır. Bu tanımlama aynı zamanda ilgili koridorda çalışabilecek araçların da belirlenmesini sağlamaktadır.

| Kori | Koridorlar, Koridorda Çalışabilecek Araçlar |         |              |     |                 |                 |            |                                                                                                    |  |  |  |
|------|---------------------------------------------|---------|--------------|-----|-----------------|-----------------|------------|----------------------------------------------------------------------------------------------------|--|--|--|
| Gru  | ıplamak İçin Başlığı T                      | aşı     |              |     |                 |                 |            |                                                                                                    |  |  |  |
| K    | Koridor Karakteri                           | Koridor | Depo         | Δ   | Giriş Lokasyonu | Çıkış Lokasyonu | Özel Mesaj | Geçerli Kayıt                                                                                                    |  |  |  |
| 9    |                                             |         |              |     |                 |                 |            |                                                                                                    |  |  |  |
| A    | A                                           | BD+AA   | Bekleme Depo | su  |                 |                 | A          | Image: A state of the state of the state |  |  |  |
| A    | IA .                                        | BO+AA   | Boya Odasi   |     |                 |                 | A          |                                                                                                    |  |  |  |
| A    | A                                           | FK+AA   | Fiktif Depo  |     |                 |                 | A          |                                                                                                    |  |  |  |
| A    | A                                           | HM+AA   | Hammadde De  | еро |                 |                 | a          |                                                                                                    |  |  |  |
| A    | IA.                                         | IA+AA   | Iade Depo    |     |                 |                 | A          | <b>V</b>                                                                                                    |  |  |  |
| Ø. A | A                                           | MM+AA   | Mamul Depo   |     |                 |                 | A          | ✓                                                                                                    |  |  |  |
| A    | 1                                           | MM+A1   | Mamul Depo   |     |                 |                 | A          | <b>V</b>                                                                                                    |  |  |  |
| A    | 0                                           | MM+A0   | Mamul Depo   |     |                 |                 | A          |                                                                                                    |  |  |  |

Resim 2.25: Koridorlar ekranı

| Mer | Koridorlar Koridorda Çalış | abilecek Araçlar(MM+A1) |      |      |             |          |       |
|-----|----------------------------|-------------------------|------|------|-------------|----------|-------|
| 9   | Araç Adı                   | Açıklama                | Ekle | Ar   | raç Adı     | Açıklama | Çıkar |
|     | 9                          |                         |      | Ð    |             |          |       |
|     | Forklift 1                 | A                       |      | ) Fr | orklift 1   | A        |       |
|     | Forklift 2                 | A                       |      | Tr   | anspalet 1  | Ā        |       |
|     | Forklift 3                 | A                       |      | T    | anonalet ?  |          |       |
|     | Forklift 4                 | A                       |      |      |             |          |       |
|     | Forklift 5                 | Ā                       |      | Tr   | ranspalet 3 | A        |       |
|     | Forklift 6                 | Ā                       |      | Fo   | orklift 6   | A        |       |
|     | Transpalet 1               | A                       |      | Fr   | orklift 2   | A        |       |

#### Koridorda çalışabilecek araçlar

Resim 2.26: Koridorda çalışabilecek araçlar ekranı

#### 2.2.6.4. Lokasyonlar

Koridora/koridorlara bağlı ve en küçük stoklama alanı olarak kabul edilecek olan göz/lokasyonlar sistemde tanımlı olacaktır.

Bu lokasyonlar kontrolsüz zemin lokasyonları olabileceği gibi yeri (x/y) (kat ve sıra var ise), girişe/çıkışa bloke (e/h), toplama/yerleştirme sırası, ağırlık kontrolü, hacim kontrolü, ebatlar (uzunluk, genişlik, yükseklik), maksimum birim kontrolü, maksimum koli kontrolü, maksimum paket/palet kontrolü, maksimum lp (konteyner) kontrolü, üst üste paket/palet/kasa vb. kontrolü, arka arkaya paket/palet/kasa vb. kontrolü, yerleştirme/toplama yönü, vb. paramatreler ile akıllı olarak kontrol edilebilmektedir.

| Gruplamak İğin Başlığı Taşı |         |     |       |               |               |                                                                                                    |  |  |  |  |
|-----------------------------|---------|-----|-------|---------------|---------------|----------------------------------------------------------------------------------------------------|--|--|--|--|
| Lokasyon                    | Koridor | Kat | Kolon | Girişe Kapalı | Çıkışa Kapalı | Geçerli Kayıt                                                                                                    |  |  |  |  |
| 9                           |         |     |       |               |               |                                                                                                    |  |  |  |  |
| A0101                       | MM+AA   | 1   | 01    |               |               | <b>V</b>                                                                                                    |  |  |  |  |
| A0102                       | MM+AA   | 1   | 01    |               |               | Image: A start of the start of the start          |  |  |  |  |
| A0103                       | MM+AA   | 1   | 01    |               |               | Image: A start of the start of the start          |  |  |  |  |
| A0104                       | MM+AA   | 1   | 01    |               |               | Image: A start and a start a start          |  |  |  |  |
| A0105                       | MM+AA   | 1   | 01    |               |               |                                                                                                    |  |  |  |  |
| A0106                       | MM+AA   | 1   | 01    |               |               | <b>V</b>                                                                                                    |  |  |  |  |
| A0107                       | MM+AA   | 1   | 01    |               |               | <ul> <li>Image: A start of the start of the start of</li></ul> |  |  |  |  |
| A0108                       | MM+AA   | 1   | 01    |               |               |                                                                                                    |  |  |  |  |
| A0109                       | MM+AA   | 1   | 01    |               |               | <ul> <li>Image: A start of the start of the start of</li></ul> |  |  |  |  |
| A0110                       | MM+AA   | 2   | 01    |               |               | Image: A start of the start of the start          |  |  |  |  |

Resim 2.27: Lokasyonlar ekranı

Lokasyon Özellikleri

| R                         | ecord N 1 |    |
|---------------------------|-----------|----|
| Lokasyon:                 | A0101     |    |
| Koridor:                  | MM+AA     |    |
| Kat:                      |           | 1  |
| Kolon:                    |           | 01 |
| Girişe Kapalı:            |           |    |
| Çıkışa Kapalı:            |           |    |
| Toplama No:               |           | 1  |
| Yerleştirme No:           |           | 1  |
| Ağırlık Kontrolü Var Mı?: |           |    |
| Max.Ağırlık:              |           | 0  |
| Hacim Kontrolü Var Mı?:   |           |    |
| Max.Hacim:                |           | 0  |
| Uzunluk:                  |           | 0  |
| Genişlik:                 |           | 0  |
| Yükseklik:                |           | 0  |
| Adet Sayısı Kontrolü ?:   |           |    |
| Max.Adet:                 |           | 0  |
| Koli Sayısı Kontrolü ?:   | ¥         |    |
| Max.Koli:                 |           | 20 |
| Palet Sayısı Kontrolü ?:  | ¥         |    |
| Max.Palet:                |           | 2  |
| LP Sayısı Kontrolü ?:     |           |    |
| Max.LP:                   |           | 3  |

Resim 2.28: Lokasyon özellikleri ekranı

#### 2.2.6.5. Bölgesel Alanlar

Stok alanında fiziksel olarak ayrılmayan fakat malzeme tiplerine, ağırlık ya da hacimlerine göre mantıksal alanlar tanımlanabilecektir. Bu alanlar operasyonel olarak iş akışlarına ya da önceliklere etki eden alanlardır.

| Bölgesel Alanlar Bölgesel Alan Lokasyonları |          |            |               |  |  |  |  |  |
|---------------------------------------------|----------|------------|---------------|--|--|--|--|--|
| Gruplamak İğin Başlığı Taşı                 |          |            |               |  |  |  |  |  |
| Bölgesel Alan                               | Açıklama | Depo       | Geçerli Kayıt |  |  |  |  |  |
| 9                                           |          |            |               |  |  |  |  |  |
| Ağır Malzeme BA                             | A        | Mamul Depo |               |  |  |  |  |  |
| Toplama Alan 1                              | A        | Mamul Depo |               |  |  |  |  |  |
| Toplama Alan 2                              | A        | Mamul Depo |               |  |  |  |  |  |
| Hafif Malzeme                               | A        |            |               |  |  |  |  |  |

Resim 2.29: Bölgesel alanlar ekranı

Bölgesel alan lokasyonları

Sistemde tüm bölgesel alanlar koridor, lokasyonlar bir bölgesel alana dâhil edilebildiği gibi başka bir bölgesel alanda başka bir bölgesel alan içine dâhil edilebilir.

| -   |                                |                                 |         |               |      |       |      |   |                      |      |
|-----|--------------------------------|---------------------------------|---------|---------------|------|-------|------|---|----------------------|------|
| Mer | Bölgesel Alanlar Bölgesel Alan | Lokasyonları (Hafif Malzeme - M | iamu    | Оеро)         |      |       |      |   |                      |      |
| ē   | Koridor                        | Ekle                            |         | Lokasyon      | Kat  | Kolon | Ekle | ^ | Seçili Lokasyonlar Ç | ikar |
|     | 4                              |                                 | ş       | 1             |      | 1     |      |   | 9                    |      |
|     | MM+AA                          |                                 |         | A0101         | 1    | 01    |      |   | A0120                |      |
|     | MM+A1                          |                                 |         | A0102         | 1    | 01    |      |   | 40121                |      |
|     | MM+A0                          |                                 |         | A0103         | 1    | 01    |      |   | 10121                |      |
|     | MM+A2                          |                                 |         | A0104         | 1    | 01    |      |   | A0122                |      |
|     | MM+A3                          |                                 |         | A0105         | 1    | 01    |      |   | A0123                |      |
|     | MM+80                          |                                 |         | A0106         | 1    | 01    |      |   | A0124                |      |
|     | MM+A5                          |                                 |         | A0107         | 1    | 01    |      |   |                      |      |
|     | MM+A6                          |                                 |         | A0108         | 1    | 01    |      |   |                      |      |
|     |                                |                                 |         | A0109         | 1    | 01    |      |   |                      |      |
|     |                                |                                 |         | A0110         | 2    | 01    |      |   |                      |      |
|     |                                |                                 |         | A0111         | 2    | 01    |      |   |                      |      |
|     |                                |                                 |         | A0112         | 2    | 01    |      |   |                      |      |
|     |                                |                                 |         | A0113         | 2    | 01    |      |   |                      |      |
|     |                                |                                 |         | A0114         | 2    | 01    |      |   |                      |      |
|     |                                |                                 |         | A011E         | 2    | lat   |      | × |                      |      |
|     | Bölgesel Alan                  | Ekle                            |         | Bölgesel Alan | Ekle |       |      | ^ |                      |      |
|     | 9                              |                                 |         | 2             |      |       |      |   |                      |      |
|     | Ağır Malzeme BA                | <b>1</b>                        |         | A0101         |      |       |      |   |                      |      |
|     | Toplama Alan 1                 |                                 |         | A0102         |      |       |      |   |                      |      |
|     | Toplama Alan 2                 |                                 |         | A0103         |      |       |      | - |                      |      |
|     |                                |                                 | 41141   | A0104         |      |       |      |   |                      |      |
|     |                                |                                 | 1111    | A0105         | 1    |       |      |   |                      |      |
|     |                                |                                 |         | A0106         | 1    |       |      |   |                      |      |
|     |                                |                                 | NANGA.  | A0107         |      |       |      |   |                      |      |
|     |                                |                                 | A A A A | A0108         | 0    |       |      |   |                      |      |
|     |                                |                                 |         | A0109         |      |       |      | ~ | Toplam Kayıt : 5     |      |
| 1   |                                |                                 | 11      |               |      |       |      | _ |                      |      |

Resim 2.30: Bölgesel alan lokasyonları ekranı

#### 2.2.6.6. Rampalar

İşletme sahasında ya da dış depolarda bulunan her tip rampa sistemde tanımlanabilecektir. Bununla birlikte her rampa için bağlı olduğu stok alanı, tipi vb. detayda sisteme tanımlanacaktır.

| Gruplamak İçin Başlığı Taşı |               |                  |            |                                                                                                    |  |  |  |  |  |  |
|-----------------------------|---------------|------------------|------------|----------------------------------------------------------------------------------------------------|--|--|--|--|--|--|
| Rampa                       | Depo          | Rampa Tipi       | Özel Mesaj | Geçerli Kayıt                                                                                                    |  |  |  |  |  |  |
| 7                           |               |                  |            |                                                                                                    |  |  |  |  |  |  |
| 7 Rampa 1                   | Mamul Depo    | Yükleme Rampası  | A          | ✓                                                                                                    |  |  |  |  |  |  |
| Rampa 2                     | Mamul Depo    | Yükleme Rampası  | A          |                                                                                                    |  |  |  |  |  |  |
| Rampa 3                     | Mamul Depo    | Yükleme Rampası  | A          |                                                                                                    |  |  |  |  |  |  |
| Rampa 4                     | Mamul Depo    | Yükleme Rampası  | A          |                                                                                                    |  |  |  |  |  |  |
| Rampa 5                     | Mamul Depo    | Yükleme Rampası  | A          |                                                                                                    |  |  |  |  |  |  |
| Rampa 6                     | Mamul Depo    | Yükleme Rampası  | A          |                                                                                                    |  |  |  |  |  |  |
| Rampa 7                     | Mamul Depo    | Boşaltma Rampası | A          | Image: A start of the start of the start |  |  |  |  |  |  |
| Rampa 8                     | Hammadde Depo | Boşaltma Rampası | A          |                                                                                                    |  |  |  |  |  |  |
| Rampa 9                     | Fiktif Depo   | Boşaltma Rampası | A          |                                                                                                    |  |  |  |  |  |  |
| Rampa 10                    | Fiktif Depo   | Boşaltma Rampası | A          |                                                                                                    |  |  |  |  |  |  |
| Rampa 11                    | Iade Depo     | Boşaltma Rampası | A          |                                                                                                    |  |  |  |  |  |  |
| Rampa 12                    | Konsinye Depo | Boşaltma Rampası | A          | Image: A start of the start of the start |  |  |  |  |  |  |

Resim 2.31: Rampalar ekranı

## 2.2.6.7. Taşıma ile İlgili Tanımlar

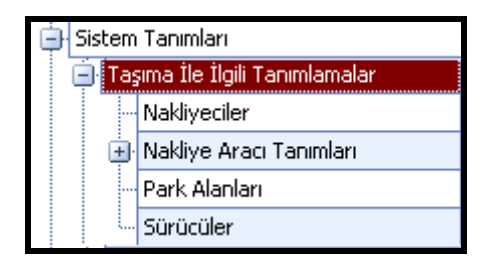

Resim 2.32: Taşıma ile ilgili tanımlar ekranı

Taşıma ile ilgili tanımlamalar bölümünde aşağıdaki tanımlar yapılır:

- > Nakliyeciler
- Nakliye aracı tanımları
- Park alanları
- Sürücüler
  - Nakliyeciler

İşletme adına nakliye işlemlerini yapan tüm nakliyeci, lojistik şirketi vb. sistemde tanımlanabilecektir. Bununla birlikte her nakliyeci için tek tek raporlama için parametre teşkil edecek ek özelliklerde sistemde tutulabilecektir.

| lakliyedler Ekstra Özellikler |                     |          |       |            |               |  |  |  |  |
|-------------------------------|---------------------|----------|-------|------------|---------------|--|--|--|--|
| Gruplamak İçin Başlığı Taşı   |                     |          |       |            |               |  |  |  |  |
| Nakliyeci Firma Kodu          | Nakliyeci Firma Adı | Şehir    | Bölge | Özel Mesaj | Geçerli Kayıt |  |  |  |  |
| 9                             |                     |          |       |            |               |  |  |  |  |
| N001                          | Horoz Nakliyat      | ISTANBUL | 11    | A          | V             |  |  |  |  |
| N002                          | Galata Tasimacilik  | ISTANBUL | 11    | A          | <b>V</b>      |  |  |  |  |

#### Resim 2.33: Nakliyeciler ekranı

• Nakliye araç tipleri

İşletme sahasında yükleme yapılacak olan çekici, römork, vb. detayda kamyon tipleri sistemde tanımlanabilecektir.

| Gruplamak İçin Başlığı Taşı |               |
|-----------------------------|---------------|
| Taşıyıcı Araç Tipi          | Geçerli Kayıt |
| ₽                           |               |
| Kamyon (40 Ton)             |               |
| TIR                         |               |
| Kamyon (50 Ton)             |               |
| Kamyon (Maşallah)           |               |

#### Resim 2.34: Nakliye araç tipleri ekranı

• Nakliye araçları

İşletme sahasında yükleme yapılacak olan ve tipleri tanımlı tüm araçlar marka, plaka, hacim, yüzölçümü vb. detayda sistemde tanımlanacaktır.

| -                           |            |       |          |                    |                |      |  |  |  |  |
|-----------------------------|------------|-------|----------|--------------------|----------------|------|--|--|--|--|
| Gruplamak İçin Başlığı Taşı |            |       |          |                    |                |      |  |  |  |  |
|                             | Plaka      | Marka | Açıklama | Nakliyeci          | Araç Hacmi(m3) | Araç |  |  |  |  |
| 5                           | 9          |       |          |                    |                |      |  |  |  |  |
|                             | 34 RRD 665 | FORD  | A        | Horoz Nakliyat     | 40,00          |      |  |  |  |  |
|                             | 34 CDD 123 | FORD  | A        | Horoz Nakliyat     | 40,00          |      |  |  |  |  |
|                             | 34 ABC 456 | FORD  | A        | Horoz Nakliyat     | 40,00          |      |  |  |  |  |
|                             | 34 EFG 789 | FORD  | A        | Horoz Nakliyat     | 40,00          |      |  |  |  |  |
| •                           | 34 HIJ 999 | FORD  | A        | Galata Tasimacilik | 40,00          |      |  |  |  |  |

Resim 2.35: Nakliye araçları ekranı

#### Park alanları

İşletme içinde bulunan tüm operasyona bağlı park alanlarının bağlı bulunduğu yerleşke ve yüzölçümü detayında tanımlamaları sisteme yapılabilecektir.

| Menú | G | Gruplamak İçin Başlığı Taşı |          |                         |                |               |
|------|---|-----------------------------|----------|-------------------------|----------------|---------------|
|      |   | Park Alanı                  | Açıklama | İşletme                 | Alan Yüzölçümü | Geçerli Kayıt |
|      | 7 |                             |          |                         |                |               |
|      |   | P00001                      | A        | CHT Merkez Isletme      | 1200,00        | <b>V</b>      |
|      |   | P00002                      | A        | CHT Merkez Isletme      | 1890,00        |               |
|      | • | P00003                      | A        | Dış İşletmeler (Ankara) | 900,00         |               |

Resim 2.36: Park alanları ekranı

Sürücüler

İşletme ve nakliyeci firma adına kamyon kullanan tüm sürücüler ehliyet bilgileri ile birlikte sistemde tanımlanabilecektir.
| Gruplamak İçin Başlığı Taşı |            |            |                |            |              |                |              |            |              |
|-----------------------------|------------|------------|----------------|------------|--------------|----------------|--------------|------------|--------------|
|                             | Sürücü Adı | Sürücü Soy | Nakliyeci      | Ehliyet No | Ehliyet Tipi | Ehliyet Tarihi | Ehliyet Alın | Doğum Yeri | Doğum Tarihi |
| Ŧ                           |            |            |                |            |              |                |              |            |              |
| Ø.                          | Resai      | Bayram     | Horoz Nakliyat | 0010101    | E            | 08,11,1988     | A            | A          | 08.04.1969   |
|                             | Mehmet     | Sevinç     | Horoz Nakliyat | 0455327    | E            | 28.07.1987     | A            | A          | 01.03.1966   |
|                             | Yılmaz     | Genç       | Horoz Nakliyat | 4537282    | [E]          | 06.09.1989     | A            | A          | 02.12.1969   |

Resim 2.37: Sürücüler ekranı

### 2.2.6.8. Operasyonlar İle İlgili Tanımlar

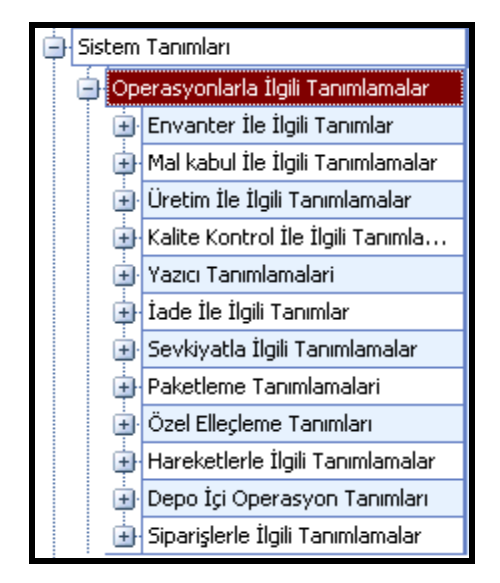

Resim 2.38: Operasyonlar ile ilgili tanımlar ekranı

Sistem tanımları bölümünde aşağıdaki tanımlamalar yapılır:

- Döküm ile ilgili tanımlar  $\succ$
- ≻ Mal kabul ile ilgili tanımlamalar
- ≻ Üretim ile ilgili tanımlar
- Kalite kontrol ile ilgili tanımlar
- İade ile ilgili tanımlar
- AAAA Sevkiyat ile ilgili tanımlar
- Paketleme ile ilgili tanımlar
- ≻ Özel elleçleme ile ilgili tanımlar
- ⊳ Hareketler ile ilgili tanımlar
- $\triangleright$ Depo içi operasyon tanımlar

- Siparişler ile ilgili tanımlar
  - Döküm ile ilgili tanımlar

<u>Stok statüleri</u>, sistem içinde hareket görecek tüm malzemeler için kullanılacak red, kabul, tashih vb. stok statüleri tanımlanabilecektir.

| Gruplamak İçin Başlığ | Gruplamak İçin Başlığı Taşı |                     |                     |               |               |               |
|-----------------------|-----------------------------|---------------------|---------------------|---------------|---------------|---------------|
| Statü Adı             | Sevkedilebilir              | Üretime Verilebilir | Transfer Edilebilir | Statü Rengi   | Gideceği Depo | Geçerli Kayıt |
| 8                     |                             |                     |                     |               |               |               |
| KABUL                 | <b>V</b>                    | <b>V</b>            | ✓                   | 192; 255; 192 |               | <b>V</b>      |
| RED                   |                             |                     |                     | 255; 0; 0     |               | <b>V</b>      |
| REZERVE               |                             |                     | <b>V</b>            | 255; 255; 128 |               | V             |
| KARANTINA             |                             |                     | <b>V</b>            | 255; 128; 128 |               | <b>V</b>      |

Resim 2.39: Döküm ile ilgili tanımlar ekranı

• Mal kabul ile ilgili tanımlar

<u>Yerleştirme hata tanımları</u>, yerleştirme işlemi sırasında sistem tarafından önerilen adres/lokasyonlara yerleştirilmeyen malzeme/ürünlerin yerleştirilmeme sebeplerinin tanımlandığı ekrandır. Bu tanımlar operatörler tarafından sahada yapılan işlemler sırasında kullanılacaktır.

|   | Açıklama          | Mesaj Gönderilecek Mi? | Geçerli Kayıt |
|---|-------------------|------------------------|---------------|
| Ş | 7                 |                        |               |
|   | Operatör Istemedi |                        | ✓             |
|   | Lokasyon Dolu     |                        |               |

• Üretim ile ilgili tanımlar

|   | Açıklama                    |
|---|-----------------------------|
| 쀻 |                             |
| ► | Planlama Aşamasında         |
|   | İş Emri Verildi             |
|   | Toplama Başladı             |
|   | Üretim Başladı              |
|   | Kalite Kontrol Bekliyor     |
|   | Kalite Kontrol İşlemi Tamam |
|   | Ambalajlama Başladı         |
|   | Ambalajlama Bitti           |
|   | Kapandi                     |

Resim 2.41: Üretim ile ilgili tanımlar ekranı

<u>Üretim statüleri,</u> üretim sırasında ilgili üretim emrinin alacağı statülerin tanımlandığı ekrandır.

<u>Üretim noktaları</u>, üretim planlama sırasında hammadde/malzemelerin taşınacağı noktaların tanımlandığı ekrandır. Aynı zamanda o üretim noktasına ikmal yapacak olan depo tanımları da bu ekranda belirlenmektedir.

• Kalite kontrol ile ilgili tanımlar

Kalite kontrol tipleri, kalite kontrol işlemi sırasında ilgili ürünlerin/lotların/ürün gruplarının alacağı statülerin tanımlandığı ekrandır.

|   | Tanım                           |
|---|---------------------------------|
| ₽ |                                 |
| Þ | Üretim Kalite Kontrolü          |
|   | Mal Kabul Kalite Kontrolü       |
|   | LotNo Kalite Kontrolü           |
|   | SeriNo Kalite Kontrolü          |
|   | Ürün Kalite Kontrolü            |
|   | Müsteriden Iade Kalite Kontrolü |
|   | Müsteriden Iade Kalite Kontrolü |

Resim 2.42:Kalite kontrol ile ilgili tanımlar ekranı

• İade ile ilgili tanımlar

<u>İade sebepleri</u>, müşteriden alınan ve tedarikçiye yapılan iadelere ait sebeplerin tanımlandığı ekrandır.

|   | Açıklama             | Geçerli Kayıt |
|---|----------------------|---------------|
| Ð |                      |               |
| Þ | Ürün Kalite Problemi | ✓             |
|   | Ambalaj Problemi     |               |
|   | Fazla Sevkiyat       |               |

Resim 2.43: İade ile ilgili tanımlar ekranı

<u>İade genel tanımları</u>, müşteriden alınan ürünlerin depoya ilk geldiğinde alacağı statü ve tedarikçiye yapılan iadelerde gönderilebilecek ürünlerin alabileceği statülerin tanımlandığı ekrandır.

| Müşteriden lade Alınırken Ürünün Giriş Statüsü  | KABUL                                |
|-------------------------------------------------|--------------------------------------|
| Tedankçiye İade Gönderilebilecek Ürün Statüleri | KABUL<br>RED<br>REZERVE<br>KARANTINA |
| lade Depo                                       | Iade Depo                            |
| Kaydı Göster                                    | Kaydet                               |

Resim 2.44: Statü tanımları ekranı

• Sevkiyat ile ilgili tanımlar

Toplama hata tanımları, toplama işlemi sırasında sistem tarafından gösterilen adres/lokasyonlardan alınmayan malzeme/ürünlerin alınmama sebeplerinin tanımlandığı ekrandır. Bu tanımlar operatörler tarafından sahada yapılan işlemler sırasında kullanılacaktır.

| Açıklama            | Mesaj Gönderilecek Mi? | Geçerli Kayıt |  |  |  |
|---------------------|------------------------|---------------|--|--|--|
| ₽                   |                        |               |  |  |  |
| 🕨 Ürün Yok          | 2                      | <b>V</b>      |  |  |  |
| Lokasyon Bozuk      |                        | <b>V</b>      |  |  |  |
| Yetersiz Ürün Stoğu | V                      | V             |  |  |  |

Resim 2.45: Sevkiyat ile ilgili tanımlar ekranı

• Paketleme ile ilgili tanımlar

Paketleme malzemeleri, sistemde kullanılan paketleme malzemelerinin tanımlandığı ekrandır.

|   | Malzeme Adı       | Agiklama | Stok Miktarı | Geçerli Ka | iyit     |
|---|-------------------|----------|--------------|------------|----------|
| Ÿ |                   |          |              |            |          |
| • | Ürün Jenerik Kutu | A        |              | 0,00       | <b>V</b> |
|   | Alt Strafor       | A        |              | 0,00       | <b>V</b> |
|   | Yan Strafor       | A        |              | 0,00       | <b>v</b> |
|   | Üst Starfor       | A        |              | 0,00       | <b>V</b> |
|   | Ürün Etiket       | A        |              | 0,00       |          |

#### Resim 2.46: Paketleme ile ilgili tanımlar ekranı

• Özel elleçleme ile ilgili tanımlar

Özel elleçleme kodları, stok alanlarında hareket gören malzemelerin standart operasyonlar dışında maruz kalabilecekleri ara operasyonlar ya da elleçleme işlemleri sistemde tanımlanabilecektir. Örneğin; etiketleme, ağırlık alma, jüt geçirme, streçleme vb.

|   | Ozel Ellecleme Kodu | Açıklama     | Geçerli Kayıt |
|---|---------------------|--------------|---------------|
| 5 |                     |              |               |
|   | ETK                 | Etiketleme   | <b>~</b>      |
|   | AGIRLIK             | Agirlik Alma | <b>V</b>      |
|   | STRETCH             | Streçleme    | 2             |

Resim 2.47: Mal kabul ile ilgili tanımlar ekranı

• Hareketler ile ilgili tanımlar

Hareket tipleri, sistem tarafından yapılabilen tüm hareketlerin listelendiği ekrandır.

| _ |                                 |  |  |  |
|---|---------------------------------|--|--|--|
|   | Açıklama                        |  |  |  |
| Ą |                                 |  |  |  |
| ۶ | Mal Kabul girisi                |  |  |  |
|   | Depolar arasi transfer          |  |  |  |
|   | Lokasyonlar arasi transfer      |  |  |  |
|   | Üretim besleme                  |  |  |  |
|   | Kalite Kontrol Islemi           |  |  |  |
|   | Üretim Paketleme stok olusturma |  |  |  |
|   | Mal Kabul Iptal Islemi          |  |  |  |
|   | Ürün Bölme İle Stok Oluşturma   |  |  |  |
|   | Ürün Bölme Sonucu Stoktan Düşme |  |  |  |
|   | Üretim Başlatma                 |  |  |  |
|   | Üretim Ambalajlama Başlatma     |  |  |  |
|   | Üretim Ambalajlama Bitirme      |  |  |  |
|   | Lindia Vanatara                 |  |  |  |

**Resim 2.48: Hareketler ile ilgili tanımlar ekranı** 72

• Depo içi operasyon tanımlar

Fire sebepleri, sistemde hareket gören tüm stokun fireye ayrılması için seçilecek olan sebeplerin tanımlandığı ekrandır.

| G  | uplamak İçin Başlığı Taşı       | ıplamak İçin Başlığı Taşı |  |  |  |  |  |  |  |  |  |
|----|---------------------------------|---------------------------|--|--|--|--|--|--|--|--|--|
|    | Agiklama                        | Geçerli Kayıt             |  |  |  |  |  |  |  |  |  |
| ę, |                                 |                           |  |  |  |  |  |  |  |  |  |
| I  | d                               |                           |  |  |  |  |  |  |  |  |  |
|    | Hatalı Ürün Ağacı               |                           |  |  |  |  |  |  |  |  |  |
|    | Makina Kaynaklı Hatalı Üretim   |                           |  |  |  |  |  |  |  |  |  |
|    | Kalite Sorunu                   |                           |  |  |  |  |  |  |  |  |  |
|    | Operatör Kaynaklı Hatalı Üretim | V                         |  |  |  |  |  |  |  |  |  |

#### Resim 2.49: Depo içi operasyon tanımları ekranı

• Siparişler ile ilgili tanımlar

Sipariş tipleri, sevk siparişlerine ait sipariş tiplerinin tanımlandığı ekrandır.

| s<br>Gruplamak İçin Başlığı Taşı                  |          |   |  |  |  |  |  |  |
|---------------------------------------------------|----------|---|--|--|--|--|--|--|
| Sipariş Tipi Açıklama Sipariş-İrsaliye Eşleşmesi? |          |   |  |  |  |  |  |  |
| ¥                                                 |          |   |  |  |  |  |  |  |
| 🕨 Yurtiçi                                         | yurtigi  |   |  |  |  |  |  |  |
| Yurtdisi                                          | yurtdisi | V |  |  |  |  |  |  |

Resim 2.50: Siparişler ile ilgili tanımlar ekranı

#### 2.2.6.9. Diğer Tanımlar

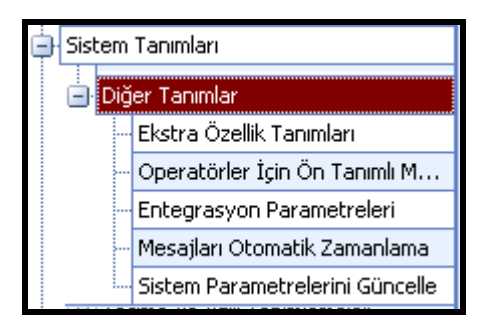

Resim 2.51: Diğer tanımlar ekranı

Sistem tanımları bölümünde aşağıdaki tanımlar yapılır:

- Ekstra özellik tanımları
- > Operatörler için ön tanımlı mesajlar
- Uyum parametreleri
- Mesajları otomatik zamanlama
- Sistem parametrelerini güncelle
  - Ekstra özellik tanımları

Ürün, müşteri, tedarikçi, nakliyeci ve kalite kontrol için sistemde olan sabit özellikler dışında tüm yeni özelliklerin tanımlandığı ekrandır.

| Ürünler 🔽         |          |                   |                   |
|-------------------|----------|-------------------|-------------------|
| Tablo             | Ön Değer | Girilmesi Zorunlu | Yazıcı Çıktısı Al |
| Ürünler           |          |                   |                   |
| Müşteriler        |          |                   |                   |
| Tedarikçiler      | 0        |                   |                   |
| Nakliyeciler      | 0        |                   |                   |
| Kalite Kontrol    | 0        |                   |                   |
|                   | 0        |                   |                   |
| × .               | 0        |                   |                   |
| Application Field | 0        |                   |                   |
| Product Group     | 0        |                   |                   |

#### Resim 2.52: Ekstra özellik tanımları ekranı

• Operatörler için ön tanımlı mesajlar

Saha operasyonlarında el terminali ya da forklift terminali kullanan operatörler için ekranda seçerek gönderebilecekleri hazır mesajların tanımlandığı ekrandır.

| Mesaj Konusu                    | Geçerli Kayıt                                                                                                    |
|---------------------------------|----------------------------------------------------------------------------------------------------|
|                                 |                                                                                                    |
| , 📚 Toplama İşlemini Tamamladım |                                                                                                    |
| 1 Sayım İşlemini Tamamladım     |                                                                                                    |
| 1 Sevkiyatlar Bitti             | V                                                                                                    |
| 1 İrsaliyeleri Aktarın          |                                                                                                    |
|                                 | Mesaj Konusu<br>Toplama İşlemini Tamamladım<br>Sayım İşlemini Tamamladım<br>Sevkiyatlar Bitti<br>Sevkiyatlar Bitti<br>İrsaliyeleri Aktarın |

Resim 2.53: Operatörler için ön tanımlı mesajlar ekranı

## 2.3. Operasyonlar ve İş Akışları

| 📄 Ор | erasyonlar                 |  |  |  |  |  |  |  |
|------|----------------------------|--|--|--|--|--|--|--|
| Ð    | Mal Kabul İşlemleri        |  |  |  |  |  |  |  |
| Ð    | Üretim İşlemleri           |  |  |  |  |  |  |  |
| Ð    | Depo Yönetimi              |  |  |  |  |  |  |  |
| Ð    | Kalite Kontrol İşlemleri   |  |  |  |  |  |  |  |
| Ð    | Sevk İşlemleri             |  |  |  |  |  |  |  |
| Đ    | Sayım İşlemleri            |  |  |  |  |  |  |  |
| Ð    | Tedarikçiye İade İşlemleri |  |  |  |  |  |  |  |
| ÷    | Müşteriden İade İşlemleri  |  |  |  |  |  |  |  |

Resim 2.54: Operasyonlar ve iş akışları ekranı

Operasyonlar menüsünün altında aşağıdaki menüler bulunur:

- ≻ Mal kabul işlemleri
- ≻ Üretim işlemleri
- Kalite kontrol işlemleri
- Sevk işlemleri
- Sayım işlemleri
- $\triangleright$ Tedarikçiye iade işlemleri
- Müşteriden iade işlemleri  $\triangleright$

### 2.3.1. Mal Kabul İşlemleri

| - Operasyonlar        |                        |  |  |  |  |  |  |  |  |  |
|-----------------------|------------------------|--|--|--|--|--|--|--|--|--|
| 📄 Ma                  | l Kabul İşlemleri      |  |  |  |  |  |  |  |  |  |
|                       | Mal Kabul İrsaliyeleri |  |  |  |  |  |  |  |  |  |
| Mal Kabul Siparişleri |                        |  |  |  |  |  |  |  |  |  |

Resim 2.55: Mal kabul işlemleri ekranı

Mal kabul işlemleri, sipariş verilerek başlanır ve irsaliyelerin doldurulmasıyla biter.

#### 2.3.1.1. Mal Kabul Siparişleri

Muhasebe paket program ile gelebileceği gibi el ile de oluşturulabilecek olan mal kabul siparişlerinin izlendiği ekrandır.

|    | Sipariş Numarası 🛛 🛆 | Tedarikçi | Nakliyeci              | Sipariş T | [arihi | Sipariş Tipi | Sipari | s Statüsü | Öncelik | Beklenen Teslimat | Not | Geç                                                                                                    |
|----|----------------------|-----------|------------------------|-----------|--------|--------------|--------|-----------|---------|-------------------|-----|----------------------------------------------------------------------------------------------------|
| Ø. | SP001010101          | COGNIS DE | U Horoz Nakliyat       | 27.11.2   | 006    | Yurtdisi     | Açık   |           | 1       | 28.11.2006        | a   | <b>V</b>                                                                                                    |
|    | SP001010102          | ALCHIMICA | S.A Galata Tasimacilik | 27.11.2   | 006    | Yurtiçi      | Açık   |           | 1       | 28.11.2006        | a   | <ul> <li>Image: A start of the start of the start of</li></ul> |
|    | SP001010103          | ÖMER LÜTF | Ü Horoz Nakliyat       | 27.11.2   | 006    | Yurtiçi      | Açık   |           | 1       | 28.11.2006        | a   | <ul> <li>Image: A set of the set of the</li></ul> |
|    |                      |           |                        |           |        |              |        |           |         |                   |     |                                                                                                    |
|    |                      |           |                        |           |        |              |        |           |         |                   |     |                                                                                                    |
|    | Ürün                 |           | Sayı                   |           | Miktar |              |        | Birim     |         | Toplam            |     | Açıklam                                                                                                    |
| ۲  | BIAVIN 109           | ¥         |                        |           |        |              | 50,00  |           |         | 500,00 KG         |     |                                                                                                    |
|    | COTOBLANC RS         |           |                        | 5         |        |              | 20,00  | KG        |         | 100,00 KG         |     |                                                                                                    |
|    | HEPTOL NWS           |           |                        | 20        |        |              | 10,00  | KG        |         | 200,00 KG         |     |                                                                                                    |

#### Resim 2.56: Mal kabul siparişleri ekranı

### 2.3.1.2. Mal Kabul İrsaliyeleri

Muhasebe paket programı ile sistemi girildikten sonra depo programından da gelebileceği gibi el ile de oluşturulabilecek olan mal kabul irsaliyelerinin izlendiği ekrandır.

| 1 | Aal Kabul İrsaliyeleri Veni İrsaliye Girişi |                      |                       |       |            |         |       |            |          |               |                    |           |    |
|---|---------------------------------------------|----------------------|-----------------------|-------|------------|---------|-------|------------|----------|---------------|--------------------|-----------|----|
| [ | İrsaliye No                                 | rsaliye No Tedarikçi |                       |       | Döküman No |         | Durum |            | İrsaliye | Tipi          | Nakliyeci          |           | No |
| 1 | A010101                                     | ALCHIMICA S.A        | S.A 28.11.2006 010101 |       | 010101     | Kapalı  |       |            | Yurtiçi  |               | Galata Tasimacilik |           |    |
|   | A88547                                      | COGNIS DEUTSCHLA     | 28.11.2006            |       | 000101     |         | Açık  |            | Yurtdisi |               | Horoz I            | Nakliyat  |    |
|   |                                             |                      |                       |       |            |         |       |            |          |               |                    |           |    |
| [ | Ürün                                        | Sayı                 | İç Miktar             | Birim |            | Toplam  |       | Sipariş No |          | Depo          |                    | Lot No    |    |
| I | COTOBLANC RS                                |                      | 400,00                |       |            | 400,00  |       |            |          | Hammadde Depo |                    | 000000025 |    |
|   | BIAVIN 109                                  | 1                    | 1500,00               | KG    |            | 1500,00 | ) KG  |            |          | Hammadde Depo |                    | 000000025 |    |

Resim 2.57: Mal kabul irsaliyeleri ekranı

Mal kabul irsaliyeleri (yeni irsaliye girişi), manuel olarak mal kabul irsaliyelerinin oluşturulacağı ekrandır.

| N | Mal Kabul İr: | saliyeleri Yeni İ | rsaliye Girişi |               |       |                      |            |             |                                      |                |       |                |           |
|---|---------------|-------------------|----------------|---------------|-------|----------------------|------------|-------------|--------------------------------------|----------------|-------|----------------|-----------|
|   | Tedarikçi     | COGNIS DEUT       | SCHLAND GMBH   | EURO          | ۲     | Sipariş Tipi Yurtdis | si         |             | ✓ Yazici Y                           | 'azıcı1        |       | 🖌 İrsali       | ye Kabulü |
|   | Sipariş Nu    | umarasi           | Ūrün Koo       | u             | Ü     | rün Adı              |            | Miktar      |                                      | Birim Adı      |       | Sipariş Tarihi |           |
|   | SP001010      | 0101              | 01001          |               | BI    |                      |            | 500,00      |                                      |                |       | 27.11.2006 18: |           |
|   | SP001010      | 0101              | 01002          |               | C     | OTOBLANC RS          |            | 100,00      |                                      | KG             |       | 27.11.2006 18  | :46:14    |
|   | SP001010      | 0101              | 01005          |               | HE    | EPTOL NWS            |            | 200,00      |                                      | KG             |       | 27.11.2006 18  | :46:14    |
|   |               |                   |                |               |       |                      |            |             |                                      |                |       |                |           |
| i | rsaliye No    | A88547            | Döküman N      | 000101        | L     | .ot No 000000022     | 💭 İrsaliye | e Tarhi 2   | 18, 11, 20( <mark>V</mark> Nakliyeci | Horoz Nakliyat | ¥     |                | Kaudat    |
|   | Votlar        | a                 | ✓Boşaltma Ba   | 1. 28.11.2006 | V [   | Depo Hammadde        | • 💙 Boşalt | tma Bitiş 2 | 18.11.20( 🗸 Rampa                    | Rampa 1        | •     |                | Kaydet    |
|   | Ürün          | Sayı              | İç             | Miktar        | Birim | Toplam               |            | Sipariş No  | Depo                                 | Lot No         | Statü | i A            | çıklama   |

Resim 2.58: Yeni irsaliye giriş ekranı

## 2.3.2. Üretim İşlemleri

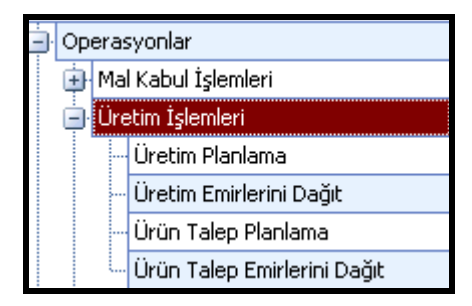

Resim 2.59: Üretim işlemleri ekranı

Üretim işlemleri:

- ➢ Üretim planlama
- > Üretim emirlerini dağıt
- Ürün talep planlama
- Ürün talep emirlerini dağıt bölümlerinden oluşmaktadır.

### 2.3.2.1. Üretim Planlama

Fiziksel stoklara göre üretim planlama yapılan ekrandır.

|           |        |            |               | *            |                       |              |             |                       |         |      |        |                |                    | Manual Article   |
|-----------|--------|------------|---------------|--------------|-----------------------|--------------|-------------|-----------------------|---------|------|--------|----------------|--------------------|------------------|
| Üretim P  | anları | Üretim Pla | ini Düzenleme |              |                       |              |             |                       |         |      |        |                |                    |                  |
| Plan No   | URTO   | 10101      | Aqklama       | a            | Lot No 0000           | 000037       | Ort. Yeri   | Rea                   | aktör 1 |      | ~ 1    | Planlanan Tar. | 27.11.2006 V Oncel | ik 1 😓           |
| Orte      | PTAVIN | 1.100      |               |              | Midar                 | 002001       | -<br>Dirim  | VC.                   |         |      |        | Kavdet         | Toplama Emri Ver   | Rapoda           |
| orun      | DIAVIN | 1 109      |               |              | · Mirtidi             | 990001       |             |                       |         |      |        | Hoyou          | ropiume chini en   | Hupona           |
|           |        |            |               | Ürün Reçet   | esi                   |              |             | Üretilecek Ambalajlar |         |      |        |                |                    |                  |
| 1         |        |            |               |              |                       |              |             |                       | li 🗖    | Sayı | Miktar | r              | Birim              | Toplam           |
| Ürür      |        | Birim      | Çarpan        | Miktar       | Kullanılabilir Miktar | Durum        | Açıklama    |                       | Þ       | 100  | 0      | 10,00          | 🗢 KG               | 1000,00 KG       |
| ▶ сот     | OB 🔻   | KG         |               |              |                       | 40 🖨         | A           |                       |         |      |        |                |                    |                  |
| СНТ       | ENTS   | KG         | 100           | 99800,10     | 1001                  | 10 🗸         | A           |                       | A star  |      |        |                |                    |                  |
| HEP       | FOL N  | KG         | 100           | 99800,10     | 999                   | 50 🗸         | A           |                       |         |      |        |                |                    |                  |
|           |        |            |               |              |                       |              |             |                       | 1.1     |      |        |                |                    |                  |
|           |        |            |               |              |                       |              |             |                       | -       |      |        |                |                    |                  |
|           |        |            |               |              |                       |              |             |                       |         |      |        |                |                    |                  |
|           |        |            |               |              |                       |              |             |                       | 1010    |      |        |                |                    |                  |
|           |        |            |               |              |                       |              |             |                       |         |      |        |                |                    | Toplam : 1000,00 |
|           |        |            |               | İc Depo Stok | ları                  |              |             |                       |         |      |        |                | Dis Deno Stoklari  |                  |
| 1 million |        |            |               | .,           |                       |              |             |                       | 1       |      |        |                |                    |                  |
| Depo      | ć.     |            |               |              | Kullanıla             | bilir Miktar |             |                       |         | Depo |        |                |                    | Stok Miktarı     |
| ► Uret    | m Depo |            |               |              | 1                     |              |             | 100                   |         |      |        |                |                    |                  |
|           |        |            |               |              |                       |              |             |                       |         |      |        |                |                    |                  |
|           |        |            |               |              |                       |              |             |                       |         |      |        |                |                    |                  |
|           |        |            |               |              |                       |              |             |                       |         |      |        |                |                    |                  |
|           |        |            |               |              |                       |              |             |                       |         |      |        |                |                    |                  |
|           |        |            |               |              |                       |              |             |                       |         |      |        |                |                    |                  |
| -         |        |            |               |              |                       |              |             | _                     |         |      |        |                |                    |                  |
|           |        |            |               |              |                       | Т            | oplam : 100 | 100                   |         |      |        |                |                    | Toplam :         |

#### Resim 2.60: Üretim planlama ekranı

### 2.3.2.2. Üretim Planlama (Genel Döküm Detayı ile Birlikte)

Planlama sırasında üretim planında kullanılacak olan malzeme/ham maddelerin işletme içinde ya da dışında hangi stok alanlarında bulunduğu anlık olarak kontrol edilebilir.

| 0- | a Kas Dia     | olan II | a tim Olam | Dünnelana   |              |               |              |          |            | _   |                   |                  | _     |                |                      |                  |
|----|---------------|---------|------------|-------------|--------------|---------------|--------------|----------|------------|-----|-------------------|------------------|-------|----------------|----------------------|------------------|
| Ur | etim Pia      |         | eum Pian   | liuuzenieme |              |               |              |          |            | _   |                   |                  | _     | er IV ast      |                      | (intern)         |
| Pl | an No         | URT010  | 0101       | Aqklama     | <u>a</u>     | ⊻ Lot No      | 000000       | 00037    | Ort. Yeri  | Rea | ktör 1            |                  | ¥     | Planlanan Tar. | 27.11.2006 🕑 Öncelik | 10               |
| Or | ün            | BIAVIN  | 109        |             |              | ✓ Miktar      | 99           | 98001 🔶  | Birim      | KG  |                   |                  | Y     | Kaydet         | Toplama Emri Ver     | Raporla          |
|    |               |         |            |             |              |               |              |          |            |     |                   |                  |       |                |                      |                  |
|    | Ürün Reçetesi |         |            |             |              |               |              |          |            |     |                   |                  | art - | U              | etilecek Ambalajlar  |                  |
| -  | Ürün          | ( )     | Ricim      | Carnan      | Miktor       | Kullanlahilir | Miktor       | Durum    | Acklama    | -   | 58                | <b>yı</b><br>100 | MIKta | ar<br>10.00    | brim<br>A KG         | 1000.00 KG       |
|    | COTO          | B 💌     | KG         | 200         | 199500-20    |               | 999.40       |          | AgiNalita  |     |                   |                  | -     | 10,00          |                      | 2000/00/110      |
| f  | CHTE          | NTS     | KG         | 100         | 99800.10     |               | 100110       |          | A          |     |                   |                  |       |                |                      |                  |
|    | HEPTO         | DL N    | KG         | 100         | 99800,10     |               | 99950        | 1        | A          |     |                   |                  |       |                |                      |                  |
|    |               | 10000   | 1930.11    | 18555       | 0.000 (0.000 |               |              |          |            |     |                   |                  |       |                |                      |                  |
|    |               |         |            |             |              |               |              |          |            |     |                   |                  |       |                |                      |                  |
|    |               |         |            |             |              |               |              |          |            |     |                   |                  |       |                |                      |                  |
|    |               |         |            |             |              |               |              |          |            |     |                   |                  |       |                |                      |                  |
|    |               |         |            |             |              |               |              |          |            |     |                   |                  |       |                |                      | Toplam : 1000,00 |
|    |               |         |            |             | İç Depo Stok | arı           |              |          |            |     | Dış Depo Stokları |                  |       |                |                      |                  |
|    |               |         |            |             |              | //57/         |              |          |            |     |                   |                  |       |                | -                    |                  |
|    | Depo          |         |            |             |              | K             | ullanılabili | r Miktar |            |     | De                | 00               |       |                |                      | Stok Miktarı     |
| •  | Uretim        | Depo    |            |             |              |               |              |          | 100        | 100 |                   |                  |       |                |                      |                  |
|    |               |         |            |             |              |               |              |          |            |     |                   |                  |       |                |                      |                  |
|    |               |         |            |             |              |               |              |          |            |     |                   |                  |       |                |                      |                  |
|    |               |         |            |             |              |               |              |          |            |     |                   |                  |       |                |                      |                  |
|    |               |         |            |             |              |               |              |          |            |     |                   |                  |       |                |                      |                  |
|    |               |         |            |             |              |               |              |          |            |     |                   |                  |       |                |                      |                  |
|    |               |         |            |             |              |               |              | То       | plam : 100 | 100 |                   |                  |       |                |                      | Toplam :         |

Resim 2.61: Üretim plan düzenleme ekranı

| Üretimle İlgili Bilgiler                                       |                                                                                                    |
|----------------------------------------------------------------|----------------------------------------------------------------------------------------------------|
| Açıklama                                                       | Miktar                                                                                                    |
| İç Depolardaki Toplam Stok Miktarı:                            | 100500                                                                                                    |
| İç Depolardaki Hatalı Lokasyonlardaki Stok Miktarı:            | 0                                                                                                    |
| İç Depolardaki İş Emirlerindeki Stok Miktarı:                  | 0                                                                                                    |
| İç Depolardaki Diğer Stok Statüsünde Bulunan Stok Miktarı:     | 0                                                                                                    |
| Diğer Üretimlerdeki Rezerve Miktarı:                           | 0                                                                                                    |
| İç Depolardaki Operatörler Üzerindeki Stok Miktarı:            | 0                                                                                                    |
| İç Depolardaki Üretimde Kullanıılabilir Stok Miktarı:          | 100 100                                                                                                    |
| Dış Depolardaki Toplam Stok Miktarı:                           | 0                                                                                                    |
| Diğer Planlama Aşamasındaki Üretimlerde Kullanılacak Miktarlar | 160                                                                                                    |
| URT000011                                                      | 80,00                                                                                                    |
| 2323                                                           | 80,00                                                                                                    |
|                                                                | Úretimle İlgili Bilgiler Açıklama Iç Depolardaki Toplam Stok Miktarı: Iç Depolardaki Toplam Stok Miktarı: Iç Depolardaki İş Emirlerindeki Stok Miktarı: Iç Depolardaki Diğer Stok Statüsünde Bulunan Stok Miktarı: Iç Depolardaki Operatörler Üzerindeki Stok Miktarı: Iç Depolardaki Operatörler Üzerindeki Stok Miktarı: Iç Depolardaki Operatörler Üzerindeki Stok Miktarı: Diğe Depolardaki Toplam Stok Miktarı: Diğ Depolardaki Toplam Stok Miktarı: URT000011 2323 |

Resim 2.62: Üretimle ilgili bilgiler ekranı

### 2.3.2.3. Üretim Planlama (Depoya Göre Döküm Detayı ile Birlikte)

Planlama sırasında üretim planında kullanılacak olan malzeme/ham maddelerin işletme içinde ya da dışındaki ilgili stok alanındaki dökümü detaylı olarak kontrol edilebilir.

| Üretim Plan           | lan Üretim Plan  | ı Düzenleme |                  |                |                |        |             |      |          |     |                |                      |                |      |
|-----------------------|------------------|-------------|------------------|----------------|----------------|--------|-------------|------|----------|-----|----------------|----------------------|----------------|------|
| Plan No U             | JRT010101        | Açıklama    | a                | V Lot N        | 000000         | 0037   | Ürt. Yeri   | Real | ktör 1   | v   | Planlanan Tar. | 27.11.2006 🔽 Önceli  | k 1€           |      |
| Onio E                | TAVIN 109        |             |                  | V Mikta        | r 00           | 8001 🖄 | Ririm       | KG   |          |     | Kaydet         | Toplama Emri Ver     | Raporta        |      |
|                       | 100              |             |                  | - Minut        |                | .0001  | Can         | 100  |          | 6   | 1              |                      |                |      |
|                       |                  |             | Ürün Reçi        | etesi          |                |        |             |      |          |     | Ũ              | retilecek Ambalajlar |                |      |
|                       |                  |             |                  |                |                |        |             |      | Sayı     | Mik | tar            | Birim                | Toplam         |      |
| Ürün                  | Birim            | Çarpan      | Miktar           | Kullanilal     | oilir Miktar   | Durum  | Açıklama    |      | <u>)</u> | 100 | 10,00          | 💲 KG                 | 1000,00 KG     |      |
| COTOR                 | 💌 KG             | 200         | 199600,3         | 20             | 99940          | •      | A           |      |          |     |                |                      |                |      |
| CHT EN                | ITS KG           | 100         | 99800,3          | 10             | 100110         | 1      | A           |      |          |     |                |                      |                |      |
| HEPTO                 | L.N KG           | 100         | 99800,:          | 10             | 99950          | -      | A           | _    |          |     |                |                      |                |      |
|                       |                  |             |                  |                |                |        |             |      |          |     |                |                      |                |      |
|                       |                  |             |                  |                |                |        |             |      |          |     |                |                      |                |      |
|                       |                  |             |                  |                |                |        |             |      |          |     |                |                      |                |      |
|                       |                  |             |                  |                |                |        |             |      |          |     |                |                      | Toplam : 1000. | .00  |
| Ferrivieren           |                  |             |                  |                |                |        |             |      |          |     |                |                      |                |      |
|                       |                  |             | İç Depo Sto      | okları         |                |        |             | _    | -        |     |                | Dış Depo Stokları    |                |      |
|                       |                  |             |                  |                |                |        |             |      |          |     |                |                      |                |      |
| Depo                  |                  |             |                  |                | Kullanılabilir | Miktar |             | 100  | Depo     |     |                |                      | Stok Miktari   |      |
| • Uretim I            | Јеро             |             |                  |                |                |        | 100         | 100  |          |     |                |                      |                |      |
|                       |                  |             |                  |                |                |        |             |      |          |     |                |                      |                |      |
|                       |                  |             |                  |                |                |        |             |      |          |     |                |                      |                |      |
|                       |                  |             |                  |                |                |        |             |      |          |     |                |                      |                |      |
|                       |                  |             |                  |                |                |        |             |      |          |     |                |                      |                |      |
| 4                     |                  |             |                  |                | -              |        |             |      |          |     |                |                      |                |      |
|                       |                  |             |                  |                | _              | To     | plam : 1001 | 100  |          |     |                |                      | Topla          | .m : |
| içik                  |                  |             |                  |                |                |        |             |      |          |     |                |                      |                |      |
| Iretim Plank          | ama              |             |                  |                |                |        |             |      |          |     |                |                      |                |      |
|                       |                  |             |                  |                |                |        |             |      |          |     |                |                      |                |      |
|                       |                  |             |                  |                |                |        |             |      |          |     |                |                      |                |      |
|                       |                  |             |                  |                |                |        |             |      |          |     |                |                      |                |      |
| Real Today Sector And |                  |             |                  | Laway Hugerson |                |        |             |      |          |     |                |                      |                |      |
| Kullanıcı Bilg        | jileri AxionBlad | eExpress(c) | En Sik Kullanila | anlar Favo     | ri Ekranlar    | Agk    |             |      |          |     |                |                      |                |      |

Resim 2.63: Üretim plan düzenleme ekranı

# 2.3.2.4. Üretim Planlama (Üretim Raporu)

Üretim planının tamamlanması ile birlikte plana ait bir raporlama yapılabilir.

| Üretim                                                                                                    | Rapo                                                        | oru                                                  |                                                                                              |  |  |
|----------------------------------------------------------------------------------------------------|-------------------------------------------------------------|------------------------------------------------------|----------------------------------------------------------------------------------------------|--|--|
| Üretim Plan No                                                                                                    | : URT010                                                    | 101                                                  |                                                                                              |  |  |
| Lot No                                                                                                    | : 0000000                                                   | 0037                                                 |                                                                                              |  |  |
| Üretim Yeri                                                                                                    | Reaktör                                                     |                                                      |                                                                                              |  |  |
| Üretim Statüsü                                                                                                    | : Planlam                                                   | a Aşamasınd                                          | a                                                                                            |  |  |
| Planlama Tarih                                                                                                    | : 27.11.20                                                  | 006 21:06:22                                         |                                                                                              |  |  |
| Öncelik                                                                                                    | : 1                                                         |                                                      |                                                                                              |  |  |
| Ürün                                                                                                    | BIAVIN                                                      | 109                                                  |                                                                                              |  |  |
| Mileton                                                                                                    | 00001.0                                                     | D KG                                                 |                                                                                              |  |  |
| VIIKtai                                                                                                    | • 55991,00                                                  |                                                      |                                                                                              |  |  |
| Açıklama                                                                                                    | :                                                           |                                                      |                                                                                              |  |  |
| Açıklama<br>Planlama Yapaı                                                                                        | :<br>Uğur Ata                                               | am                                                   |                                                                                              |  |  |
| Açıklama<br>Planlama Yapaı                                                                                        | :<br>:<br>In : Uğur Ata                                     | am                                                   |                                                                                              |  |  |
| Açıklama<br>Planlama Yapaı                                                                                        | Uğur Ata                                                    | am<br><mark>n Reçete</mark>                          | si                                                                                           |  |  |
| Açıklama<br>Planlama Yapaı<br>Ürün                                                                                | · · · · · · · · · · · · · · · · · · ·                       | n Reçete                                             | SI<br>Açıklama                                                                               |  |  |
| Açıklama<br>Planlama Yapan<br>Ürün<br>COTOBLANC<br>RS                                                             | : Uğur Ata<br>Ürü<br>Miktar<br>19998,20                     | am<br><mark>n Reçete</mark><br>KG                    | Açıklama<br>Açıklama                                                                         |  |  |
| Açıklama<br>Planlama Yapar<br>Örün<br>COTOBLANC<br>RS<br>CHT<br>ENTSCHAUM<br>ER MI                                | i : Uğur Ata<br><b>Ürü</b><br>Miktar<br>19998,20<br>9999,10 | am<br>n Reçete<br>KG<br>KG                           | 2 <b>Si</b><br>Açıklama<br>Açıklama<br>Açıklama                                              |  |  |
| Açıklama<br>Planlama Yapar<br>Ürün<br>COTOBLANC<br>RS<br>CHT<br>ENTSCHAUM<br>ER MI<br>HEPTOL NWS                  |                                                             | n Reçeta<br>KG<br>KG<br>KG                           | Açıklama<br>Açıklama<br>Açıklama<br>Açıklama<br>Açıklama                                     |  |  |
| Açıklama<br>Planlama Yapaı<br>Ürün<br>COTOBLANC<br>RS<br>CHT<br>ENTSCHAUM<br>ER MI<br>HEPTOL NWS                  |                                                             | n Reçeta<br>KG<br>KG<br>KG<br>tilecek A              | Açıklama<br>Açıklama<br>Açıklama<br>Açıklama<br>Açıklama                                     |  |  |
| Arikin<br>Arikima<br>Planlama Yapar<br>Urün<br>COTOBLANC<br>RS<br>CHT<br>ENTSCHAUM<br>ER MI<br>HEPTOL NWS<br>Urün |                                                             | n Reçete<br>KG<br>KG<br>KG<br><mark>tilecek A</mark> | Açıklama<br>Açıklama<br>Açıklama<br>Açıklama<br>Açıklama<br><b>Mbalajlar</b><br>aket Miktarı |  |  |

Resim 2.64: Üretim raporu ekranı

### 2.3.3. Kalite Kontrol İşlemleri

| Operas         | yonlar                |  |  |  |  |  |  |  |
|----------------|-----------------------|--|--|--|--|--|--|--|
| 🖃 Kal          | ite Kontrol İşlemleri |  |  |  |  |  |  |  |
| Kalite Kontrol |                       |  |  |  |  |  |  |  |

Resim 2.65: Kalite kontrol işlemleri ekranı

Kalite kontrol işlemleri, kalite kontrol alt menüsü ile yapılır. Bu bölümde:

- Kalite kontrol işlemleri
- Yeni kalite kontrol
- Veri girişi sekmeleri bulunur.
- ➢ Kalite kontrol izleme
- Kalite kontrol veri girişi 2.3.4 sevk işlemleri

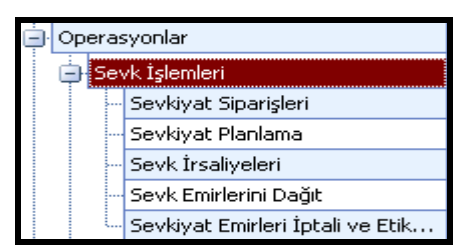

Resim 2.66: Sevk işlemleri ekranı

Sevkiyat işlemlerinin kayıtlarının izlendiği bölümdür.

#### 2.3.4.1. Sevkiyat Siparişleri

Muhasebe paket programından gelebileceği gibi el ile de oluşturulabilecek olan sevkiyat siparişlerinin izlendiği ekrandır.

| Sevk Sipariş No | Nakliyeci      | Müşteri    |             | Sevk Sipariş Ta | arihi  | Sevk Sipari    | Sevk Sipariş St | Öncelik    | Beklenen Sevk Ta | arihi        | Bölge | Teslim Müş |
|-----------------|----------------|------------|-------------|-----------------|--------|----------------|-----------------|------------|------------------|--------------|-------|------------|
| SS0101001       | Horoz Nakliyat | GÜLLE ENTE | GRE TEKST38 | 28.11.2006      |        | Yurtiçi        | Agk             |            | 29.11.2006       |              | 11    |            |
|                 |                |            |             |                 |        |                |                 |            |                  |              |       |            |
|                 |                |            |             |                 |        |                |                 |            |                  |              |       |            |
|                 |                |            |             |                 |        |                |                 |            |                  |              |       |            |
|                 |                |            |             |                 |        |                |                 |            |                  |              |       |            |
| Ürün            | Sayı           | İç Miktar  | Birim       | Toplam          | Sevked | dilebilir Stok | Emirlerdeki     | Sevkedilen | Açık Miktar      | Sevkedilebil | r Mi? | Açıklama   |
| BIAVIN 109 🔻    |                |            |             |                 |        |                |                 |            | 200,00           |              | 1     | A          |
| COTOBLANC       | 2              | 50,00      | KG          | 100,00 KG       |        | 100000         | 100             | (          | 0,00             | 4            | 1     | A          |
|                 |                |            |             |                 |        |                |                 |            |                  |              |       |            |
|                 |                |            |             |                 |        |                |                 |            |                  |              |       |            |
|                 |                |            |             |                 | _      |                |                 |            |                  |              |       |            |
| K A En F        | Fa Açık        |            |             |                 |        |                |                 |            |                  |              |       |            |

Resim 2.67: Sevkiyat siparişleri ekranı

#### 2.3.4.2. Sevkiyat Planlama

Sistemde bulunan bir sevk emrine göre sevk planlaması yapılabileceği gibi bir müşteriye ya da ürüne göre sevk sipariş planlaması yapılabilir. Planlama sonucunda toplama emirleri oluşturulur.

|   | Müşteri<br>Depo | Müş<br>Uret | teri Seçimi Y<br>im Depo | 'apılmamış |            | ▼ (<br>▼ | Sipariş  | SS010  | 01001  |                | ·                 | Ürün     | Ürün | Seçimi  | Yapılmam   | IŞ          |        | ▼<br>Topla | Göster<br>ıma Emirleri O | luştur        |
|---|-----------------|-------------|--------------------------|------------|------------|----------|----------|--------|--------|----------------|-------------------|----------|------|---------|------------|-------------|--------|------------|--------------------------|---------------|
|   | Sipariş (       | Detayl      | arı                      |            |            |          |          |        |        | Bu Detaya      | a Bağlı Serbest B | ırakılan | Bu   | Detaya  | Bağlı Plaı | nlama Mikta | arları | Bu Detaya  | a Bağlı Karar M          | liktarları    |
|   | Müşter.         | 9           | Sipariş                  | Ürün K     | Ürün Adı   | Sayı     | Mikt     | ar     | Toplam | Toplam         | Açık Miktar       |          | Sa   | yı      | Miktar     | Topl        |        | Stok       | Stokta                   |               |
|   | GÜLER           | : (         | \$0101001                | 01001      | BIAVIN 109 |          | , 1<br>2 | .00,00 | 200,00 | 0              | 200,00            | 1        |      | 0       | 0          | 0           | -      | 50         | 500                      | 1             |
| Ŕ | !               |             | .50101001                | 01002      | COTOBL     |          | 2        | 50,00  | 100,00 | 100            | 0,00              | -        |      | 0       | 0          | 0           | -      | 10000      | 0 100000 🔽               | - 🖌           |
|   |                 |             |                          |            |            |          |          |        |        |                |                   |          |      |         |            |             |        |            |                          |               |
| Γ | İc Depo         | Stok        | arı                      |            |            |          |          |        |        |                |                   |          |      | Dis Dep | o Stokları |             |        |            |                          |               |
|   | Depo            |             |                          |            |            |          |          |        | Sevked | ilebilir Mikta | ar                |          |      | Depo A  | dı         |             |        |            | Sevkedile                | bilir Stok Mi |
|   | Uretim [        | Эеро        |                          |            |            |          |          |        |        |                |                   | 100000   |      |         |            |             |        |            |                          |               |
|   |                 |             |                          |            |            |          |          |        |        |                |                   |          |      |         |            |             |        |            |                          |               |
|   |                 |             |                          |            |            |          |          |        |        |                | Toplam :          | 100000   |      |         |            |             |        |            |                          | Toplam :      |

Resim 2.68: Sevkiyat planlama ekranı

### 2.3.4.3. Sevk İş Emirleri Dağıtma

Oluşturulan toplama emirleri otomatik olarak operatörlere dağıtılabildiği (atanabildiği) gibi ilgili emir tercih edilen operatöre de atanabilir.

|   |     |              |                  |          |             |             | Atanma       | yı Bek | leyen Sev  | vkiyat Emir | leri          |        |            |           |             |            |            |         |
|---|-----|--------------|------------------|----------|-------------|-------------|--------------|--------|------------|-------------|---------------|--------|------------|-----------|-------------|------------|------------|---------|
|   | Seç | Sevk Si      | İş Emir Tipi     |          | Hangi Depo  | Hangi Lokas | syondan      |        | Oper       | Ürün        | Seri          | Miktar | Re         | Hangi De  | p  ł        | langi Lok  | [İ         | İş Emi  |
|   | , 🔳 |              |                  |          |             |             |              |        |            |             |               |        |            |           |             |            |            |         |
|   |     | SS01010      | 01 Sevkiyat İçin | Mal Topl | Uretim Depo | UA01001     |              | 01     |            | COTOBLAN    | 01002         | 100    | 100        | Uretim De | epo l       | JA01003    |            | Emir Ha |
|   |     |              |                  |          |             |             |              |        |            |             |               |        |            |           |             |            |            |         |
|   |     |              |                  |          |             |             |              |        |            |             |               |        |            |           |             |            |            |         |
| - | 1   |              |                  |          |             |             |              |        |            |             |               |        |            |           |             |            |            |         |
|   |     |              |                  |          |             |             | Çalı         | şmak   | ta Olan Oj | eratörler   |               |        |            |           |             |            |            |         |
|   | Seç |              | Operatör         | Resim    | Dep         | artman      | Operatör     | Tipi   | Bugün      | Kullana     | Bugün Çalışad | : Ça   | lışabilece | ği 🛛 Çi   | alıştığı De | epo        | Mevcut Te  | rminal  |
|   |     |              | Ahmet Bayrak     |          | 🚄 Lojis     |             |              |        |            |             |               |        |            |           |             |            |            |         |
|   |     |              |                  |          |             |             |              |        |            |             |               |        |            |           |             |            |            |         |
|   |     |              |                  |          |             |             |              |        |            |             |               |        |            |           |             |            |            |         |
|   |     |              |                  |          |             |             |              |        |            |             |               |        |            |           |             |            |            |         |
|   |     | Seçilen Emir | eri Otomatik Ata |          |             | Atann       | nış Emirleri | Göster |            |             |               |        |            |           | Op          | eratöre İş | ş Emri Ata |         |
| Ī | A   | . En Fa.     | . Agk            |          |             |             |              |        |            |             |               |        |            |           |             |            |            |         |

Resim 2.69: Sevk iş emirleri dağıtma ekranı

## 2.3.4.4. Sevk İş Emirleri İptali

Oluşturulan ve dağıtılan toplama emirleri toplama işlemi başlamış olsa bile iptal edilebilir. Bu durumda o ana kadar toplanmış olan ürünler ayrı bir stok alanında tutulur ve herhangi bir zamanda lokasyonlarına ya da yeni lokasyonlarına taşınır.

| Γ | Seç | Sevk Sipariş | Müşteri | İş Emir    | Hangi  | Hangi Lo | Operatör | Ürün | Seri No | Miktar | Reze  | Han    | Hangi L | İş Emir Sta | İş Emir    |
|---|-----|--------------|---------|------------|--------|----------|----------|------|---------|--------|-------|--------|---------|-------------|------------|
| Ę | 7   |              |         |            |        |          |          |      |         |        |       |        |         |             |            |
| ) |     | 23432432     | S.C.AR  | Sevkiyat İ | A1-Dep | A1+IN    | Şenol Op | 9600 | 960030  | 50.00  | 50.00 | A1-Dep | A1+CNS  | Emir Tamaml | 03/04/2008 |
|   |     | 23432432     | S.C.AR  | Sevkiyat İ | A1-Dep | A1+IN    | Şenol Op | 9600 | 960030  | 50.00  | 50.00 | A1-Dep | A1+CNS  | Emir Tamaml | 03/04/2008 |
|   |     | 23432432     | S.C.AR  | Sevkiyat İ | A1-Dep | A1+IN    | Şenol Op | 9600 | 960030  | 50.00  | 50.00 | A1-Dep | A1+CNS  | Emir Tamaml | 03/04/2008 |
|   |     | 23432432     | S.C.AR  | Sevkiyat İ | A1-Dep | A1+IN    | Şenol Op | 9600 | 960030  | 50.00  | 50.00 | A1-Dep | A1+CNS  | Emir Tamaml | 03/04/2008 |

Resim 2.70: Sevk iş emirleri iptali ekranı

### 2.3.4.5. Sevk İrsaliyeleri

Fiziksel olarak toplanmış olan sevk emirleri için irsaliye oluşturulan ekrandır.

| Sevk İrsaliyel | eri Yeni Sevk İrsaliye Giriş |                |            |          |               |              |       |                 |      |      |      |      |       |       |           |        |
|----------------|------------------------------|----------------|------------|----------|---------------|--------------|-------|-----------------|------|------|------|------|-------|-------|-----------|--------|
| İrsaliye No    | 1                            | Sevk Adresi    | A          | <b>v</b> | Nakliyeci     | FENERBAHÇE   | ۷     | Yükleme Rampası |      |      |      |      |       |       | ¥         |        |
| Müşteri        | Cardinal Srl B 😽             | Sevk Tarihi    | 11/05/2008 | Y        | Taşiyici Araç |              | ۷     | Yük.Baş,Zamanı  | 11/0 | 5/20 | 08 🗸 | 12:  | 15:48 | 3     | \$        |        |
| Depo           | A3-Polionda 🛛 😽              | Not            | a          | ٧        | Sürücü        |              | ۷     | Yük.Bit.Zamanı  | 11/0 | 5/20 | 08 🗸 | 12:  | 15:48 | 3     | A<br>V    | Kaydet |
| Bölge          | Romania 🛛 👻                  | Sevk Tipi      |            | ۲        |               |              |       |                 |      |      |      |      |       |       |           |        |
|                | Sevk Edilmeyi Be             | kleyen Ürünler |            |          |               | Sevkedilen Ü | rünle | er              |      |      |      | Sevk | Irsal | iyesi | Kalemleri |        |
| Ürün           | Seri No                      |                | Miktar     |          | Ürün          | Seri No      |       | Miktar          |      |      | m    | ä.   |       | ä.    | Birim     | iii    |
| 9              |                              |                |            | ₽        |               |              |       |                 |      | 7    |      |      | -     |       |           |        |
|                |                              |                |            |          |               |              |       |                 |      |      |      |      |       |       |           |        |

Resim 2.71: Sevk irsaliyeleri ekranı

#### 2.3.5. Sayım İşlemleri

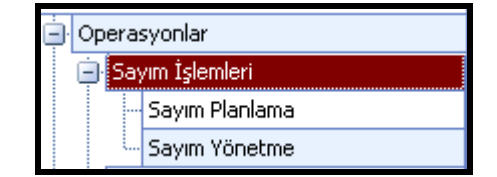

Resim 2.72: Sayım işlemleri ekranı 84

Sayım işlerinin kayıtlarının yapıldığı menüdür. Bu bölümün alt menüleri şunlardır:

- Sayım planlama
- Sayım yönetimi

#### 2.3.5.1. Yeni Sayım Planlama

Deponun tamamı ya da istenen bölgeleri için istendiği kadar sayım planlaması yapılabilir.

| Sa | ayım Planları Yeni Sayım Planı |          |      |               |      |                |      |    |                   |       |
|----|--------------------------------|----------|------|---------------|------|----------------|------|----|-------------------|-------|
|    | Sayım Plan No SY01001          | Açıkl    | ama  | <u>a</u>      | ] De | apo Mamul Depo |      |    | 🖌 Kontrollü Sayım |       |
|    | Koridor                        | Ekle     |      | Lokasyon      | Kat  | Kolon          | Ekle | ^  | Seçili Lokasy     | Çıkar |
| Ÿ  |                                |          | 7    |               |      | 2              |      |    | 9                 |       |
| I  | MM+AA                          | <b>V</b> |      | A0101         | 1    | 01             |      |    | A0101             |       |
|    | MM+A1                          |          |      | A0102         | 1    | 01             |      |    | A0101             |       |
|    | MM+A0                          |          |      | A0103         | 1    | 01             |      |    | AUTUZ             |       |
|    | MM+A2                          |          |      | A0104         | 1    | 01             |      | 10 | A0103             |       |
|    | MM+A3                          |          |      | A0105         | 1    | 01             |      |    | A0104             |       |
|    | MM+B0                          |          |      | A0106         | 1    | 01             |      |    | A0105             |       |
|    | MM+A5                          |          |      | A0107         | 1    | 01             |      |    | A0106             |       |
|    | MM+A6                          |          |      | A0108         | 1    | 01             |      | _  | A0107             |       |
|    |                                |          |      | A0109         | 1    | 01             |      |    | A0108             |       |
|    |                                |          |      | A0110         | 2    | 01             |      |    | A0109             |       |
|    |                                |          |      | A0111         | 2    | 01             |      |    | A0110             |       |
|    |                                |          |      | A0112         | 2    | 01             |      |    | A0111             |       |
|    |                                |          |      | A0113         | 2    | 01             |      |    | A0112             |       |
|    |                                |          |      | A0114         | 2    | 01             |      |    | A0112             |       |
|    |                                |          |      | A0115         | 1    | 01             |      |    | AUII3             |       |
|    | Bölgesel Alan                  | Ekle     |      | Bölgesel Alan | Ekle |                |      | ^  | A0114             |       |
| 7  |                                |          | 5    | l             |      |                |      |    | A0115             |       |
| •  | Ağır Malzeme BA                |          |      | A0101         |      |                |      | -  | A0116             |       |
|    | Toplama Alan 1                 |          |      | A0102         |      |                |      |    | A0117             |       |
|    | Toplama Alan 2                 |          |      | A0103         |      |                |      |    | A0118             |       |
|    | Hafif Malzeme                  |          |      | A0104         |      |                |      |    | A0119             |       |
|    |                                |          |      | A0105         |      |                |      |    | 40100             |       |
|    |                                |          | 1000 | A0106         |      |                |      | ~  | Toplam Kayıt : 25 |       |

Resim 2.73: Yeni sayım plan ekranı

Sayım planları, planlaması yapılan sayımlar bu ekrandan başlatılıp bitirilebilir.

#### 2.3.5.2. Sayım Yönetme

Planlaması yapılıp başlatılan ve bitirilen tüm sayımların detayları bu ekranlarda takip edilmektedir.

| - | Sayım Sayım Yönetme | Sayım Lokasyon Detayları |                                                                                                    |                 |                  |                        |
|---|---------------------|--------------------------|----------------------------------------------------------------------------------------------------|-----------------|------------------|------------------------|
| Γ | Sayım Plan No       | Sayım Planlama Statüsü   | Kontrollü Sayım                                                                                                    | Toplam Lokasyon | Sayılan Lokasyon | Sayılmayan Lokasyon Ha |
| ę | 9                   |                          |                                                                                                    |                 |                  |                        |
| , | SY004               | Sayim Baslatildi         | Image: A state of the state of the state | 25              | 0                | 25                     |
|   | SY003               | Sayim Bitti              | V                                                                                                    | C               | 0                | 0                      |
|   | SY002               | Sayim Bitti              |                                                                                                    | 0               | 0                | 0                      |
| Γ | SY01001             | Sayim Baslatildi         | V                                                                                                    | 25              | i 0              | 25                     |

#### Resim 2.74: Sayım yönetme ekranı

Sayım yönetme (2), aşağıdaki pencerede gösterilmektedir. Bunun için sayım yönetme sekmesine tıklayınız.

| S | Saym Saym Yonethe Saym Lokasyon Detaylari |          |                           |        |                        |        |            |  |  |  |  |  |  |
|---|-------------------------------------------|----------|---------------------------|--------|------------------------|--------|------------|--|--|--|--|--|--|
|   | Lokasyon Bilgi                            | eri      | Envanterde Mevcut Seriler |        | Sayımda Mevcut Seriler |        |            |  |  |  |  |  |  |
|   | Sayıldı Mı?                               | Lokasyon | Seri No                   | Miktar | Seri No                | Miktar | Hatalı Kod |  |  |  |  |  |  |
| V |                                           |          |                           |        |                        |        |            |  |  |  |  |  |  |
| • |                                           | A0101    |                           |        |                        |        |            |  |  |  |  |  |  |
|   |                                           | A0102    |                           |        |                        |        |            |  |  |  |  |  |  |
|   |                                           | A0103    |                           |        |                        |        |            |  |  |  |  |  |  |
|   |                                           | A0104    |                           |        |                        |        |            |  |  |  |  |  |  |
|   |                                           | A0105    |                           |        |                        |        |            |  |  |  |  |  |  |
|   |                                           | A0106    |                           |        |                        |        |            |  |  |  |  |  |  |
|   |                                           | A0107    |                           |        |                        |        |            |  |  |  |  |  |  |
|   |                                           | A0108    |                           |        |                        |        |            |  |  |  |  |  |  |

Resim 2.75: Sayım yönetme ekranı

Sayım yönetme (3), aşağıdaki pencerede gösterilmektedir. Bunun için sayım lokasyon detayları sekmesine tıklayınız.

| Sayım Sayım Yönetme Sayım Lokasyo | on Detaylan         |                        |                    |
|-----------------------------------|---------------------|------------------------|--------------------|
| Planlanan Tüm Lokasyonlar         | Sayılan Lokasyonlar | Sayılmayan Lokasyonlar | Hatalı Lokasyonlar |
|                                   |                     |                        |                    |
| 8                                 | 7                   |                        | 9                  |
| ▶ A0101                           |                     | A0101                  |                    |
| A0102                             |                     | A0102                  |                    |
| A0103                             |                     | A0103                  |                    |
| A0104                             |                     | A0104                  |                    |
| A0105                             |                     | A0105                  |                    |
| A0106                             |                     | A0106                  |                    |
| A0107                             |                     | A0107                  |                    |
| A0108                             |                     | A0108                  |                    |

Resim 2.76: Sayım yönetme ekranı

## 2.3.6. Tedarikçiye İade İşlemleri

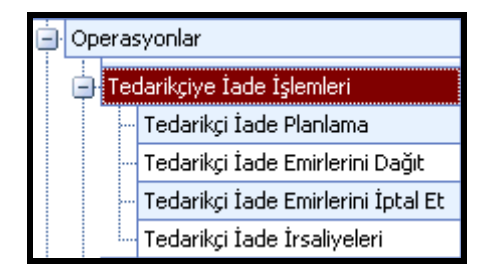

Resim 2.77: Tedarikçiye iade işlemleri ekranı

Tedarikçiye iade işlemleri aşağıdaki alt menülerden oluşmaktadır:

- Tedarikçi iade planlama
- Tedarikçi iade emirlerini dağıt
- Tedarikçi iade emirlerini iptal et
- Tedarikçi iade irsaliyeleri

#### 2.3.6.1. Tedarikçi İade Planlama

İadesi düşünülen ürün, depo ve tedarikçi seçilerek sorgulama yapılır.

|   | Orün       |           | 960030-ARC   | : 552 INOX 💉 | Comp.   | 1          | Tedari     | kçi Seçiniz | ARC   | ELIK A.S. | ۷           |     |   |
|---|------------|-----------|--------------|--------------|---------|------------|------------|-------------|-------|-----------|-------------|-----|---|
|   | Depo Seçir | iz        | A1-Depozit F | Prima 💌      | Sorgu   | lama yap   |            |             |       | Emir Ver  |             |     |   |
|   | Seç        | Depo      | Lokasyon     | Ürün         | Seri No | Lot No     | Giriş Ta…  | Toplam      | Birim | Stok Stat | İrsaliye No | Ted |   |
| Ş |            |           |              |              |         |            |            |             |       |           |             |     |   |
|   |            | A1-Depozi | A1+IN        | 960030-A     | 960030+ | 2703080001 | 27/03/2008 | 50.00       | KG    | IDLE      | 4324324     | 46  | ļ |
|   |            | A1-Depozi | A1+IN        | 960030-A     | 960030+ | 2703080001 | 27/03/2008 | 50.00       | KG    | IDLE      | 4324324     | 46  | 1 |
|   |            | A1-Depozi | A1+IN        | 960030-A     | 960030+ | 2703080001 | 27/03/2008 | 50.00       | KG    | IDLE      | 4324324     | 46  | ł |
|   |            | A1-Depozi | A1+IN        | 960030-A     | 960030+ | 2703080001 | 27/03/2008 | 50.00       | KG    | IDLE      | 4324324     | 46  | ł |
|   |            | A1-Depozi | A1+IN        | 960030-A     | 960030+ | 2703080001 | 27/03/2008 | 25.00       | KG    | IDLE      | 4324324     | 46  | ł |
| ) |            | A1-Depozi | A1+IN        | 960030-A     | 960030+ |            | 27/03/2008 | 50.00       | KG    | IDLE      |             |     |   |

Resim 2.78: Tedarikçi iade planlama ekranı

### 2.3.6.2. Tedarikçi İade Emirlerini Dağıtma

İade edilecek ürünler için emirlerin oluşturulur.

|   |     | Atanmayı Bekleyen Tedarikçi İade Emirleri |            |         |       |           |       |            |        |               |      |           |            |              |         |
|---|-----|-------------------------------------------|------------|---------|-------|-----------|-------|------------|--------|---------------|------|-----------|------------|--------------|---------|
|   | Seç | İş Emir                                   | Hangi De   | Hangi L | Kat   | Operatör  | Ü     | Seri No    | Miktar | Rezervli      | н    | Н         | İş Emir No | İ            | İş Emir |
| Ŷ |     |                                           |            |         |       |           |       |            |        |               |      |           |            |              |         |
| ۲ |     | Tedarikçi                                 | Mamul Depo | md+0201 | 2     |           | BE    | 04005+     | 1000   | 1             | Ma   | md        |            | Emi          | 30.11   |
|   |     | Tedarikçi                                 | Mamul Depo | md+0201 | 2     |           | BE    | 04005+     | 1000   | 1             | Ма   | md        |            | Emi          | 30.11   |
|   |     |                                           |            |         |       |           |       |            |        |               |      |           |            |              |         |
|   |     |                                           |            |         |       |           |       |            |        |               |      |           |            |              |         |
|   |     |                                           |            |         |       | F         | eklev | en Operatö | irler  |               |      |           |            |              |         |
|   | Seç | Opera                                     | atör       | Resim   | Bölüm | Operatör  | Tipi  | Bugün Kul  | lana I | Bugün Çalışac | . Ça | lışabilec | eği Ça     | lıştığı Depo | M       |
| Þ |     | Senol                                     |            |         |       | genel Ope |       |            |        |               |      |           |            |              |         |

Resim 2.79: Tedarikçi iade emirleri dağıtma ekranı

### 2.3.6.3. Tedarikçi İade Emirleri İptali

Г

İptal edilecek bir tedarikçi iade emri varsa aşağıdaki pencereden iptal et tıklanır.

|   | Seç      | İş Emir Tipi | Hangi D         | Hangi L | Operatör | Ürün | Seri No | Miktar | Rezervl |    | На  | İş Emir No | İş   | İş Emir |
|---|----------|--------------|-----------------|---------|----------|------|---------|--------|---------|----|-----|------------|------|---------|
| Ÿ |          |              |                 |         |          |      |         |        |         |    |     |            |      |         |
|   |          | Tedarikçi Ia | Mamul Depo      | md+0201 |          | BEZA | 04005+  | 1000   | 1       | Ma | md+ |            | Emir | 30.11.  |
| ۲ | <b>V</b> | Tedarikçi Ia | Mamul Deno      | md+0201 |          | BEZA | 04005+  | 1000   |         | Ma | md+ |            | Emir | 30.11.  |
|   |          | İpta         | il Et           |         |          |      |         |        |         |    |     |            |      |         |
|   |          | Hep          | isini Seç       |         |          |      |         |        |         |    |     |            |      |         |
|   |          | Seçi         | ilenleri Bırak  |         |          |      |         |        |         |    |     |            |      |         |
|   |          | Yaz          | ici Çiktisi 🛛 C | trl+P   |          |      |         |        |         |    |     |            |      |         |
|   |          | Ехр          | ort             | •       |          |      |         |        |         |    |     |            |      |         |
|   |          | Gruj         | pla             |         |          |      |         |        |         |    |     |            |      |         |
|   |          | Filtr        | ele             |         |          |      |         |        |         |    |     |            |      |         |
|   |          | Yen          | ile             | F8      |          |      |         |        |         |    |     |            |      |         |
|   |          |              |                 |         |          |      |         |        |         |    |     |            |      |         |

Resim 2.80: Tedarikçi iade emirleri iptali ekranı

### 2.3.6.4. Tedarikçi İade İrsaliyeleri

İade edilecek ürün için mutlaka bir iade irsaliyesi kesilmelidir.

| Tedarikçiye | e İade İrsaliyeleri Yeni İa | de İrsaliye Girişi |            |       |              |                       |                 |        |
|-------------|-----------------------------|--------------------|------------|-------|--------------|-----------------------|-----------------|--------|
| İrsaliye No | 5454545                     | Íade Adresi        | A          | ¥     | Таşуісі Агаç | ¥                     | Yükleme Rampası |        |
| Tedarikçi   | ömer lütfü özg 🔽            | İade Tarihi        | 30.11.2006 | ×     | Sürücü       | ¥                     | Yük.Baş.Zamanı  | 30.11  |
| Nakliyeci   | ~                           | Not                | a          | ¥     |              |                       | Yük.Bit.Zamanı  | 06.09. |
|             |                             |                    |            |       |              |                       |                 |        |
|             |                             |                    |            |       |              |                       |                 |        |
|             | İade Edilmey                | i Bekleyen Ürün    | ler        |       |              | İade Edile            | en Ürünler      |        |
| Ürün        | İade Edilmey<br>Seri No     | ri Bekleyen Ürür   | nler<br>M  | iktar | Ürün         | İade Edile<br>Seri No | en Ürünler      | Mikt   |
| Ürün<br>₽   | İade Edilmey<br>Seri No     | ri Bekleyen Ürür   | nler<br>M  | iktar | Ürün<br>9    | İade Edile<br>Seri No | en Ürünler      | Mikt   |

Resim 2.81: Tedarikçi iade irsaliyeleri ekranı

#### 2.3.7. Müşteriden İade İşlemleri

Satıcıya iade olacağı gibi müşterilerden de gelen iade işlemlerinin kaydının tutulması gerekir. Bunun için müşteriden iade işlemleri menüsünden, müşteriden iade alt menüsüne girilerek aşağıdaki pencereden yapılır.

| Müşteriden İade No | Müşteri                          | İade Tarihi    | Statü       | Not                    |
|--------------------|----------------------------------|----------------|-------------|------------------------|
| 345436             | PYSA TEKSTYL VE BOYA FABRYKA A.? | 23.11.2006     | Kapali      | a                      |
|                    |                                  |                |             |                        |
|                    |                                  |                |             |                        |
|                    |                                  |                |             |                        |
| Toplam Kayıt : 1   |                                  |                |             |                        |
|                    |                                  |                |             |                        |
| Seri No            | Irsalive Miktari                 | Gercek Miktari | Tade Sehehi | Müsteriden Tade Sonucu |

Resim 2.82: Müşteriden iade işlemleri ekranı

#### 2.3. Liste ve Raporlar

Ürünlerin listesini ve raporlarını almak için kullanılır. Bu menünün alt menüleri şunlardır:

- Listeler
- > Raporlar
- Grafikler
- Pivot raporlar

| - AxionE | AxionBlade     |  |  |  |  |  |  |  |  |  |
|----------|----------------|--|--|--|--|--|--|--|--|--|
| Ē. List  | e Ve Raporlar  |  |  |  |  |  |  |  |  |  |
|          | Lictolox       |  |  |  |  |  |  |  |  |  |
|          |                |  |  |  |  |  |  |  |  |  |
| ±        | Raporlar       |  |  |  |  |  |  |  |  |  |
| •        | Grafikler      |  |  |  |  |  |  |  |  |  |
| ÷        | Pivot Raporlar |  |  |  |  |  |  |  |  |  |

Resim 2.83: Liste ve raporlar ekranı

#### 2.4.1. Listeler

Sistemdeki kullanıcıların, depoda bulunan malzemenin, müşteri ve tedarikçilerin ve çeşitli listelerin alındığı bölümdür.

| 📄 Liste V | 'e Raporlar                    |
|-----------|--------------------------------|
| 🕀 Lis     | teler                          |
|           | Sistemdeki Kullanıcılar        |
| -         | - Envanter Listesi             |
|           | Operatör Envanter Listesi      |
|           | İş Emri Izleme                 |
|           | Üretim İçin Rezerve Miktarlari |
|           | Müşteri Listeleme              |
|           | Tedarikçi Listeleme            |
| -         | - Lokasyon Listeleme           |
|           | Kümülatif Envanter Listeleme   |
|           | Maksimum Stok Seviyesini Aşa   |
|           | Minumum Stok Seviyesinin Altı  |
|           | Raf Ömürleri Dolan Ürünler     |
| -         | Operatör Performans Listesi    |
| -         | Tehlike Kodlari Atanmayan Ür   |
| -         | Ürünler Ve Gittigi Müsteriler  |
|           | Örün Hareket Listeleme         |
| -         | Müşteriye Rezervasyon Listesi  |
|           | Defragmentasyon Listesi        |
| -         | Yeniden Sipariş Seviyesinin Al |
|           | Kümüle Takip Envanter Listele  |
|           | Sipariş Karşılama Listesi      |

Resim 2.84: Listeler ekranı

#### 2.4.1.1. Sistemdeki Kullanıcılar

Sistemde bağlı bulunan tüm kullanıcıların anlık olarak izlendiği ekrandır.

|   | Kullanici   | Bilgisayar Adı | Windows Kullanıcı Adı | Kullanıcı Mac Adresi | Giriş Tarihi        |
|---|-------------|----------------|-----------------------|----------------------|---------------------|
| Ÿ |             |                |                       |                      |                     |
| ) | Fatih ÖZLER | YOUR-801       | FATİH                 | 00:16:6F:52:FD:80    | 11/05/2008 22:20:34 |

Resim 2.85: Sistemdeki kullanıcılar ekranı

#### 2.4.1.2. Döküm Listesi

Farklı filtreler ile döküm listeleri sistemden alınabilir.

|                       | · · · · · · · · · · · · · · · · · · · |         | 1 | 158        | 1000 V   | 1995555511051 | 1.4240     | PAGES - | 00 200 0 | dimension  |              |         |
|-----------------------|---------------------------------------|---------|---|------------|----------|---------------|------------|---------|----------|------------|--------------|---------|
| Temizle               | Sorgulama Yap(F5)                     | <u></u> |   | Depo       | Lokasyon | Ürün K        | Ürün       | Birim   | Seri No  | Lot No     | Giriş Ta…    | Stok St |
|                       | L                                     |         | ę |            |          |               |            |         |          |            |              |         |
| Genel Sorgulama       |                                       |         | • | Numune     | ND+UST   | 01001         | BIAVIN 109 | KG      | 01001+0  | 0000221206 | 22.12.2006   | KABUL   |
| En dener borgalania   |                                       |         |   | Mamul Depo | MD+B11+R | 01001         | BIAVIN 109 | KG      | 01001+0  | 0010915900 | 06.12.2006   | KABUL   |
| Birim                 | ~                                     |         |   | Mamul Depo | MD+K56+L | 01001         | BIAVIN 109 | KG      | 01001+0  | 0010915900 | 20.12.2006   | KABUL   |
| Seri No               |                                       |         |   | Mamul Depo | MD+K56+L | 01001         | BIAVIN 109 | KG      | 01001+0  | 0010915900 | 20, 12, 2006 | KABUL   |
| Son No                |                                       |         |   | Mamul Depo | MD+K56+L | 01001         | BIAVIN 109 | KG      | 01001+0  | 0010915900 | 20.12.2006   | KABUL   |
| Lot No                |                                       |         |   | Mamul Depo | MD+K56+L | 01001         | BIAVIN 109 | KG      | 01001+0  | 0010915900 | 20.12.2006   | KABUL   |
| Stok Statüsü          | KABUL 💊                               |         |   | Mamul Depo | MD+K56+L | 01001         | BIAVIN 109 | KG      | 01001+0  | 0010915900 | 20.12.2006   | KABUL   |
| Ciria Tarihi Badanana |                                       | 1       |   | Mamul Depo | MD+K66+R | 01001         | BIAVIN 109 | KG      | 01001+0  | 0010915900 | 20.12.2006   | KABUL   |
| alış rannı başlarıyıç | <u>~</u>                              |         |   | Mamul Depo | MD+K66+R | 01001         | BIAVIN 109 | KG      | 01001+0  | 0010915900 | 20.12.2006   | KABUL   |
| Giriş Tarihi Bitiş    | $\sim$                                |         |   | Mamul Depo | MD+K66+R | 01001         | BIAVIN 109 | KG      | 01001+0  | 0010915900 | 20.12.2006   | KABUL   |
|                       |                                       | _       |   | Mamul Depo | MD+K66+R | 01001         | BIAVIN 109 | KG      | 01001+0  | 0010915900 | 20.12.2006   | KABUL   |
|                       |                                       |         |   | Mamul Depo | MD+K66+R | 01001         | BIAVIN 109 | KG      | 01001+0  | 0010915900 | 20, 12, 2006 | KABUL   |
|                       |                                       |         |   | Mamul Depo | MD+E31+L | 01001         | BIAVIN 109 | KG      | 01001+0  | 0010915900 | 20.12.2006   | KABUL   |
| İşletme               | CHT Merkez Isletme 💉                  |         |   | Mamul Depo | MD+E31+L | 01001         | BIAVIN 109 | KG      | 01001+0  | 0010915900 | 20.12.2006   | KABUL   |
| Depo                  | Mamul Depo                            |         |   | Mamul Depo | MD+E31+L | 01001         | BIAVIN 109 | KG      | 01001+0  | 0010915900 | 20.12.2006   | KABUL   |
| W - L                 |                                       |         |   | Numune     | ND+UST   | 01001         | BIAVIN 109 | KG      | 01001+0  | 0010915900 | 20.12.2006   | KABUL   |
| Kondor                |                                       |         |   | Mamul Depo | MD+D55+R | 01001         | BIAVIN 109 | KG      | 01001+0  | 0011177200 | 23.01.2007   | KABUL   |
| Lokasyon              | 3                                     |         |   | Mamul Depo | MD+YER   | 01001         | BIAVIN 109 | KG      | 01001+0  | 0011391300 | 23.01.2007   | KABUL   |

Resim 2.86: Döküm listesi ekranı

#### 2.4.1.3. Operatör Döküm Listesi

Operatörler üzerinde bulunan stoklar sistemden izlenebilir. Operatörde stok oluşması mal kabul, transfer, toplama ya da sevkiyat amacıyla ham madde ya da mamul alması ile olmaktadır. Üzerinde bulunan ham madde ya da mamulü ilgili adres/bölge/rampa ya da araca bırakması ile operatör üzerinde stok görülmemektedir.

|      | 0          |          |           |            | (m)   |             |            |              |              |        |          |
|------|------------|----------|-----------|------------|-------|-------------|------------|--------------|--------------|--------|----------|
|      | Depo       | Lokasyon | Ürün Kodu | Ürün       | Birim | Seri No     | Lot No     | Giriş Tarihi | Stok Statüsü | Toplam |          |
|      |            |          |           |            |       |             |            |              |              |        |          |
|      | Hammadde D | HD+YER   | 07014     | HIDROKLORI | KG    | 07014+00000 | 0000060207 | 06.02.2007   | KABUL        |        | 75,00000 |
| 0.35 | Hammadde D | HD+YER   | 07014     | HIDROKLORI | KG    | 07014+00000 | 0000060207 | 06.02.2007   | KABUL        |        | 75,00000 |
|      | Hammadde D | HD+YER   | 07014     | HIDROKLORI | KG    | 07014+00000 | 0000060207 | 06.02.2007   | KABUL        |        | 75,00000 |
|      | Hammadde D | HD+YER   | 07048     | ALD C 10   | KG    | 07048+00000 | 0000060207 | 06.02.2007   | KABUL        |        | 65,00000 |
|      | Hammadde D | HD+YER   | 07048     | ALD C 10   | KG    | 07048+00000 | 0000060207 | 06.02.2007   | KABUL        |        | 65,00000 |

#### Resim 2.87: Operatör döküm listesi ekranı

### 2.4.1.4. İş Emirleri Listesi

Sistem tarafından verilen mal kabul, yerleştirme, transfer, toplama, yükleme emirlerinin izlenebildiği ekrandır.

|   | No Contraction of the second second |    | 144.0 | 0.5014.011 | 0503801 | 100000000  | THE OWNER |    |   | 1022 | 1000000 | 1.04087 | 142 | Market Market Market Control of Control of Control of Control of Control of Control of Control of Control of Co |               |       |
|---|-------------------------------------|----|-------|------------|---------|------------|-----------|----|---|------|---------|---------|-----|----------------------------------------------------------------------------------------------------|---------------|-------|
|   | Sevk Sipariş No ∆                   |    | U     | Hang       | Hang    | Oper       | Urün      |    |   | R    | Han     | Han     | Iş  | Iş Emir Statüsü                                                                                                 | Iş Emir Tipi  | Iş En |
| Ÿ |                                     |    |       |            |         |            |           |    |   |      |         |         |     |                                                                                                    |               | 1     |
|   | 000000000515077                     | ÖZ |       | Mamul      | MD+H8   | Zait Aydin | RAPID     | 09 | 2 | 25,  | Mamul   | MD+K    |     | Sevkedilmis                                                                                                    | Sevkiyat İçin | 04.0  |
|   | 000000000515077                     | ÖZ | 1     | Mamul      | MD+H8   | Zait Aydin | RAPID     | 09 | 2 | 225  | Mamul   | MD+K    |     | Sevkedilmis                                                                                                    | Sevkiyat İçin | 04.0  |
|   | 000000000S15078                     | HA |       | Mamul      | MD+G1   | Hasan      | TUBING    | 20 | 1 | 120  | Mamul   | MD+K    |     | Sevkedilmis                                                                                                    | Sevkiyat İçin | 04.0  |
|   | 000000000S15078                     | HA |       | Mamul      | MD+G1   | Hasan      | TUBING    | 20 | 1 | 120  | Mamul   | MD+K    |     | Sevkedilmis                                                                                                    | Sevkiyat İçin | 04.0  |
|   | 000000000515078                     | HA |       | Mamul      | MD+H9   | Hasan      | TUBING    | 20 | 1 | 120  | Mamul   | MD+K    |     | Sevkedilmis                                                                                                    | Sevkiyat İçin | 04.0  |
|   | 000000000515078                     | HA | 1     | Mamul      | MD+H8   | Hasan      | TUBING    | 20 | 1 | 120  | Mamul   | MD+K    |     | Sevkedilmis                                                                                                    | Sevkiyat İçin | 04.0  |
|   | 000000000515078                     | HA | 1     | Mamul      | MD+H8   | Hasan      | TUBING    | 20 | 1 | 120  | Mamul   | MD+K    |     | Sevkedilmis                                                                                                    | Sevkiyat İçin | 04.0  |
|   | 000000000S15078                     | HA |       | Mamul      | MD+H8   | Hasan      | TUBING    | 20 | 1 | 120  | Mamul   | MD+K    |     | Sevkedilmis                                                                                                    | Sevkiyat İçin | 04.0  |
|   | 000000000515078                     | HA |       | Mamul      | MD+G6   | Zait Aydin | TUBING    | 20 | 1 | 120  | Mamul   | MD+K    |     | Sevkedilmis                                                                                                    | Sevkiyat İçin | 04.0  |
|   | 000000000515080                     | BO |       | Mamul      | MD+B3   | Hasan      | BIAVIN    | 20 | 1 | 100  | Mamul   | MD+K    |     | Sevkedilmis                                                                                                    | Sevkiyat İçin | 04.0  |
|   | 000000000515082                     | VI |       | Mamul      | MD+R2   | Hasan      | TRANSL    | 03 | 3 | 30,  | Mamul   | MD+K    |     | Sevkedilmis                                                                                                    | Sevkiyat İçin | 04.0  |
|   | 000000000S15082                     | VI |       | Mamul      | MD+R4   | Hasan      | TRANSL    | 03 | 3 | 30,  | Mamul   | MD+K    |     | Sevkedilmis                                                                                                    | Sevkiyat İçin | 04.0  |
|   | 000000000515083                     | EM |       | Mamul      | MD+L6   | Zait Avdin | PRINTP    | 03 | 3 | 30,  | Mamul   | MD+K    |     | Sevkedilmis                                                                                                    | Sevkiyat İçin | 04.0  |

Resim 2.88: İş emirleri listesi ekranı

### 2.4.1.5. Üretim İçin Rezerveler

Üretim için rezerve edilen ham maddelerin izlendiği ekrandır.

| Depo        | Üretim No | Ürün              | Rezerve Miktar | Birim |
|-------------|-----------|-------------------|----------------|-------|
| ₩           |           |                   |                |       |
| Uretim Depo | 07000394  | BUTYLTRIGLYCOL    | 275,0000       | 0 KG  |
| Uretim Depo | 07000394  | LUTENSOL TO 6     | 1430,0000      | 0 KG  |
| Uretim Depo | 07000394  | LUTENSOL TO 3C    | 385,0000       | 0 KG  |
| Uretim Depo | 07000394  | IMBENTIN SG 737 T | 1100,0000      | 0 KG  |
| Uretim Depo | 07000394  | HANSA SP 1080 WR  | 110,0000       | 0 KG  |
| Uretim Depo | 07000394  | YUMUSAK SU        | 2200,0000      | 0 KG  |
| Uretim Depo | 07000432  | EML M 1350        | 95,2360        | 0 KG  |
| Uretim Depo | 07000432  | RM 1203           | 0,9200         | 0 KG  |
| Uretim Depo | 07000432  | RM 1207           | 4,5500         | 0 KG  |
| Uretim Depo | 07000432  | RM 1205           | 0,2990         | 0 KG  |
| Uretim Depo | 07000432  | RM 1204           | 0,3910         | 0 KG  |

| <b>.</b> |       |        |      |            | -      |
|----------|-------|--------|------|------------|--------|
| Resim    | 2.89: | Uretim | icin | rezerveler | ekrani |
|          |       |        | -3   |            | •••••  |

#### 2.4.1.6. Müşteri Listeleme

Farklı filtreler ile müşterilerin sorgulanabildiği ekrandır. Not: Bu ekranda bulunan müşteri isimleri kapalı olarak gösterilmektedir.

|                   | 1                 | I   | Müşteri Kodu |   | Şehir            | İlgili Kişi | Bölge |
|-------------------|-------------------|-----|--------------|---|------------------|-------------|-------|
| Temizle           | Sorgulama Yap(F5) | 5   |              |   |                  |             |       |
|                   |                   | •   | A0001        | · | ISTANBUL         |             | 11    |
| Sehir             | ~                 |     | A0002        | P | ISTANBUL         |             | 10    |
| 122123            |                   |     | A0003        |   | ISTANBUL         |             | 12    |
| ligili Kişi       |                   |     | A0004        |   | ISTANBUL         | Î           | 10    |
| Bölge             | ~                 |     | A0005        | В | ADANA            |             | 05    |
| Ekstra Özellikler | ~                 |     | A0006        |   | ISTANBUL         |             | 11    |
|                   | 1010              |     | A0007        | Y | ISTANBUL         |             | 12    |
| Özellik Değeri    | ×                 |     | A0008        |   | ISTANBUL         | 1           | 12    |
|                   |                   |     | A0009        |   | ISTANBUL         |             | 10    |
|                   |                   |     | A0010        | В | DENIZLI          |             | 14    |
|                   |                   |     | A0011        |   | ISTANBUL         |             | 10    |
|                   |                   | 121 | 0.0000000    |   | 1010000000000000 |             |       |

Resim 2.90: Müşteri listeleme ekranı

## 2.4.1.7. Tedarikçi Listeleme

Farklı filtreler ile tedarikçilerin sorgulanabildiği ekrandır.

| Bölge |
|-------|
|       |
| XX    |
| XX    |
| XX    |
| XX    |
| XX    |
| XX    |
| XX    |
| XX    |
| XX    |
| XX    |
| XX    |
| XX    |
| XX    |
| XX    |
|       |

Resim 2.91 Tedarikçi listeleme ekranı

### 2.4.1.8. Lokasyon Listeleme

Farklı filtreler ile lokasyonların listelenebildiği ekrandır.

|     |        |         |     |       |               | 14            |
|-----|--------|---------|-----|-------|---------------|---------------|
| Lok | asyon  | Koridor | Kat | Kolon | Girişe Kapalı | Çıkışa Kapalı |
| 9   |        |         |     |       |               |               |
| AD- | +A11+L | AR+AA   |     |       |               |               |
| AD- | +A12+L | AR+AA   | 1   | 2     |               |               |
| AD- | +A13+L | AR+AA   | 1   | 3     |               |               |
| AD- | +A14+L | AR+AA   | 1   | 4     |               |               |
| AD- | +A15+L | AR+AA   | 1   | 5     |               |               |
| AD- | +A21+L | AR+AA   | 2   | 1     |               |               |
| AD- | +A22+L | AR+AA   | 2   | 2     |               |               |
| AD  | +A23+L | AR+AA   | 2   | 3     |               |               |
| AD- | +A24+L | AR+AA   | 2   | 4     |               |               |
| AD- | +A25+L | AR+AA   | 2   | 5     |               |               |
| AD- | +A31+L | AR+AA   | 3   | 1     |               |               |
| AD- | +A32+L | AR+AA   | 3   | 2     |               |               |
| AD- | +A33+L | AR+AA   | 3   | 3     |               |               |
| AD  | +A34+L | AR+AA   | 3   | 4     |               |               |
| AD- | +A35+L | AR+AA   | 3   | 5     |               |               |
|     |        |         |     |       |               |               |

Resim 2.92: Lokasyon listeleme ekranı

#### 2.4.1.9. Kümülatif Döküm Listeleme

Farklı filtreler ile kümülatif olarak dökümün listelenebildiği ekrandır.

|   | Depo        | Ürün Kodu | Ürün        | Stok Statüsü | Sayı | Birim Miktar | Birim | Toplam    |
|---|-------------|-----------|-------------|--------------|------|--------------|-------|-----------|
| ę |             |           |             |              |      |              |       |           |
| • | Iade Depo   | 03166     | TUBITRANS   | RED          | 1    | 5,00000      | AD    | 5,0000    |
|   | Iade Depo   | 03166     | TUBITRANS   | RED          | 7    | 50,00000     | AD    | 350,0000  |
|   | Iade Depo   | 03166     | TUBITRANS   | RED          | 1    | 31,00000     | AD    | 31,0000   |
| l | Iade Depo   | 04571     | BEZATHREN   | KABUL        | 1    | 25,00000     | KG    | 25,0000   |
|   | Iade Depo   | 20121     | TUBIPRINT B | KABUL        | 1    | 120,00000    | KG    | 120,0000  |
|   | Bekleme Dep | 01036     | SARABID 20  | RED          | 1    | 225,00000    | KG    | 225,0000  |
|   | Bekleme Dep | 07119     | NOVAMID KP  | RED          | 1    | 2570,00000   | KG    | 2570,0000 |
|   | Bekleme Dep | 07108     | TRISODYUM   | RED          | 1    | 25,00000     | KG    | 25,0000   |
| l | Bekleme Dep | 09013     | ZOHARSOFT   | RED          | 1    | 23,00000     | KG    | 23,0000   |
|   | Bekleme Dep | 07066     | HIDROKSIET  | RED          | 1    | 26,00000     | KG    | 26,0000   |
|   | Bekleme Dep | 07060     | TITAN DI OK | RED          | 1    | 1,00000      | KG    | 1,0000    |
|   | Bekleme Dep | 08120     | CH 500 8    | RED          | 1    | 7,00000      | KG    | 7,0000    |
|   | Bekleme Dep | 07011     | SODYUM TIO  | RED          | 1    | 23,00000     | KG    | 23,0000   |
|   | Bekleme Dep | 10028     | HANSA FLAM  | RED          | 1    | 36,00000     | KG    | 36,0000   |
|   | Bekleme Dep | 05077     | NOVAMID S   | RED          | 1    | 20,00000     | KG    | 20,0000   |
|   | Bekleme Dep | 07029     | CARBOPOL 1  | RED          | 1    | 9,00000      | KG    | 9,0000    |
|   | Bekleme Dep | 20317     | TUBISCREEN  | RED          | 1    | 30,00000     | KG    | 30,0000   |
| - |             |           |             |              |      |              |       |           |

Resim 2.93: Kümülatif döküm listeleme ekranı

#### 2.4.1.10. Maksimum Stok Seviyesini Aşan Ürünler

Maksimum stok seviyesini aşan ürünlerin listelenebildiği ekrandır.

| Γ | Ürün Kodu | Ūrün             | Toplam Stok Miktarı | Max Stok Seviyesi |
|---|-----------|------------------|---------------------|-------------------|
| 5 | 7         |                  |                     | - 924<br>1        |
|   | 01271     | TUBINGAL KND NEU | 5878,00000          | 5001,00000        |
|   | 05023     | NOVAMID S 98     | 7769,00000          | 6001,00000        |

Resim 2.94: Maksimum stok seviyesini aşan ürünler ekranı

#### 2.4.1.11. Minimum Stok Seviyesinin Altına Düşen Ürünler

Minimum stok seviyesinin altına düşen ürünlerin listelenebildiği ekrandır.

| I |   | Ürün Kodu | Ürün                 | Toplam Stok Miktarı | Min Stok Seviyesi |
|---|---|-----------|----------------------|---------------------|-------------------|
|   | Ŧ |           |                      |                     |                   |
|   | Þ | 01001     | BIAVIN 109           | 3533,00000          | 4401,00000        |
|   |   | 01003     | CHT ENTSCHAUMER MI   | 2535,25000          | 2800,00000        |
|   |   | 01007     | LUSTRAFFIN BA        | 3419,00000          | 4001,00000        |
|   |   | 01025     | FLEXOFIX FL          | 382,50000           | 841,00000         |
|   |   | 01036     | SARABID 200 LL       | 888,00000           | 3501,00000        |
|   |   | 01037     | SARABID VF 174 Spec. | 89,00000            | 361,00000         |
| I |   | 01046     | SARABID PAW          | 1137,00000          | 3601,00000        |
| I |   | 01052     | REWINDMT             | 1050,00000          | 1561,00000        |
| I |   | 01056     | SARABID DLO Conc.    | 9807,00000          | 10801,00000       |
| I |   | 01007     | INTERIOR TH          | 107.00000           | 201.00000         |

## 2.4.1.12. Raf Ömrü Dolan Ürünler

Raf ömrü dolan ürünlerin listelenebildiği ekrandır.

|   | Kalan Gün Sayısı | Raf | Depo    | Loka  | Ürün  | Seri No | Birim | Lot No | Giriş | Stok Statüsü |
|---|------------------|-----|---------|-------|-------|---------|-------|--------|-------|--------------|
| Ŷ |                  |     |         |       |       |         |       |        |       |              |
| • | 1                | 365 | Mamul D | MD+M  | TUBOB | 01175   | KG    | 006688 | 20.02 | KABUL        |
|   | 1                | 365 | Mamul D | MD+M  | TUBOB | 01175   | KG    | 006688 | 20.02 | KABUL        |
|   | 1                | 365 | Hammad  | HD+D1 | HELOV | 05012   | KG    | 006832 | 20.02 | KABUL        |
| Ī | 1                | 365 | Hammad  | HD+D1 | HELOV | 05012   | KG    | 006832 | 20.02 | KABUL        |

Resim 2.96: Raf ömrü dolan ürünler ekranı

# 2.4.1.13. Operatör Performans Listesi

Operatör performanslarının izlenebildiği ekrandır.

|   | Per                | formansı İstenen Tarih |           | Performansı İste | men Operatör        |                     |                     |              |
|---|--------------------|------------------------|-----------|------------------|---------------------|---------------------|---------------------|--------------|
|   | Azalt 😡            | 01.02.2007 🖌           | 💭 Arttır  | Mehmet Mutlu     | *                   | Göster(F5)          |                     |              |
|   |                    |                        |           |                  |                     | ii                  |                     |              |
|   | İş Emir Tipi       | Operatör               | Ürün Kodu | Ürün Adı         | İş Atama Zamanı     | İş Başlama Zamanı   | İş Bitirme Zamanı   | İşin Tamamla |
| Ÿ |                    |                        |           |                  |                     |                     |                     |              |
| Þ | Üretim İçin Mal To | Mehmet Mutlu           | 05084     | FORMIC ACID 30%  | 01.02.2007 08:12:40 | 01.02.2007 08:21:04 | 01.02.2007 08:31:35 | 00:10:31     |
|   | Üretim İçin Mal To | Mehmet Mutlu           | 05097     | PAL 45           | 01.02.2007 08:12:40 | 01.02.2007 08:14:41 | 01.02.2007 08:31:35 | 00:16:54     |
|   | Üretim İçin Mal To | Mehmet Mutlu           | 05139     | SILON W          | 01.02.2007 08:12:40 | 01.02.2007 08:16:35 | 01.02.2007 08:31:35 | 00:14:59     |
|   | Üretim İçin Mal To | Mehmet Mutlu           | 06147     | EML K 400 G      | 01.02.2007 08:12:40 | 01.02.2007 08:15:07 | 01.02.2007 08:31:35 | 00:16:28     |
|   | Üretim İçin Mal To | Mehmet Mutlu           | 06147     | EML K 400 G      | 01.02.2007 08:12:40 | 01.02.2007 08:31:08 | 01.02.2007 08:31:35 | 00:00:27     |
|   | Üretim İçin Mal To | Mehmet Mutlu           | 07098     | STEARIK ASIT     | 01.02.2007 08:12:40 | 01.02.2007 08:39:24 | 01.02.2007 08:39:27 | 00:00:02     |
|   | Üretim İçin Mal To | Mehmet Mutlu           | 07098     | STEARIK ASIT     | 01.02.2007 08:12:40 | 01.02.2007 08:36:31 | 01.02.2007 08:39:27 | 00:02:56     |
|   | Üretim İçin Mal To | Mehmet Mutlu           | 07098     | STEARIK ASIT     | 01.02.2007 08:12:40 | 01.02.2007 08:36:34 | 01.02.2007 08:39:27 | 00:02:53     |
|   | Üretim İçin Mal To | Mehmet Mutlu           | 07098     | STEARIK ASIT     | 01.02.2007 08:12:40 | 01.02.2007 08:39:22 | 01.02.2007 08:39:27 | 00:00:05     |
|   | Üretim İçin Mal To | Mehmet Mutlu           | 07120     | SOLAMIN AE       | 01.02.2007 08:12:40 | 01.02.2007 08:35:24 | 01.02.2007 08:39:27 | 00:04:03     |
|   | Üretim İçin Mal To | Mehmet Mutlu           | 07120     | SOLAMIN AE       | 01.02.2007 08:12:40 | 01.02.2007 08:35:26 | 01.02.2007 08:39:27 | 00:04:00     |

Resim 2.97: Operatör performans listesi ekranı

### 2.4.1.14. Tehlike Kodları Atanmayan Ürünler Listesi

Tehlike sınıfında olmayan ürünlerin izlenebildiği ekrandır.

| - |           |                    |                |             |                 |                                                                                                    |
|---|-----------|--------------------|----------------|-------------|-----------------|----------------------------------------------------------------------------------------------------|
| Γ | Ürün Kodu | Ürün Adı           | Ürün Adı(Uzun) | Ürün Sınıfi | Muadil Ürün Mü? | Aktif mi?                                                                                                    |
| ę | 7         |                    |                |             |                 |                                                                                                    |
| • | 01003     | CHT ENTSCHAUMER MI |                | SIVI        |                 | <b>V</b>                                                                                                    |
|   | 01005     | HEPTOL NWS         |                | SIVI        |                 |                                                                                                    |
|   | 01006     | KOLLASOL EDS       |                | SIVI        |                 |                                                                                                    |
|   | 01007     | LUSTRAFFIN BA      |                | SIVI        |                 | <b>V</b>                                                                                                    |
|   | 01010     | MEROPAN OX         |                | SIVI        |                 |                                                                                                    |
| Γ | 01011     | MEROPAN VD         |                | SIVI        |                 |                                                                                                    |
|   | 01012     | REWIN SRF          |                | SIVI        |                 |                                                                                                    |
| Γ | 01015     | SARABID OL         |                | SIVI        |                 |                                                                                                    |
|   | 01017     | TUBINGAL WES       |                | SIVI        |                 |                                                                                                    |
|   | 01018     | TUBOBLANC BE FL    |                | SIVI        |                 |                                                                                                    |
|   | 01019     | TUBOBLANC VA FL    |                | SIVI        |                 | <b>V</b>                                                                                                    |
|   | 01020     | AVISTAT 3 P        |                | SIVI        |                 | Image: A start and a start a start |
| - |           |                    |                |             |                 |                                                                                                    |

Resim 2.98: Tehlike kodları atanmayan ürünler listesi ekranı

## 2.4.1.15. Ürünler ve Müşteriler Listesi

Ürünün ana ürün ve muadil ürün (ana ürünün sevk edildiği müşteriye göre aldığı isim) detayları ve ilgili ürünün o ana kadar sevk edildiği tüm müşterilerin görülebildiği ekrandır.

| Ürün Kodu | 🗵 Ürün            | Ana Ürün | Ana Ürün Adı            | ^ |      | Müşteri Kodu |
|-----------|-------------------|----------|-------------------------|---|------|--------------|
| 7         |                   |          |                         |   | Ş    |              |
| 70003     | APYROL CYM        | 01328    | APYROL PP 46            |   | Þ    | A1983        |
| 70004     | APYROL F 80       | 01324    | APYROL FFD              |   |      | A0066        |
| 70005     | APYROL KA CONC.   | 01332    | APYROL KIB Conc.        |   |      | A0223        |
| 70006     | APYROL RG MR DU   | 01368    | APYROL RG MR            |   |      | A0346        |
| 70001     | ACRYLAMIDE        | 08103    | SUPERFLOC N 15          |   |      | A0293        |
| 70002     | AKRILIK ASIT      | 08102    | GILTEX A 1              |   |      | A0807        |
| 70007     | TUBINGAL KR ULTRA | 20502    | TUBINGAL KR UL          |   | 1111 | A0631        |
| 70008     | ARRISTAN AC       | 20121    | TUBIPRINT BINDER CH 400 |   |      | A0021        |
| 70009     | TUBINGAL SKI      | 20169    | TUBINGAL VST            |   |      | A2106        |
| 70010     | SARABID LE        | 20407    | SAP ARTO LOP            |   |      |              |

Resim 2.99: Ürünler ve müşteriler listesi ekranı

## 2.4.1.16. Ürün Hareket Listesi

Farklı filtreler ile ürün hareket listeleri sistemden alınabilmektedir.

| 10   |                      | _ |                             |       |       |         |          |       |               |      |    |
|------|----------------------|---|-----------------------------|-------|-------|---------|----------|-------|---------------|------|----|
| Menü | Temizle              |   | Gruplamak İçin Başlığı Taşı |       |       |         |          |       |               |      |    |
|      |                      |   | Hareke                      | İl    | Kull  | İşletme | Hareket  | Ür    | Ürün          | Mik  | Ye |
|      |                      | • | Mal Kabul                   | 95225 | Erdal | CHT Mer | 25.12.20 | 07010 | SODYUM KLORÜR | 1000 |    |
|      |                      |   | Mal Kabul                   | 95225 | Erdal | CHT Mer | 25.12.20 | 07010 | SODYUM KLORÜR | 1000 |    |
|      | Hareket Tipi         |   | Mal Kabul                   | 020   | Erdal | CHT Mer | 25.12.20 | 07008 | GILTEX A 60   | 8080 |    |
|      | Seri No              |   | Mal Kabul                   | 715   | Erdal | CHT Mer | 25.12.20 | 07006 | KOSTIK SODA   | 350, |    |
|      | Lot No               |   | Mal Kabul                   | 715   | Erdal | CHT Mer | 25.12.20 | 07006 | KOSTIK SODA   | 1250 |    |
|      | 0.7                  |   | Mal Kabul                   | 715   | Erdal | CHT Mer | 25.12.20 | 07006 | KOSTIK SODA   | 1250 |    |
|      | Urun                 |   | Mal Kabul                   | 715   | Erdal | CHT Mer | 25.12.20 | 07006 | KOSTIK SODA   | 1250 |    |
|      | Har.Tarihi Başlangıç |   | Mal Kabul                   | 201   | Erdal | CHT Mer | 25.12.20 | 06183 | NOVAMID SFN   | 500, |    |
|      | Har. Tarihi Bitiş    |   | Mal Kabul                   | 201   | Erdal | CHT Mer | 25.12.20 | 06183 | NOVAMID SFN   | 500, |    |
|      |                      |   | Mal Kabul                   | 201   | Erdal | CHT Mer | 25.12.20 | 06183 | NOVAMID SFN   | 500, |    |
|      |                      |   | Mal Kabul                   | 201   | Erdal | CHT Mer | 25.12.20 | 06183 | NOVAMID SFN   | 500, |    |
|      |                      |   | Mal Kabul                   | 201   | Erdal | CHT Mer | 25.12.20 | 06183 | NOVAMID SFN   | 500, |    |

Resim 2.100: Ürün hareket listesi ekranı

#### 2.4.2. Raporlar

Döküm, geçmiş tarihli döküm, mal kabul, kalite kontrol, hareket, üretim, sevkiyat raporlarının alındığı bölümdür.

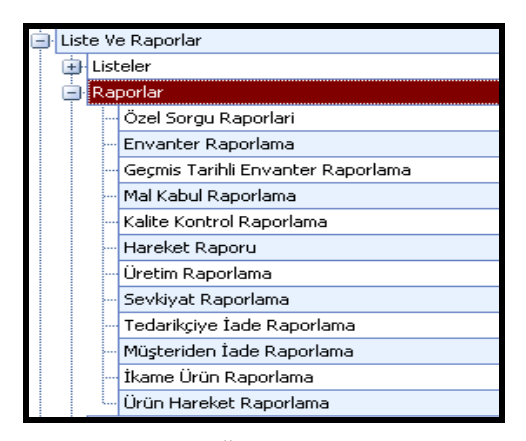

Resim 2.101: Ürün raporlar ekranı

## 2.4.2.1. Özel Sorgu Raporları

Özellikle bilgi sistemleri departmanları tarafından özel raporlar tarafından kullanılabilecek raporların oluşturulduğu ekrandır. Bu ekranda oluşturulan "query " bir rapor adı altında kayıt edildikten sonra istendiğinde çağrılarak kullanılabilir.

| G | Rapor Adi                                                                                                    | Rapor Adı Envanter_Deneme |                                                                      |                                                                                                    |        |                    |           |
|---|----------------------------------------------------------------------------------------------------|---------------------------|----------------------------------------------------------------------|----------------------------------------------------------------------------------------------------|--------|--------------------|-----------|
|   | Ürünler Ve Ürün Kategorileri<br>Envanter_Deneme<br>Ürünler Ve Risk Kodlari<br>Ürünler Ve Güvenlik Sembolleri<br>Kalite Kontrol - Ürünler Ve Min Max Degerleri<br>Müsteriden Iade Raporu<br>Nakliye Takip Raporu |                           | Rapor Sorgusu<br>Temizle<br>Kaydet<br>Farkli Kaydet<br>Sorgu Düzenle | Sorgusu<br>emizle Select ABE_CHT.dbo.TR_EnvanterDetaylari.UrunKodu,<br>ABE_CHI.dbo.TR_EnvanterDetaylari.UrunAdi,<br>ABE_CHT.dbo.TR_EnvanterDetaylari<br>ABE_CHT.dbo.TR_EnvanterDetaylari<br>i Kaydet<br>u Düzenle Sorgu Kontroli |        |                    |           |
| H | Müsterive Sevk Edilen Ürünlerin Seri Bazli Takibi                                                                                                    | Þ                         | u e t                                                                |                                                                                                    |        | þ.                 | 4.1.1     |
|   | Net Oretim Raporu(Ayter Ekin)                                                                                                    | Þ                         | 01059                                                                |                                                                                                    | SARAP  | II<br>OL DLU T     | Adet<br>1 |
|   |                                                                                                    |                           | 03001                                                                |                                                                                                    | PRINTP | ERFECT STICK SPRAY | 1         |
|   |                                                                                                    |                           | 03035                                                                |                                                                                                    | PRINTP | ERFECT KVB 300     | 1         |
|   |                                                                                                    |                           | 03035                                                                |                                                                                                    | PRINTP | ERFECT KVB 300     | 1         |
|   |                                                                                                    |                           | 03035                                                                |                                                                                                    | PRINTP | PERFECT KVB 300    | 1         |
|   |                                                                                                    |                           | 03035                                                                |                                                                                                    | PRINTP | ERFECT KVB 300     | 1         |

Resim 2.102: Özel sorgu raporları ekranı

Sorgu düzenleme

| 🖪 Sor                                                                                                    | gu Düz                                                                                                    | enleme                                                           |                                                                     |                     |              |                 |             |   |   |                          |
|----------------------------------------------------------------------------------------------------|----------------------------------------------------------------------------------------------------|------------------------------------------------------------------|---------------------------------------------------------------------|---------------------|--------------|-----------------|-------------|---|---|--------------------------|
| Ana El                                                                                                    | kran                                                                                                    |                                                                  | 5                                                                   | iorgu Çalıştır : F5 | Sorguyu Al V | /e Geri Dön : F | 7 İptal : F | 9 |   | B ABE_CHT                |
| Image: Constraint of the second second secon | unKodu<br>unAdi<br>riNo<br>let<br>ktar<br>im<br>tNo<br>risTarihi<br>spoKodu<br>spoAdi<br>ikasyon/<br>atuAdi |                                                                  |                                                                     |                     |              |                 |             | [ |   | dbo                      |
| <u> </u>                                                                                                    | -                                                                                                    |                                                                  | T.                                                                  | T I                 | Ť [ ]        |                 |             | 1 | T | - 🔠 TR_UrunBazindaGunlu  |
|                                                                                                    | <b>V</b>                                                                                                    | ABE CHT dbo T                                                    | BE                                                                  |                     | Expression   |                 | 1           |   |   | - A TR_Urun-UrunKategori |
|                                                                                                    | <b>v</b>                                                                                                    | ABE_CHT.dbo.T                                                    | R_E                                                                 |                     | Expression   |                 |             |   |   |                          |
|                                                                                                    |                                                                                                    | ABE_CHT.dbo.T                                                    | R_E                                                                 |                     | Expression   |                 |             |   |   |                          |
| Select<br>ABE_<br>ABE_<br>From A                                                                                                    | ABE_CH<br>CHT.dbc<br>CHT.dbc<br>ABE_CH                                                                      | IT.dbo.TR_Env<br>b.TR_Envanter<br>D.TR_Envanter<br>T.dbo.TR_Enva | anterDetaylar<br>Detaylari.Urun<br>Detaylari.Adet<br>InterDetaylari | .UrunKodu,<br>Adi,  |              |                 |             |   |   |                          |
|                                                                                                    | UrunKo                                                                                                    | du Uru                                                           | nAdi                                                                | Adet                |              |                 |             |   |   |                          |
| •                                                                                                    | 01059                                                                                                    | SAF                                                              | RAPOL DLU T                                                         | 1                   |              |                 |             |   |   |                          |
|                                                                                                    | 03001                                                                                                    | PRI                                                              | NTPERFECT                                                           | 1                   |              |                 |             |   |   |                          |
|                                                                                                    | 03035                                                                                                    | PRI                                                              | NTPERFECT                                                           | 1                   |              |                 |             |   |   |                          |
|                                                                                                    | 03035                                                                                                    | PRI                                                              | NTPERFECT                                                           | 1                   |              |                 |             |   |   |                          |
|                                                                                                    | 03035                                                                                                    | PRI                                                              | NTPERFECT                                                           | 1                   |              |                 |             |   |   |                          |
|                                                                                                    | 03035                                                                                                    | PRI                                                              | NTPERFECT                                                           | 1                   |              |                 |             |   |   |                          |
|                                                                                                    | 03035                                                                                                    | PRI                                                              | NTPERFECT                                                           | 1                   |              |                 |             |   |   |                          |

Resim 2.103: Sorgu düzenleme ekranı

## 2.4.2.2. Döküm Raporları

Farklı filtreler ile döküm raporları sistemden alınabilmektedir

| Genel Sorgulama        | 1        | Lokasyon Sorgulama  | - | ✓ Ürün Sorgulama    |             |   |  |
|------------------------|----------|---------------------|---|---------------------|-------------|---|--|
| Binm                   | ~        | İşletme             | ~ | Orün                | BIAVIN 109  | * |  |
| Seri No                |          | Depo                | ~ | Urün Sınıfı         |             | ~ |  |
| Lot No                 |          | Koridor             | ~ | Orün Kategorisi     |             | ~ |  |
| Stok Statüsü           | <b>v</b> | Lokasyon            | × | Ürün Genel Özelliği |             | ~ |  |
| Giriş Tarihi Başlangıç | ×        | Kat-Kolon Sorgulama |   | Ūrün Özelliği       |             | ~ |  |
| Giriş Tarihi Bitiş     |          | Kat No              | - | Risk Kodu           |             | ~ |  |
|                        |          | Kolon No            | 0 | Güvenlik Kodu       |             | ~ |  |
|                        |          | Bölgesel Alan       | × | Güvenlik Sembolü    |             | * |  |
|                        |          | Temizle             |   | Rapor               | Oluştur(F5) |   |  |

Resim 2.104: Döküm raporları ekranı

Döküm raporu

| Background                                       |                      |            |                                 |            |                     |              |           |    |  |  |  |
|--------------------------------------------------|----------------------|------------|---------------------------------|------------|---------------------|--------------|-----------|----|--|--|--|
| ן 🕼 🖏 🔍 🔍 100% 🕑 🔍 וו ו ו א או 🗄 🍖 🕼 🕼 ר 🖃 ר 🚳 - |                      |            |                                 |            |                     |              |           |    |  |  |  |
|                                                  |                      |            |                                 |            |                     |              |           |    |  |  |  |
| Envanter Raporu                                  |                      |            |                                 |            |                     |              |           |    |  |  |  |
| Ürün Adı: Bl                                     | Ürün Adı: BIAVIN 109 |            |                                 |            |                     |              |           |    |  |  |  |
| BIAVIN                                           | BIAVIN 109           |            |                                 |            |                     |              |           |    |  |  |  |
| Depo                                             | Lokasyon             | Ürün       | Seri No                         | Lot No     | Giriş Tarihi        | Stok Statüsü | Toplam    |    |  |  |  |
| Numune Depo                                      | ND+UST               | BIAVIN 109 | 01001+0000221206+2212061001+63  | 0000221206 | 22.12.2006 00:00:00 | KABUL        | 3,00000   | KG |  |  |  |
| Mamul Depo                                       | MD+YER               | BIAVIN 109 | 01001+0063662600+2811030144+110 | 0063662600 | 28.11.2003 00:00:00 | RED          | 110,00000 | KG |  |  |  |
| Mamul Depo                                       | MD+E31+L             | BIAVIN 109 | 01001+0010915900+2012060011+110 | 0010915900 | 20.12.2006 00:00:00 | KABUL        | 110,00000 | KG |  |  |  |
| Mamul Depo                                       | MD+E31+L             | BIAVIN 109 | 01001+0010915900+2012060013+110 | 0010915900 | 20.12.2006 00:00:00 | KABUL        | 110,00000 | KG |  |  |  |
| Mamul Depo                                       | MD+E31+L             | BIAVIN 109 | 01001+0010915900+2012060014+110 | 0010915900 | 20.12.2006 00:00:00 | KABUL        | 110,00000 | KG |  |  |  |
| Mamul Depo                                       | MD+K56+L             | BIAVIN 109 | 01001+0010915900+2012060005+110 | 0010915900 | 20.12.2006 00:00:00 | KABUL        | 110,00000 | KG |  |  |  |
| Mamul Depo                                       | MD+K56+L             | BIAVIN 109 | 01001+0010915900+2012060004+110 | 0010915900 | 20.12.2006 00:00:00 | KABUL        | 110,00000 | KG |  |  |  |
| Mamul Depo                                       | MD+K56+L             | BIAVIN 109 | 01001+0010915900+2012060003+110 | 0010915900 | 20.12.2006 00:00:00 | KABUL        | 110,00000 | KG |  |  |  |

Resim 2.105: Döküm raporu ekranı

### 2.4.2.3. Geçmiş Tarihli Döküm Raporları

Farklı filtreler ile eski tarihli gün sonu dökümü rapor olarak sistemden alınabilmektedir.

| Genel Sorgulama        |    | 🗹 Lokasyon Sorgulama |   | 🗹 Ürün Sorgulama    |            |   |  |
|------------------------|----|----------------------|---|---------------------|------------|---|--|
| Birim                  | ~  | İşletme              | ~ | Orün                | BIAVIN 109 | ~ |  |
| Seri No                |    | Depo                 | * | Urün Sınıfi         |            | ~ |  |
| Lot No                 |    | Koridor              | ~ | Ürün Kategorisi     |            | ~ |  |
| Stok Statüsü           | v. | Lokasyon             | * | Ürün Genel Özelliği |            | ~ |  |
| Giriş Tarihi Başlangıç |    | Kat-Kolon Sorgulama  |   | Orün Özelliği       |            | ~ |  |
| Giriş Tarihi Bitiş     |    | Kat No               |   | Risk Kodu           |            | ~ |  |
|                        |    | Kolon No             | A | Güvenlik Kodu       |            | ~ |  |
|                        |    | Bölgesel Alan        | ~ | Güvenlik Sembolü    |            | ~ |  |

Resim 2.106: Geçmiş tarihli döküm raporları ekranı

| <ul> <li>Geçmiş tarihli döküm raporu</li> </ul> |                                                                    |               |                                 |            |                     |                 |                  |  |  |  |  |
|-------------------------------------------------|--------------------------------------------------------------------|---------------|---------------------------------|------------|---------------------|-----------------|------------------|--|--|--|--|
| Geçm<br>Raporu İster                            | Geçmiş Tarihli Envanter Raporu<br>Raporu İstenen Tarih: 18.01.2007 |               |                                 |            |                     |                 |                  |  |  |  |  |
| Ürün Adı: BI                                    | AVIN 109                                                           |               |                                 |            |                     |                 |                  |  |  |  |  |
| BIAVIN                                          | 109                                                                |               |                                 |            |                     |                 |                  |  |  |  |  |
| Depo                                            | Lokasyon                                                           | Ürün          | Seri No                         | Lot No     | Giriş Tarihi        | Stok<br>Statüsü | Toplam           |  |  |  |  |
| Numune Depo                                     | ND+UST                                                             | BIAVIN<br>109 | 01001+0000221206+2212061001+63  | 0000221206 | 22.12.2006 00:00:00 | KABUL           | 63,00000 KG      |  |  |  |  |
| Mamul Depo                                      | MD+B36+R                                                           | BIAVIN<br>109 | 01001+0010915900+0612060009+110 | 0010915900 | 06.12.2006 00:00:00 | KABUL           | 110,0000 KG<br>0 |  |  |  |  |
| Mamul Depo                                      | MD+B36+R                                                           | BIAVIN<br>109 | 01001+0010915900+0612060010+110 | 0010915900 | 06.12.2006 00:00:00 | KABUL           | 110,0000 KG<br>0 |  |  |  |  |
| Mamul Depo                                      | MD+B36+R                                                           | BIAVIN<br>109 | 01001+0010915900+0612060008+110 | 0010915900 | 06.12.2006 00:00:00 | KABUL           | 110,0000 KG<br>0 |  |  |  |  |
| Mamul Depo                                      | MD+B36+R                                                           | BIAVIN<br>109 | 01001+0010915900+0612060002+110 | 0010915900 | 06.12.2006 00:00:00 | KABUL           | 110,0000 KG<br>0 |  |  |  |  |
| Mamul Depo                                      | MD+B36+R                                                           | BIAVIN<br>109 | 01001+0010915900+0612060001+110 | 0010915900 | 06.12.2006 00:00:00 | KABUL           | 110,0000 KG<br>0 |  |  |  |  |
| Mamul Depo                                      | MD+B33+R                                                           | BIAVIN<br>109 | 01001+0010915900+0612060005+110 | 0010915900 | 06.12.2006 00:00:00 | KABUL           | 110,0000 KG<br>0 |  |  |  |  |
| Mamul Depo                                      | MD+B33+R                                                           | BIAVIN<br>109 | 01001+0010915900+0612060004+110 | 0010915900 | 06.12.2006 00:00:00 | KABUL           | 110,0000 KG<br>0 |  |  |  |  |
| Mamul Depo                                      | MD+B33+R                                                           | BIAVIN<br>109 | 01001+0010915900+0612060003+110 | 0010915900 | 06.12.2006 00:00:00 | KABUL           | 110,0000 KG      |  |  |  |  |

Resim 2.107: Geçmiş tarihli döküm raporu ekranı

### 2.4.2.4. Mal Kabul Raporlama

Farklı filtreler ile mal kabul raporları sistemden alınabilmektedir.

| Mal Kabul Sorgulama       | Genel Sorgulama | Lokasyon Sorgulama | 🗹 Ürün Sorgulama                                                                                                    |
|---------------------------|-----------------|--------------------|----------------------------------------------------------------------------------------------------|
| irsaliye No               | Birim 🕑         | işletme 📉          | Orün BIAVIN 109 🗸                                                                                                    |
| Tedarikçi 😪               | Seri No         | Depo 🕑             | Orün Sinfi                                                                                                    |
| Mal Kabul Yapan 🕑         | Lot No          |                    | Orün Kategorisi 🗸 🗸 🗸                                                                                                    |
| Mal Kabul Tanhi Başlangıç | Stok Statüsü    |                    | Urün Genel Özelliği 🛛 🗸                                                                                                    |
| Mal Kabul Tarihi Bitiş    |                 |                    | Ûrûn Özelliği 📉 🗡                                                                                                    |
|                           |                 |                    | Risk Kodu 🗸 🗸                                                                                                    |
|                           |                 |                    | Güvenlik Kodu 💌                                                                                                    |
|                           |                 |                    | Güvenlik Sembolü 👻                                                                                                    |
|                           |                 | Temizle            | Rapor Oluştur(F5)                                                                                                    |
|                           |                 |                    | Панамитикания на полно на полно |
|                           |                 |                    |                                                                                                    |

Resim 2.108: Mal kabul raporlama ekranı

Mal kabul raporu

| Mal Kabul Raporu                                                                                                    |                                                                                                    |                                                                                                  |
|----------------------------------------------------------------------------------------------------|----------------------------------------------------------------------------------------------------|--------------------------------------------------------------------------------------------------|
| Ürün Adı: BIAVIN 109                                                                                                    |                                                                                                    |                                                                                                  |
| İrsaliye No       : 264095         Ted.Kodu       : YS001         Tedarikçi       : CHT R.BEITLICH GmbH<br>(EURO)         M.Kabul Yapan       : Erdal Koc                        | Depo : Fiktif Depo<br>Lokasyon: FK+YER<br>Ürün : BIAVIN 109<br>Seri No : 01001+0011177200+2301070001+900                                                      | Lot No : 0011177200<br>S.Statüsü : KABUL<br>Gir.Tarih: 23.01.2007 15:58:27<br>Miktar : 900,00000 |
| İrsaliye No       : 264095         Ted.Kodu       : YS001         Tedarikçi       : CHT R.BEITLICH GmbH         (EURO)       M.Kabul Yapan         Kabul Yapan       : Erdal Koc | Depo         : Fiktif Depo           Lokasyon:         FK+YER           Ürün         : BIAVIN 109           Seri No         : 01001+0011177200+2301070002+900 | Lot No : 0011177200<br>S.Statüsü : KABUL<br>Gir.Tarih: 23.01.2007 15:58:27<br>Miktar : 900,00000 |
| İrsaliye No       : 264095         Ted.Kodu       : Y\$001         Tedarikçi       : CHT R.BEITLICH GmbH<br>(EURO)         M.Kabul Yapan       : Erdal Koc                       | Depo         : Fiktif Depo           Lokasyon:         FK+YER           Ürün         : BIAVIN 109           Seri No         : 01001+0011391300+2301070003+900 | Lot No : 0011391300<br>S.Statüsü : KABUL<br>Gir.Tarih: 23.01.2007 15:58:27<br>Miktar : 900,00000 |
| İrsaliye No       : 270340         Ted.Kodu       : Y8001         Tedarikçi       : CHT R BEITLICH GmbH<br>(EURO)         M.Kabul Yapan       : Erdal Koc                        | Depo         : Fiktif Depo           Lokasyon:         FK+YER           Ürün         : BIAVIN 109           Seri No         : 01001+0011391300+1302070001+110 | Lot No : 0011391300<br>S.Statüsü : KABUL<br>Gir.Tarih: 13.02.2007 13:10:56<br>Miktar : 110,00000 |

Resim 2.109: Mal kabul raporu ekranı
2.4.2.5. Kalite Kontrol Raporlama

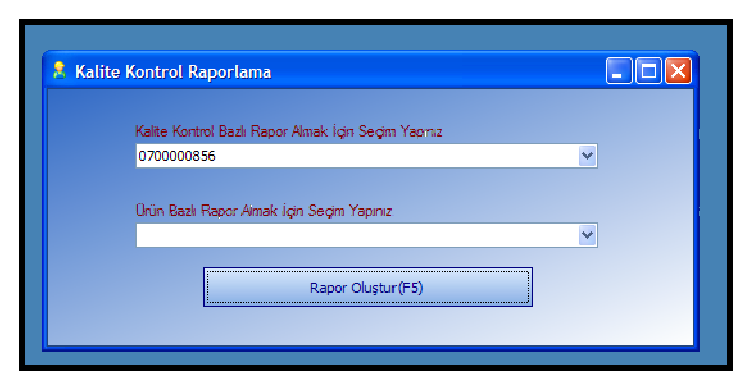

Resim 2.110: Kalite kontrol raporlama ekranı

Kalite kontrol raporu

| Kalite Ko         | DI | ntrol Rap          | oru       |  |
|-------------------|----|--------------------|-----------|--|
| Kalite Kontrol No | :  | 070000856          |           |  |
| Ürün Kodu         | 0  | 20660              |           |  |
| Ürün              | :  | PRINTPERFECT BL    | NC HE 06  |  |
| Lot No            | 2  | 0000051504         |           |  |
| Stok Statüsü      | 2  | RED                |           |  |
| K.K.Sonuç Statüsü | 2  | Kapalı             |           |  |
| Kullanıcı         |    | Melek Perköz       |           |  |
| Tarih             | :  | 16.02.2007 16:54:4 |           |  |
| Özellik Adı       |    |                    | Değeri    |  |
| Görünüm           |    |                    | Beyaz pat |  |
| Katı              |    |                    | 64,69     |  |
| Viskozite         |    |                    | 17600     |  |
|                   |    |                    |           |  |

Resim 2.111: Kalite kontrol raporu ekranı

# 2.4.2.6. Ürün Hareket Raporlama

Farklı filtreler ile ürün hareket raporları sistemden alınabilmektedir.

| Hareket Tipi         | Mal Kabul girisi | ~ |
|----------------------|------------------|---|
| Seri No              |                  |   |
| Lot No               |                  |   |
| Urün                 | BIAVIN 109       | ~ |
| Har.Tarihi Başlangıç |                  |   |
| Har. Tarihi Bitiş    |                  |   |

Resim 2.112: Ürün hareket raporlama ekranı

Ürün hareket raporu

| Ürün                            | Hareket Rap                     | oru                                       |                     |
|---------------------------------|---------------------------------|-------------------------------------------|---------------------|
| Hareket Tipi: M<br>Ürün: BIAVIN | Mal Kabul girisi<br>109         |                                           |                     |
| Hareket Tipi                    | : Mal Kabul girisi              | Ürün : BIAVIN 109                         | Lokasyon : FK+YER   |
| İlgili No                       | : 264095                        | Miktar : 900,0000                         | Yeni Lokasyon:      |
| Kullanıcı                       | : Erdal Koc                     | Yeni Miktar : <sup>0</sup>                | Depo : Fiktif Depo  |
| Operatör                        | :                               | Seri No : 01001+0011177200+2301070001+900 | Yeni Depo :         |
| Araç                            | :                               | Yeni Seri No:                             | Lot No : 0011177200 |
| İşletme                         | : CHT Merkez Isletme            | Stok Statüsü: KABUL                       | Yeni Lot No :       |
| Hareket Tarih                   | <b>ii :</b> 23.01.2007 16:34:29 | Yeni St.Statü:                            | Stok Tarihi :       |
|                                 |                                 | Hata Tanımı :                             | YeniStokTarihi:     |
| Hareket Tipi                    | : Mal Kabul girisi              | Ürün : BIAVIN 109                         | Lokasyon : FK+YER   |
| İlgili No                       | : 264095                        | Miktar : 900,0000                         | Yeni Lokasyon:      |
| Kullanıcı                       | : Erdal Koc                     | Yeni Miktar : <sup>0</sup>                | Depo : Fiktif Depo  |
| Operatör                        | :                               | Seri No : 01001+0011177200+2301070002+900 | Yeni Depo :         |
| Araç                            | :                               | Yeni Seri No:                             | Lot No : 0011177200 |
| İşletme                         | : CHT Merkez Isletme            | Stok Statüsü: KABUL                       | Yeni Lot No :       |
| Hareket Tarih                   | <b>ii :</b> 23.01.2007 16:34:29 | Yeni St.Statü:                            | Stok Tarihi :       |
|                                 |                                 | Hata Tanımı :                             | YeniStokTarihi:     |

Resim 2.113: Ürün hareket raporu ekranı

# 2.4.2.7. Üretim Raporlama

Farklı filtreler ile yapılan üretimlere ait raporlar sistemden alınabilmektedir.

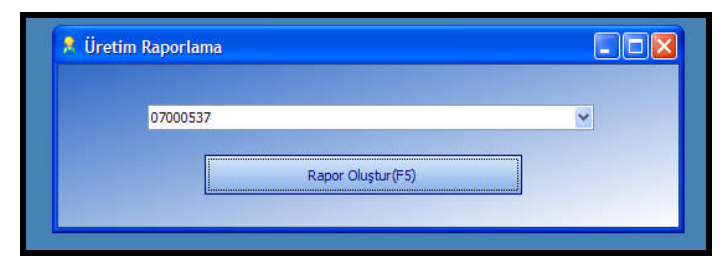

Resim 2.114: Üretim raporlama ekranı

➢ Üretim raporu (1. sayfa)

| Üretim Rap                 | ooru                                   |                                                               |
|----------------------------|----------------------------------------|---------------------------------------------------------------|
| Üretim Plan No 💠 07000     | 0503                                   |                                                               |
| Lot No : 00000             | 064975                                 |                                                               |
| Üretim Yeri : Reakt        | tör 6                                  |                                                               |
| Üretim Statüsü : Kapaı     | ndi                                    |                                                               |
| Öncelik : 2                |                                        |                                                               |
| Ürün : <mark>cont</mark>   | TAVAN PAS                              |                                                               |
| Miktar : 3300,             | ,00000 KG                              |                                                               |
| Açıklama :                 |                                        |                                                               |
|                            |                                        |                                                               |
| Planlama Tarih             | <b>14.02.2007 08:52:04</b>             | Ambalajlama Başlama Tarihi : 15.02.2007 12:08:13              |
| Planlamayı Yapan Kullanı   | 101 : Neslihan Izler                   | Ambalajlamayı Başlatan Operatör: <mark>Aydin Hafizoglu</mark> |
| Üretime Başlama Tarihi     | 14.02.2007 13:20:54                    | Ambalajlama Bitirme Tarihi : 15.02.2007 12:11:10              |
| Üretimi Başlatan Operatö   | ör : Aydin Yilmaz                      | Ambalajlamayı Bitiren Operatör : Aydin Hafizoglu              |
| Kalite Kontrol Baslama T   | arihi : 15 02 2007 10:59:05            | Üretim Kapanma Tarihi : 15 02 2007 12:28:13                   |
| Kalite Kontrolü Başlatan l | Kullanici : Melek Perköz               | Üretimi Kapatan Kullanıcı : Neslihan Izler                    |
| Valita Vantual Onay Tavil  | hi i i i i i i i i i i i i i i i i i i |                                                               |
| Kalite Kontrolö Onavlava   | m · 15.02.2007 10:59:29                |                                                               |
| Kante Konti olu Onaylaya   | Melek Perköz                           |                                                               |
|                            |                                        |                                                               |

Resim 2.115: Üretim raporu ekranı

➢ Üretim raporu (2. sayfa)

|        |      | Ürün Re          | çetesi     |                   |          |
|--------|------|------------------|------------|-------------------|----------|
| Ürün H | Kodu | Ürün             | Miktar     |                   | Açıklama |
| 99999  |      | YUMUSAK SU       | 2000,00000 | KG                |          |
| 06193  |      | GILTEX 200 A     | 49,50000   | KG                |          |
| 06195  |      | GILTEX 210 A     | 49,50000   | KG                |          |
| 06199  |      | GILTEX 260 A     | 346,00000  | KG                |          |
| 05050  |      | NATRIUMGLUCONAT  | 264,00000  | KG                |          |
| 07013  |      | MAGNEZYUM KLORÜR | 429,00000  | KG                |          |
| 07006  |      | KOSTIK SODA      | 124,90000  | KG                |          |
| 20673  |      | GILTEX CMA 73    | 115,00000  | KG                |          |
| 05174  |      | PARMETOL DF 35   | 4,60000    | KG                |          |
|        |      | Toplam:          | 3382,5     |                   |          |
|        |      | Üretilece        | k Amba     | lajlar            |          |
| Ürün   |      |                  |            | Tek Paket Miktarı |          |
| 2      | Adet |                  |            | 1100,00 KG        |          |
| 12     | Adet |                  |            | 140,000 KG        |          |
| 1      | Adet |                  |            | 48,0000 KG<br>0   |          |
|        |      |                  |            |                   |          |

Resim 2.116: Üretim raporu ekranı

Üretim Raporu (3. sayfa)

|         | Üretime Beslenen Ürünler |                                   |            |        |            |                 |                        |
|---------|--------------------------|-----------------------------------|------------|--------|------------|-----------------|------------------------|
| Ürün K. | Ürün                     | Seri No                           | Lot No     | Statü  | Miktar     | Operatör        | Tarih                  |
| 99999   | YUMUSAK<br>SU            | 99999+0000010107+0101070001+1     | 10107      | KABUL  | 2000,00000 | Aydin Hafizoglu | 14.02.2007<br>14:04:56 |
| 07006   | KOSTIK<br>SODA           | 07006+0000250107+2501070011+25    | 0000250107 | KABUL  | 4,90000    | Aydin Hafizoglu | 14.02.2007<br>14:08:18 |
| 07006   | KOSTIK<br>SODA           | 07006+0000250107+2501070015+50    | 0000250107 | KABUL  | 38,00000   | Aydin Hafizoglu | 14.02.2007<br>14:08:31 |
| 05050   | NATRIUMG<br>LUCONAT      | 05050+0000080107+0801070022+250   | 0000080107 | KABUL  | 250,00000  | Aydin Hafizoglu | 14.02.2007<br>14:10:12 |
| 05050   | NATRIUMG<br>LUCONAT      | 05050+0000080107+0801070018+25    | 0000080107 | KABUL  | 14,00000   | Aydin Hafizoglu | 14.02.2007<br>14:11:05 |
| 07013   | MAGNEZYU<br>M KLORÜR     | 07013+0000050207+0502070013+350   | 0000050207 | KABUL  | 24,90000   | Aydin Hafizoglu | 14.02.2007<br>14:13:27 |
| 07013   | MAGNEZYU<br>M KLORÜR     | 07013+0000050207+0502070017+350   | 0000050207 | KABUL  | 350,00000  | Aydin Hafizoglu | 14.02.2007<br>14:14:12 |
| 06195   | GILTEX210<br>A           | 06195+0000020207+0202070001+280   | 0000020207 | KABUL  | 49,50000   | Aydin Hafizoglu | 14.02.2007<br>14:15:47 |
| 06193   | GILTEX 200               | 06193+0000050207+0502070001+270 ( | 0000050207 | SARTLI | 49,50000   | Avdin Hafizoglu | 14.02.2007             |

Resim 2.117: Üretim raporu ekranı

# 2.4.2.8. Sevkiyat Raporlama

Farklı filtreler ile yapılan sevkiyatlara ait raporlar sistemden alınabilmektedir.

|                          |   |                 |   | -             |         | r                   |             |   |
|--------------------------|---|-----------------|---|---------------|---------|---------------------|-------------|---|
| Sevkiyat Sorgulama       |   | Genel Sorgulama |   | Lokasyon Sorg | ulama   | 🗹 Ürün Sorgulama    |             |   |
| İrsaliye No              | × | Birim           | 2 | İşletme       | ×.      | Orün                | BIAVIN 109  | ~ |
| Müşteri                  | × | Seri No         |   | Depo          | ×       | Orün Sinifi         |             | ۷ |
| Sevkiyat Yapan           | × | Lot No          |   |               |         | Orün Kategorisi     |             | ¥ |
| Sevkiyat Tanhi Başlangıç |   | Stok Statüsü    | × |               |         | Ürün Genel Özelliği |             | ۷ |
| Sevkiyat Tarihi Bitiş    |   |                 |   |               |         | Ürün Özelliği       |             | ۷ |
|                          |   |                 |   |               |         | Risk Kodu           |             | ¥ |
|                          |   |                 |   |               |         | Güvenlik Kodu       |             | ۷ |
|                          |   |                 |   |               |         | Güvenlik Sembolü    |             | ۷ |
|                          |   |                 |   |               |         |                     |             |   |
|                          |   |                 |   |               | Temizie | Rapor               | Oluştur(F5) |   |

Resim 2.118: Sevkiyat raporlama ekranı

Sevkiyat raporu

| in Adı: BIAVIN 1                                                    | 09                                                                                                    |                                                                                                    |                                                                                                  |
|---------------------------------------------------------------------|----------------------------------------------------------------------------------------------------|----------------------------------------------------------------------------------------------------|--------------------------------------------------------------------------------------------------|
| İrsaliye No<br>Müşteri Kodu<br>Müşteri<br>Sevkiyat Yapan<br>Sevk No | : 747703<br>: A0066<br>: ARITEKS BOYACILIK<br>SAN VE TIC. A.S<br>: Reyhan Ozkilic<br>: 000000000514927 | Depo         : Mamul Depo           Lokasyon:         MD+KNSCO           Ürün         : BIAVIN 109           Seri No         : 01001+0010500200+0811060004+110 | Lot No : 0010500200<br>S.Statüsü : KABUL<br>Gir.Tarih: 25.12.2006 22:44:11<br>Miktar : 110,00000 |
| İrsaliye No<br>Müşteri Kodu<br>Müşteri<br>Sevkiyat Yapan<br>Sevk No | : 747703<br>: A0066<br>: ARITEKS BOYACILIK<br>SAN VE TIC. A.S<br>: Reyhan Ozkilic<br>: 000000000314927 | Depo         : Mamul Depo           Lokasyon:         MD+KNSCO           Ürün         : BIAVIN 109           Seri No         : 01001+0010500200+0811060010+110 | Lot No : 0010500200<br>S.Statüsü : KABUL<br>Gir.Tarih: 25.12.2006 22:44:11<br>Miktar : 110,00000 |
| İrsaliye No<br>Müşteri Kodu<br>Müşteri<br>Sevkiyat Yapan<br>Sevk No | : 747703<br>: A0066<br>: ARITEKS BOYACILIK<br>SAN VE TIC. A.S<br>: Reyhan Ozkilic<br>: 000000000514927 | Depo         : Mamul Depo           Lokasyon:         MD+KNSCO           Ürün         : BIAVIN 109           Seri No         : 01001+0010500200+0811060007+110 | Lot No : 0010500200<br>S.Statüsü : KABUL<br>Gir.Tarih: 25.12.2006 22:44:11<br>Miktar : 110,00000 |

Resim 2.119: Sevkiyat raporu ekranı

# 2.4.2.9. Tedarikçiye İade Raporlama

Farklı filtreler ile tedarikçilere yapılan iadelere ait raporlar sistemden alınabilmektedir.

|                            |                                                                                                    |                                                                                                    | - 8 ×                                                                                                    |
|----------------------------|----------------------------------------------------------------------------------------------------|----------------------------------------------------------------------------------------------------|----------------------------------------------------------------------------------------------------|
| Tedarikçiye İade Sorgulama | Genel Sorgulama                                                                                               | Lokasyon Sorgulama                                                                                                    | ☑ Ürün Sorgulama                                                                                                    |
| irsaliye No                | Brim                                                                                                    | işletme                                                                                                    | Urün BIAVIN 109                                                                                                    |
| Tedanko 📉                  | Seri No                                                                                                    | Depo 👱                                                                                                    | Orün Sinfi 🗠 🗠                                                                                                    |
| ladeyi Yapan 📉             | Lot No                                                                                                    |                                                                                                    | Orün Kategorisi M                                                                                                    |
| Ted. lade Tarihi Başlangıç | Stok Statusu                                                                                                  |                                                                                                    | Urun Genel Uzelligi                                                                                                    |
|                            |                                                                                                    |                                                                                                    | Risk Kodu                                                                                                    |
|                            |                                                                                                    |                                                                                                    | Güvenlik Kodu 😽                                                                                                    |
|                            |                                                                                                    |                                                                                                    | Güvenlik Sembolü 💌                                                                                                    |
|                            |                                                                                                    | Temizle                                                                                                    | Rapor Oluştur(F5)                                                                                                    |
|                            | Tedarikgiye Iade Sorgulama Insaliye No Tedarikçi Iadeyi Yapan Ted. Iade Tarihi Başlangıç Ted. Iade Tarihi Biş | Tedarikçiye İade Sorgulama       İrsaliye No       Tedarikçi       İsaliye No       Tedarikçi       İadeyi Yapan       Ted. İade Tarihi Başlangıç       Ted. İade Tarihi Bitş | Tedarikçiye İade Sorgulama       Genel Sorgulama       Ilokasyon Sorgulama         İrsaliye No       Image No       Image No       Image No         Tedarikçi       Seri No       Image No       Image No         İadeyi Yapan       Lot No       Image No       Image No         Ted. lade Tarhi Başlangıç       Stok Statüsü       Image No       Image No         Ted. lade Tarhi Başlangıç       Image No       Image No       Image No         Ted. lade Tarhi Başlangıç       Image No       Image No       Image No         Ted. lade Tarhi Başlangıç       Image No       Image No       Image No         Ted. lade Tarhi Başlangıç       Image No       Image No       Image No         Ted. lade Tarhi Başlangıç       Image No       Image No       Image No         Ted. lade Tarhi Başlangıç       Image No       Image No       Image No         Image No       Image No       Image No       Image No       Image No         Image No       Image No       Image No       Image No       Image No       Image No         Image No       Image No       Image No       Image No       Image No       Image No       Image No         Image No       Image No       Image No       Image No       Image No       I |

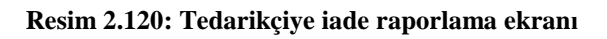

Tedarikçiye iade raporu

| cuai îkçiye tau  | c Kapor u |             |
|------------------|-----------|-------------|
| İrsaliye No :    | Depo :    | Lot No :    |
| Tedarikçi Kodu : | Lokasyon: | S.Statüsü : |
| Tedarikçi<br>:   | Ürün :    | Gir.Tarih:  |
| Ted İada Vanan : | Seri No   | Miktar :    |

Resim 2.121: Tedarikçiye iade raporu ekranı

# 2.4.2.10. Müşteriden İade Raporlama

Farklı filtreler ile müşteriden yapılan iadelere ait raporlar sistemden alınabilmektedir.

| Müşteriden İade Sorgulama  |   | Genel Sorgulama |    | Lokasyon Sorgulama | ۱ <u>ــــــــــــــــــــــــــــــــــــ</u> | Ürün Sorgulama      |   |
|----------------------------|---|-----------------|----|--------------------|-----------------------------------------------|---------------------|---|
| İrsaliye No                | × | Birim           | v. | İşletme            | ×                                             | Ûrûn                | × |
| Müşteri                    | ~ | Seri No         |    | Depo               | ×                                             | Urün Sinfi          | v |
| lade Kabul Yapan           | ~ | Lot No          |    |                    |                                               | Ürün Kategorisi     | 8 |
| Müş, İade Tarihi Başlangıç |   | Stok Statüsü    | ~  |                    |                                               | Ürün Genel Özelliği | * |
| Müş. İade Tarihi Bitiş     |   |                 |    |                    |                                               | Urün Özelliği       | × |
|                            |   |                 |    |                    |                                               | Risk Kodu           | × |
|                            |   |                 |    |                    |                                               | Güvenlik Kodu       | 2 |
|                            |   |                 |    |                    |                                               | Güvenlik Sembolü    | × |
|                            |   | /               |    | Temiz              | le                                            | Rapor Oluştur(F5    | ) |

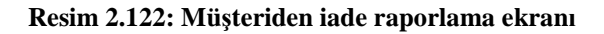

Müşteriden iade raporu

| Aüşterio      | den İade Rap                              | oru                                          |                                           |
|---------------|-------------------------------------------|----------------------------------------------|-------------------------------------------|
| İrsəliye No   | - 269368                                  | Depo Iade Depo                               | Lot No • 0000015567                       |
| Müsteri Kodu  | - A0041                                   | Lokasyon: IA+IADE                            | S Statiisii - RED                         |
| Müsteri       | <ul> <li>TAN TEKSTIL SANAYI VE</li> </ul> | Ürün · FELOSAN RGN                           | Gir Tarih: 26.12.2006 08:47:4             |
| İadeKabulYapa | TICARET A.S<br>Erdal Koc                  | Seri No : 20032+0000015567+0712060015+<br>20 | <sup>1</sup> Miktar : 120,0000            |
| İrsaliye No   | 269368                                    | Depo : Iade Depo                             | Lot No : 0000015567                       |
| Müşteri Kodu  | : A0041                                   | Lokasyon: IA+IADE                            | S.Statüsü : RED                           |
| Müşteri       | TAN TEKSTIL SANAYI VE                     | Ürün : FELOSAN RG N                          | Gir.Tarih: 26.12.2006 08:47:4             |
| İadeKabulYapa | TICARET A.S<br>a: Erdal Koc               | Seri No : 20032+0000015567+0712060014+       | <sup>1</sup> Miktar : 102,00000           |
| İrsaliye No   | 269368                                    | Depo : Iade Depo                             | Lot No : 0000015565                       |
| Müşteri Kodu  | : A0041                                   | Lokasyon: IA+IADE                            | S.Statüsü : RED                           |
| Müşteri       | : TAN TEKSTIL SANAYI VE                   | Ürün : FELOSAN RGN                           | Gir.Tarih: 26.12.2006 08:47:4             |
| İadeKabulYapa | a: Erdal Koc                              | Seri No : 20032+0000015565+2311060024+<br>20 | 1 Miktar : 79,00000                       |
| İrsaliye No   | 951109                                    | Depo : Iade Depo                             | Lot No : 0000469828                       |
| Müşteri Kodu  | : A0021                                   | Lokasyon: IA+IADE                            | S.Statüsü : RED                           |
| Müşteri       | SAHINLER MENSUCAT                         | Ürün : BEMACRON NAVY HP RT                   | Gir.Tarih: 28.12.2006 08:50:3             |
| İadeKabulYapa | SANAYI TICARETA.S<br>a: Erdal Koc         | Seri No : 04227+0000469828+1509060013+2<br>5 | <sup>2</sup> Miktar : <sup>25,00000</sup> |
| İrsaliye No   | : 30511                                   | Depo : Iade Depo                             | Lot No : 0000079632                       |
| Müşteri Kodu  | : A0259                                   | Lokasyon: IA+IADE                            | S.Statüsü : RED                           |

Resim 2.123: Müşteriden iade raporu ekranı

# 2.4.2.11. İkame Ürün Raporlama

Farklı filtreler ile ikame ürünlere ait raporlar sistemden alınabilmektedir.

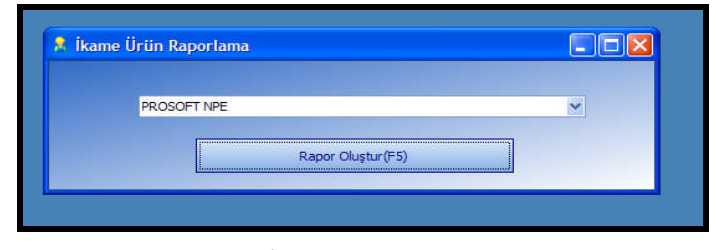

Resim 2.124: İkame ürün raporlama ekranı

İkame ürün raporu

| İkame          | Ürün l     | Raporu        |              |         |                 |
|----------------|------------|---------------|--------------|---------|-----------------|
| İkamesi A      | ranan Ürün | : PROSOFT NPE |              |         |                 |
| İkame Ürür     | : POLYAVIN | І ТРР         |              |         |                 |
| Depo           | Ürün Kodu  | Ürün          | Stok Statüsü | Çarpan  | Toplam          |
| Bekleme Deposu | 20512      | POLYAVIN TPP  | RED          | 1,00000 | 60,00000 KG     |
|                |            |               |              | Üri     | in Toplamı : 60 |
|                |            |               |              | Ger     | nel Toplam : 60 |

Resim 2.125: İkame ürün raporu ekranı

#### 2.4.3. Grafikler

Döküm ve depo kullanımını grafik olarak gösterilmesi için kullanılır. Grafikler menüsünde:

- Döküm gösterimi 3D
- Döküm gösterimi 3D (koridor bazında)
- Döküm grafiği
- Depo kullanım oranı
- > Tarih bazlı depo kullanım oranı bulunmaktadır.

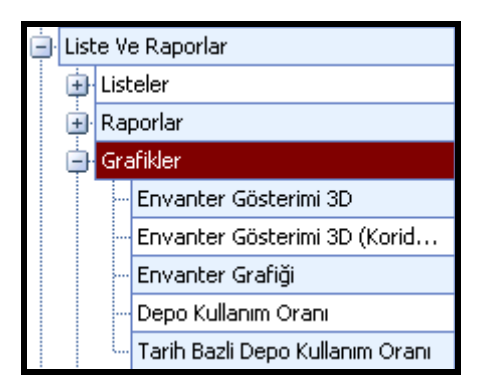

Resim 2.126: Grafikler ekranı

## 2.4.3.1. Döküm Gösterimi 3D

Üç boyutlu olarak dökümün gösterilmesi için kullanılır.

| Envanter Gösterimi(30 | ) Envanter Gösterimi - Koridor (3D) |   |          |            |          |                   |                |
|-----------------------|-------------------------------------|---|----------|------------|----------|-------------------|----------------|
| Isletme CHT N         | Merkez Isletme                      | - | Koridor  | 1 2        | 2 3      | 4 5               | 6              |
| Depo                  |                                     |   | ▶ ММ+АА  | 1          |          | 3 4               |                |
| 9                     | No image data                       |   |          |            |          |                   |                |
| Bursa Depo            |                                     |   |          |            |          |                   |                |
| Denizli Depo          |                                     |   |          |            |          |                   |                |
| Fiktif Depo           |                                     |   |          |            |          |                   |                |
| Hammadde Depo         | <u>III</u>                          |   |          |            |          |                   |                |
| Iade Depo             |                                     |   |          |            |          |                   |                |
| Konsinve Depo         |                                     |   |          |            | *****    | *****             | ************** |
|                       |                                     |   | Operatör | Araç<br>Se | Terminal | Urün              | Miktar         |
| Mamul Depo            | <b>AND</b>                          |   |          |            |          |                   | 3              |
|                       |                                     |   | ×        | 7          |          | perator Bilgileri |                |
| Numune Depo           | IN                                  |   | ×        | Ý          |          | raç : Alınmamış   |                |

Resim 2.127: Döküm gösterimi 3D ekranı

# 2.4.3.2. Döküm Gösterimi (3 Boyutlu Koridor Bazında)

Üç boyutlu koridor bazında dökümlerin gösterilmesini sağlar.

| Envanter G | österimi(3D) Envan   | ter Gösterimi - Korido | or (3D)       |                            |                      |                  |               |               |                |
|------------|----------------------|------------------------|---------------|----------------------------|----------------------|------------------|---------------|---------------|----------------|
| İşletme    | eler CHT Merkez Isle | tme 🔻 Depo             | Mamul Depo    | <ul> <li>Korido</li> </ul> | )r                   | •                | Göster        | Ret           | nkler? 💟       |
|            | Kolon 1              | Kolon 2                | Kolon 3       | Kolon 4                    | Kolon 5              | Kolon 6          | Kolon 7       | Kolon 8       | Kolon 9        |
|            | 04227+0000469        | 04280+3902130          | 04535+0000475 | 04062+0000468              | 01100+0011410        | 05133+0093289    | 01197+0010835 | 20444+0000011 |                |
|            | 04222+0000457        | 04102+0000460          | 04535+0000475 | 04062+0000468              | 01100+0011410        | 01116+3112010    | 01046+0011693 | 02250+0010559 |                |
|            | 04485+0000474        | 04160+3735250          | 04535+0000475 | 04218+0000470              | 20445+0000079        | 01046+0065148    | 01046+0011693 | 20648+0000054 |                |
|            | 04485+0000474        | 04402+0000431          | 04535+0000475 | 04218+0000470              | 20287+0000030        | 01030+0066116    | 01046+0011693 | 20719+0000049 |                |
|            | 03168+0066297        | 04122+3595550          | 03134+0010178 | 04218+0000470              | 20287+0000030        | 10090+0000057    | 03134+0011909 | 01163+0010526 |                |
|            | 03168+0066260        | 04425+0000458          | 03134+0010178 | 04366+0000473              | 20407+0000014        | 10090+0000057    | 20036+0000021 | 01163+0010526 |                |
|            | 03173+0067832        | 04037+3581800          | 01433+0011746 | 04366+0000473              | 20407-0000014        | 10000 10000057   | 20216+0000012 | 01448+0094898 |                |
|            | 03173+0067832        | 02230+0011147          | 03002+0011733 | 04366+0000 ENVA            | VTER BİLGİLERİ       | leri             | 20216+0000012 | 10029+3112010 |                |
|            | 04395+0000410        | 02230+0011147          | 03002+0011733 | 04366+0000 Seri N          | 0: 04366+00004734    | 63+0901070004+25 | 20210+0000053 | 10029+3112010 |                |
| Kat 1      | 20755+0000021        | 20658+0000040          | 03002+0011733 | 04053+0000 Urun /          | Adi: BEZATHREN OLI   | VE T micro       | 20412+0000027 | 10029+3112010 | 20277+00000121 |
| Ndt 1      | 20469+0000061        | 20450+0000011          | 20460+0000021 | 04053+0000 Miktar          | : 25,00000 KG        |                  | 20412+0000027 | 10029+3112010 | 20530+00000649 |
|            | 20469+0000061        | 20450+0000011          | 20460+0000021 | 04380+0000 Giriş T         | arihi: 09.01.2007 15 | :51:57           | 20075+0000051 | 10029+3112010 | 20581+00000786 |
|            | 20469+0000061        | 20522+0000061          | 20041+0000045 | 04380+0000 Stok S          | statusu: KABUL       |                  | 20075+0000051 | 01174+0094869 | 01604+00666636 |
|            | 20469+0000061        | 04035+0000470          | 20756+0000098 | 04380+0000                 | SVON BILCTLEDT       |                  | 20439+0000025 | 20205+0000015 | 07140+00002309 |
|            | 20469+0000061        | 04155+0000458          | 20756+0000098 | 04380+0000 Lokas           | yon: MD+A41+L        |                  | 01070+0011633 | 20372+0000026 | 01167+16128222 |
|            | 20469+0000061        | 04066+0000421          | 20855+0000064 | 01507+009 Kat: 1<br>Kolon: | 4                    |                  | 01189+0011406 | 01567+0094694 | 20648+00000547 |

Resim 2.128: Döküm gösterimi ekranı

#### 2.4.3.3. Döküm Grafiği

Dökümü grafiksel olarak gösterilmek istendiğinde grafikler/ döküm grafiği seçeneği kullanılır.

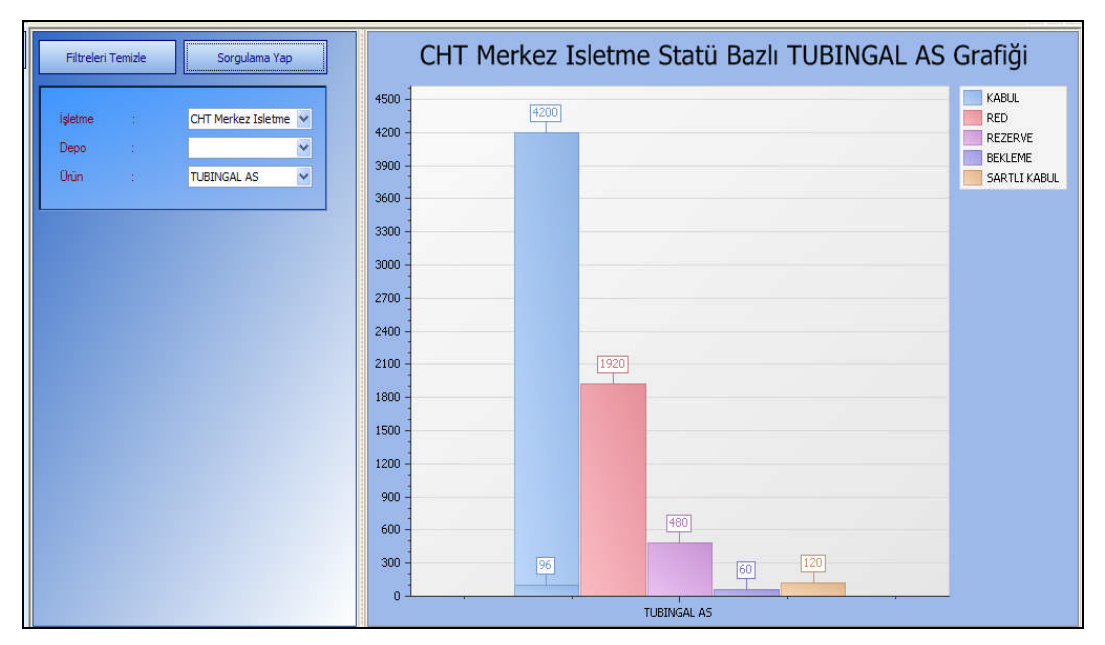

Resim 2.129: Döküm grafiği ekranı

### 2.4.3.4. Depo Kullanım Oranı (Yüzde)

Depo kullanım oranlarını yüzde olarak gösterilmek istendiğinde grafikler/depo kullanım oranı penceresinden yüzde seçeneği kullanılır.

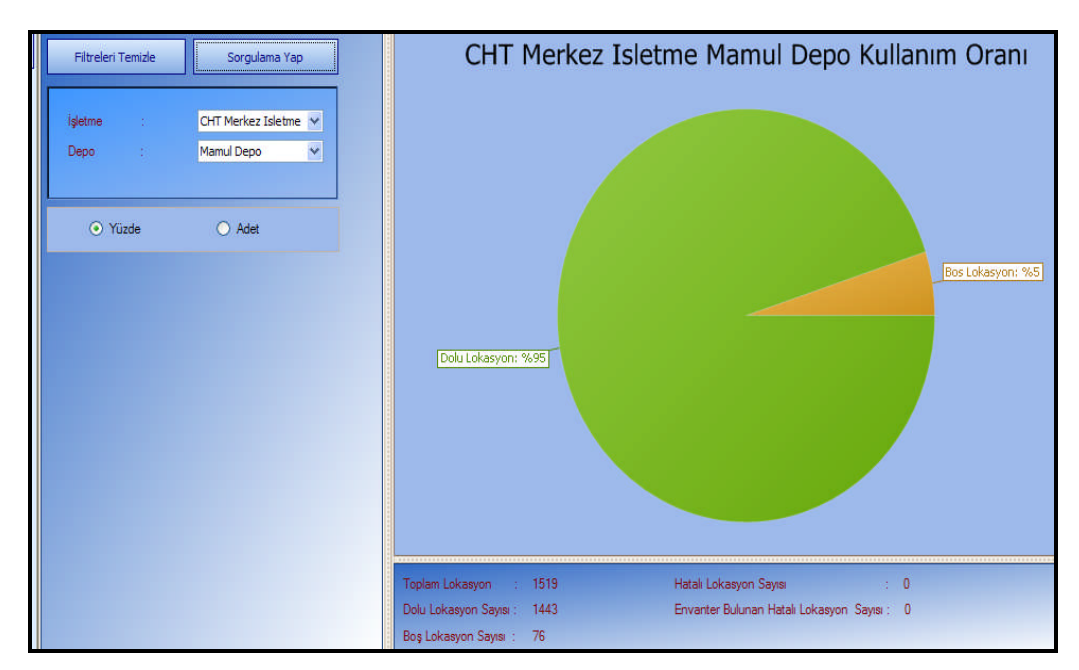

Resim 2.130: Depo kullanım oranı ekranı

### 2.4.3.5. Depo Kullanım Oranı (Adet)

Depo kullanım oranlarını yüzde olarak gösterilmek istendiğinde grafikler/depo kullanım oranı penceresinden adet seçeneği kullanılır.

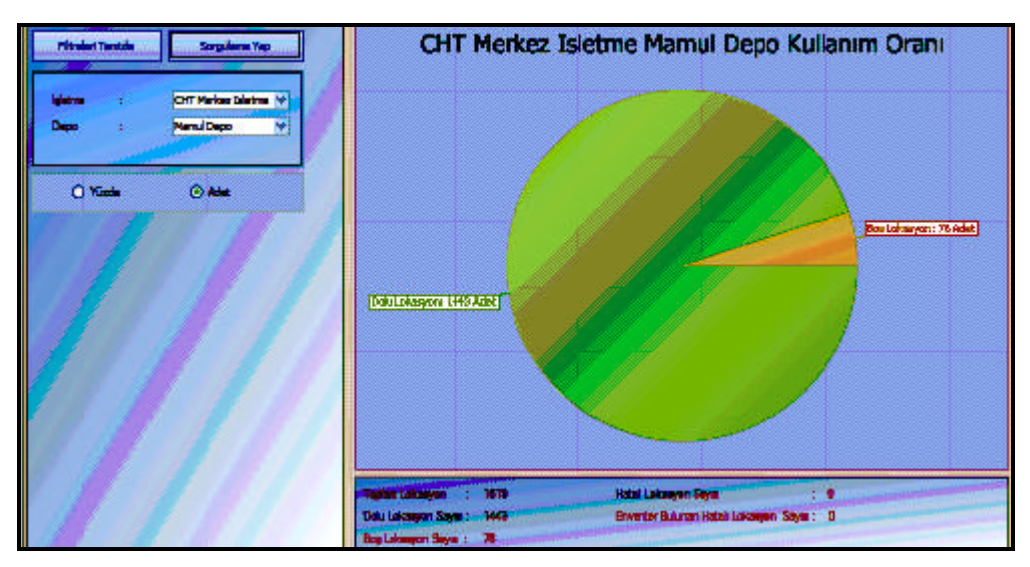

Resim 2.131: Depo kullanım oranı (adet) ekranı

#### 2.4.3.6. Tarih Bazlı Depo Kullanım Oranı (Yüzde)

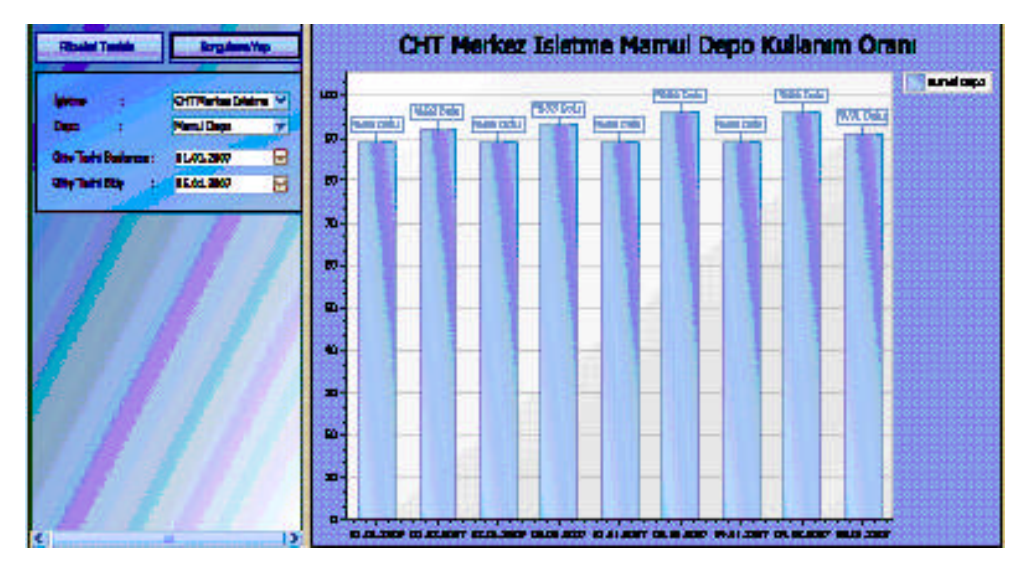

Resim 2.132: Tarih bazlı depo kullanım oranı (yüzde) ekranı

## 2.4.4. Pivot Raporlar

| 📄 Liste V | e Raporlar                  |
|-----------|-----------------------------|
| 🕕 Lis     | teler                       |
| 🕕 Ra      | porlar                      |
| 🕕 Gra     | afikler                     |
| E Piv     | ot Raporlar                 |
|           | Aylik Ürün Hareketleri      |
| L         | Aylik Toplam Giris ve Çikis |

Resim 2.133: Pivot raporlar ekranı

Pivot raporlarda:

- Aylık ürün hareketleri
- Aylık toplam giriş ve çıkışların raporları alınır.

## 2.4.4.1. Aylık Sevkiyat

Ürünlerdeki sevkiyatı aylık olarak izlemek için pivot raporlar// aylık toptan giriş ve çıkışlar menüsüne tıklanır.

|                                          |            |           |                      |               |           |            |            |            | 10          | 15                  |
|------------------------------------------|------------|-----------|----------------------|---------------|-----------|------------|------------|------------|-------------|---------------------|
| Temide                                   | Sorgulama  | s Yap(#5) | Drop Filter Fields I | tere          |           |            |            |            |             | <ul> <li></li></ul> |
|                                          |            |           | Toplam               |               | YI * Ay * | ]          |            |            |             | ſ                   |
| Urun                                     | _          | <u> </u>  |                      |               | 2006      | 2007       |            |            |             |                     |
| Ginş Tanhi Başlangıç                     | 01.12.2006 |           | Ürün Kodu 🔹          | Ürün Adı 🔹 🔹  | Aralik    | Ocak       | Şubat      | 2007 Total | Grand Total |                     |
| Giriş Tarhi Bitiş                        | 19.02.2007 |           | 01001                | BIAVIN 109    | 330,00000 | 2590,00000 | 1370,00000 | 3960,00000 | 4290        |                     |
|                                          |            |           | 01002                | COTOBLANC RS  |           | 30,00000   | 320,00000  | 350,00000  | 350         |                     |
|                                          |            |           | 01003                | CHT ENTSCHA   | 500,00000 | 1819,70000 | 1438,00000 | 3257,70000 | 3757,7      |                     |
|                                          |            |           | 01007                | LUSTRAFFIN BA | 120,00000 | 3630,00000 | 1840,00000 | 5470,00000 | 5590        |                     |
| 12                                       |            |           | 01020                | AVISTAT 3 P   |           | 2,00000    |            | 2,00000    | 2           |                     |
| 14.16                                    |            |           | 01025                | FLEXOFIX FL   | 560,00000 | 560,50000  | 423,00000  | 983,50000  | 1543,5      |                     |
| 1. 1. 1. 1. 1. 1. 1. 1. 1. 1. 1. 1. 1. 1 |            |           | 01038                | REWIN LAN     |           |            | 5,00000    | 5,00000    | 5           |                     |
|                                          |            |           | 01039                | KERIOLAN A2N  |           | 2470,00000 | 5,00000    | 2475,00000 | 2475        |                     |
|                                          |            |           | 01041                | COTOBLANC NSR | 1,00000   | 360,00000  | 1,00000    | 361,00000  | 362         |                     |
|                                          |            |           | 01044                | RETINOL M     |           | 70,00000   | 2,00000    | 72,00000   | 72          |                     |
|                                          |            |           | 01045                | APYROL BKW    |           | 1,00000    |            | 1,00000    | 1           |                     |
|                                          |            |           | 01046                | SARABID PAW   | 600,00000 | 3600,00000 | 600,00000  | 4200,00000 | 4800        |                     |
|                                          |            |           | 01056                | SARABID DLO   |           | 6120,00000 | 510,00000  | 6630,00000 | 6630        |                     |
|                                          |            |           | 01057                | INTENSOL TH   |           |            | 350,00000  | 350,00000  | 350         |                     |
|                                          |            |           | 01067                | SARABID SBF N |           | 241,00000  | 120,00000  | 361,00000  | 361         |                     |

Resim 2.134: Aylık sevkiyat ekranı

# 2.4.4.2. Aylık Ürün Hareketleri

Ürünlerdeki aylık hareketleri izlemek için pivot raporlar / aylık ürün hareketleri menüsünde sorgulama yapılması gerekir.

| 115             |             |         |                  |                  |              |             |             |                |                 |
|-----------------|-------------|---------|------------------|------------------|--------------|-------------|-------------|----------------|-----------------|
| Temizle         | Sorgulama 1 | Yap(F5) | Tedarikçiye İade | Fire             |              |             |             |                |                 |
|                 |             |         | Mal K Üretim     | Sevki Üreti Müşt | Yil 🛧 🛛 Ay 🛧 | ]           |             |                |                 |
|                 | TODINGAL AS |         |                  |                  | 2007         |             |             |                |                 |
| arihi Başlangıç | 01.02.2007  | $\sim$  |                  |                  | Şubat        |             |             |                |                 |
| arihi Bitiş     | 19.02.2007  |         | Ürün Kodu 🔹      | Ürün Adı 🔷       | Mal Kabul    | Üretim      | Sevkiyat    | Üretim Besleme | Müşteriden İade |
|                 |             |         | 20479            | TUBINGAL AS      | 0,00000      | 34000,00000 | 10040,00000 | 34373,00000    | 1920,00000      |
|                 |             |         |                  |                  |              |             |             |                |                 |
|                 |             |         |                  |                  |              |             |             |                |                 |

Resim 2.135: Aylık ürün hareketleri ekranı

# 2.5. Genel Özellikler

Depo yazılım programı, "Microsoft Sqlserver" veri tabanı üzerinde "Microsoft İşletim Sistemleri" ile çalışmaktadır. Multilingual olarak tasarlanmış ve çalışmakta olan uygulama client server mimarisinde "Microsoft .Net" ile geliştirilmiştir.

#### 2.5.1. Çoklu Dil Desteği

Depo programı, farklı dillerde çalışabilmektedir. Kullanıcılar programa ilk defa bağlanırken hangi dilde çalışmak istediklerini seçebilir.

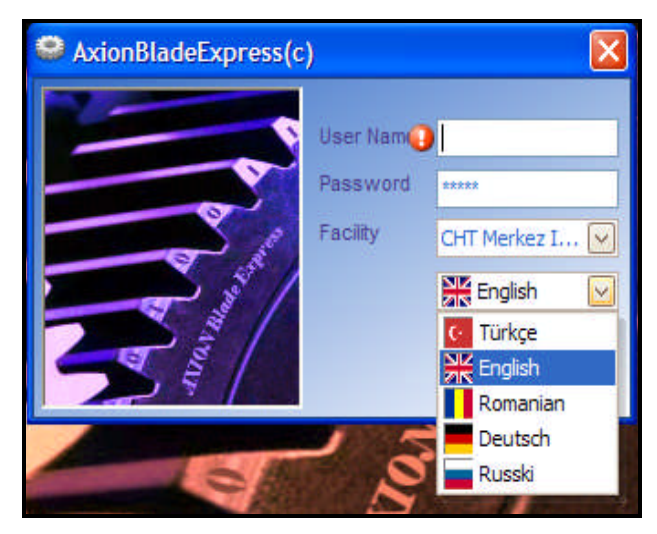

Resim 2.136: Çoklu dil desteği ekranı

➢ Çoklu dil desteği (2)

Uygulamaya ilk defa bağlanırken çalışmak için seçilen dil çalışma sırasında da değiştirilebilir.

| 🛃 Main Form | n - [Role Definitio | ons - Authoris | sations]                   |                    |                                                                                                    |        |                                                                                                    |        |           | . 🗗 🗙 |
|-------------|---------------------|----------------|----------------------------|--------------------|----------------------------------------------------------------------------------------------------|--------|----------------------------------------------------------------------------------------------------|--------|-----------|-------|
| <b>.</b>    |                     | - 204          |                            |                    |                                                                                                    |        |                                                                                                    |        |           | - 8 × |
| Menu        |                     | All Roles      | User Roles(Admin)          |                    |                                                                                                    |        |                                                                                                    |        |           |       |
|             |                     |                |                            |                    |                                                                                                    |        |                                                                                                    |        |           |       |
| ABE         | 6                   | A Menu Na      | ame                        |                    | Browse                                                                                                    | Insert | Update R                                                                                                    | Delete | Print Out | Ex ^  |
| Operation   | ons                 | ABE            |                            |                    |                                                                                                    |        |                                                                                                    |        |           |       |
| 🕀 Recei     | eiving Operations   | ė.             | System Definitions         |                    | <b>V</b>                                                                                                    |        |                                                                                                    |        |           |       |
| 🕀 Produ     | uction Operations   |                | User Definitions           |                    |                                                                                                    |        | Image: A start of the start of the start |        |           |       |
| 🕕 Ware      | ehouse Managem      |                | Departments                |                    | Image: A state of the state of the state |        | <b>V</b>                                                                                                    | ~      | ~         |       |
| 🕀 Quali     | ity Control Oper    |                | - User Groups              |                    |                                                                                                    |        |                                                                                                    |        |           |       |
| 🕢 Shipm     | ment Operations     |                | Group Users                |                    |                                                                                                    |        | <b>V</b>                                                                                                    |        |           |       |
| 🕀 Coun      | nt Operations       |                | - User Roles               |                    |                                                                                                    |        |                                                                                                    |        |           |       |
| 🕕 Suppl     | lier Return Oper    |                | Authorisations             |                    |                                                                                                    |        |                                                                                                    |        |           |       |
| 主 Custo     | omer Return Op      |                | - Users                    |                    |                                                                                                    |        |                                                                                                    |        |           |       |
| 📄 System D  | Definitions         |                | User Roles                 |                    |                                                                                                    |        |                                                                                                    |        |           |       |
| 🖃 User i    | Definitions         |                | Country-City-Region De     | finitions          |                                                                                                    |        |                                                                                                    |        |           |       |
| - D         | Departments         |                | Countries                  |                    |                                                                                                    | ~      | <b>V</b>                                                                                                    | ~      | ~         |       |
| - U         | Jser Groups         |                | Cities                     |                    |                                                                                                    |        |                                                                                                    |        |           |       |
| - U         | Jser Roles          |                | - Regions                  |                    |                                                                                                    |        |                                                                                                    |        |           |       |
| - U         | Jsers               |                | Assignment Of C            | onsolidation Areas |                                                                                                    |        |                                                                                                    |        |           |       |
| 🕀 Coun      | ntry-City-Region    |                | Product Related Definition | ons                |                                                                                                    |        |                                                                                                    |        |           |       |
| 🛨 Produ     | uct Related Defi    |                | Hazardeous Product         | Definitions        |                                                                                                    |        |                                                                                                    |        |           |       |
| 🕀 Locat     | tion Definitions    |                | Security Definition        | ons                |                                                                                                    |        |                                                                                                    | ~      |           |       |

Resim 2.137: Çoklu dil desteği ekranı

|                               |                                         |                                                                                                    |          |                                                                                                    |          |          | - 1 |
|-------------------------------|-----------------------------------------|----------------------------------------------------------------------------------------------------|----------|----------------------------------------------------------------------------------------------------|----------|----------|-----|
|                               | J Tum Roller Kullanid Roller            |                                                                                                    |          |                                                                                                    |          |          |     |
| ЪЕ                            | Menü Adı                                | Görüntüle                                                                                                    | Kavit E  | Kavit Düz                                                                                                    | Kavit S  | Yazıcı   | Ex  |
| Dperasyonlar                  | ABE                                     |                                                                                                    |          |                                                                                                    |          |          |     |
| Sistem Tanımları              | Sistem Tanımları                        |                                                                                                    |          |                                                                                                    |          |          |     |
| 🔄 Kullanıcı Tanımları         | 🗍 🗍 Kullanıq Tanımları                  |                                                                                                    |          |                                                                                                    |          |          | V   |
| Bölümler                      | Bölümler                                |                                                                                                    |          |                                                                                                    |          |          | V   |
| - Kullanıcı Grupları          | Kullanici Gruplari                      |                                                                                                    |          |                                                                                                    |          |          |     |
| - Kullanıcı Rolleri           | Gruptaki Kullanıcılar                   |                                                                                                    |          |                                                                                                    |          |          |     |
| 🦵 Kullanıcılar                | Kullanıcı Rolleri                       |                                                                                                    |          |                                                                                                    |          |          |     |
| Ulke-Şehir-Bölge Tanımla      | Yetkiler                                |                                                                                                    |          |                                                                                                    |          |          |     |
| 🔅 Ürün İle İlgili Tanımlamal  | - Kullanicilar                          |                                                                                                    |          |                                                                                                    |          |          |     |
| 🗄 Lokasyon Tanımları          | Kullanıcı Rolleri                       |                                                                                                    |          | Image: A start of the start of the start |          |          | ~   |
| 🕀 Müşteri - Tedarikçi Tanır   | Ulke-Şehir-Bölge Tanımları              |                                                                                                    |          |                                                                                                    |          |          |     |
| 🔁 Depo İşletim Tanımları      |                                         | Image: A start of the start of the start |          | ~                                                                                                    |          |          | V   |
| 🗄 Taşıma İle İlgili Tanımları | Şehirler                                |                                                                                                    |          |                                                                                                    |          |          | V   |
| 🔁 Operasyonlarla İlgili Tar   | Bölgeler                                |                                                                                                    |          | Image: A start of the start of the start |          |          | V   |
| 主 Diğer Tanımlar              | Konsolidasyon Atama                     |                                                                                                    |          | Image: A start of the start of the start |          |          |     |
| Liste Ve Raporlar             | 🕒 Ürün İle İlgili Tanımlamalar          |                                                                                                    |          |                                                                                                    |          |          | E   |
| Diğer İşlemler                | 🔄 Tehlikeli Ürün Tanımları              |                                                                                                    |          | Image: A start of the start of the start |          |          |     |
| Lisanslama                    |                                         |                                                                                                    |          | ~                                                                                                    |          |          |     |
| ABE Hakkında                  | Güvenlik Sembolleri                     |                                                                                                    |          |                                                                                                    |          |          |     |
|                               | Birim Tanımları                         | Image: A start of the start of the start | <b>V</b> | Image: A start of the start of the start | <b>V</b> | <b>V</b> | V   |
|                               | 🔲 Ürün Kategorİleri                     |                                                                                                    |          |                                                                                                    |          |          |     |
|                               | Ürün Kategorİlerine Bağlı Ürünler       |                                                                                                    |          |                                                                                                    |          | <b>V</b> |     |
|                               | - Yanyana Gelemeyecek Ürün Kategorİleri |                                                                                                    |          | <b>V</b>                                                                                                    |          |          |     |
|                               | Kategorİlerin Bulunabİleceği Bölgeler   |                                                                                                    |          | Image: A start of the start of the start |          | <b>V</b> |     |
|                               | 🗐 Ürün Snifları                         |                                                                                                    |          |                                                                                                    |          |          |     |

Çoklu dil desteği (3)

Resim 2.138: Çoklu dil desteği ekran 118

# 2.5.2. Gruplama Kullanımları

| 12344 | 1   |                  |                          |           |                  |                                                                                                    |             |             |        |       |        |
|-------|-----|------------------|--------------------------|-----------|------------------|----------------------------------------------------------------------------------------------------|-------------|-------------|--------|-------|--------|
| Mer   | Ű   | rünler Birimler  | Tehlikeli Ürün Tanımları | Yanyana G | Selemeyecek Ürür | nler İkame                                                                                                    | Ürünler Mua | adil Ürünle | r Ürün | Ağacı | Ürün K |
| ē,    | G   | ruplamak İçin Ko | lonu Buraya Sürükleyini; | $\geq$    |                  |                                                                                                    |             |             |        |       |        |
|       |     | Ürün Uzun        | Ürün Kodu                | Muadi,    | Ürün Adı         | Ürün                                                                                                    | Ana İşl     | Ür          | G      | Ç     | Mal K. |
|       | 5   |                  |                          |           |                  |                                                                                                    |             |             |        |       |        |
| 1     |     | a                | 01001                    |           | BIAVIN 109       | 1202                                                                                                    | KG          | BOYA        |        |       | KABUL  |
|       |     | a                | 01002                    |           | COTOBLANC        | -                                                                                                    | KG          | BOYA        |        |       | KABUL  |
|       |     | a                | 01003                    |           | CHT ENTSC        |                                                                                                    | KG          | BOYA        |        |       | KABUL  |
|       |     | a                | 01005                    |           | HEPTOL NWS       |                                                                                                    | KG          | BOYA        |        |       | KABUL  |
|       |     | a                | 01006                    |           | KOLLASOL EDS     | 100                                                                                                    | KG          | BOYA        |        |       | KABUL  |
|       | 14  | a                | 01007                    |           | LUSTRAFFIN       |                                                                                                    | KG          | BOYA        |        |       | KABUL  |
|       |     | a                | 01009                    | <b>V</b>  | MEROPAN CIT      |                                                                                                    | KG          | BOYA        |        |       | KABUL  |
|       |     | a                | 01010                    |           | MEROPAN OX       |                                                                                                    | KG          | BOYA        |        |       | KABUL  |
|       |     | a                | 01011                    | <b>V</b>  | MEROPAN VD       | 1222                                                                                                    | KG          | BOYA        |        |       | KABUL  |
|       |     | a                | 01012                    | <b>V</b>  | REWIN SRF        |                                                                                                    | KG          | BOYA        |        |       | KABUL  |
|       |     | a                | 01013                    |           | REWIN SW         |                                                                                                    | KG          | BOYA        |        |       | KABUL  |
|       |     | a                | 01014                    |           | SUBITOL MLF      |                                                                                                    | KG          | BOYA        |        |       | KABUL  |
|       |     | 12               | 01015                    |           | SARABID OL       |                                                                                                    | KG          | BOYA        |        |       | KABUL  |
|       | 100 | a                | 01016                    |           | TUBINGAL SKI     |                                                                                                    | KG          | BOYA        |        |       | KABUL  |
|       |     |                  |                          |           |                  | and the second second s |             |             |        | -     |        |

Resim 2.139: Gruplama kullanımları ekranı

### 2.5.3. Filtre Kullanımları

| Kullanicilar Kullanici Ri | olleri                                                                                   |           |       |                        |                |                 |               |              |
|---------------------------|------------------------------------------------------------------------------------------|-----------|-------|------------------------|----------------|-----------------|---------------|--------------|
| Kullanıcı Adı             | Sife tem                                                                                 | Soyisim   | Resim | EPosta                 | Cep Telefonu   | Departman       | Geçerli Kayıt | Şablon Kayıl |
| 12                        | Z Sort Descending                                                                        | Dikyol    |       | sdikyol@trinoks.com    | 0532 745 8936  | Mlz Yönetimi    |               |              |
| 13                        | Clear Sorting                                                                            | Akagündüz |       | hakagunduz@trinoks.com |                | Lojistik        |               |              |
| cg                        | Crown Ry This Column                                                                     | Gargin    |       | cgargin@trinoks.com    | 0532 724 45 89 | İş Geliştirme   | <b>~</b>      |              |
| ua                        | Group By This Column                                                                     | Atam      |       | uatam@trinoks.com      | 0533 711 20 03 | Satış           |               |              |
| sp                        | Group By Box                                                                             | Pekgöz    |       | spekgoz@trinoks.com    |                | Bilgi Sistemler |               |              |
|                           | Eolumn Chooser     Est Fit     Clear Filter     Filter Editor     Best Fit (all rolumns) | _         |       |                        |                |                 |               |              |

Resim 2.140: Filtre kullanımları ekranı

# 2.5.4. Menü İçi Arama

Menünün altında bulunan boş yere aranan menünün adı yazılır. Aynı isimden başka bir menü varsa entera basılarak diğer menüye ulaşılabilir.

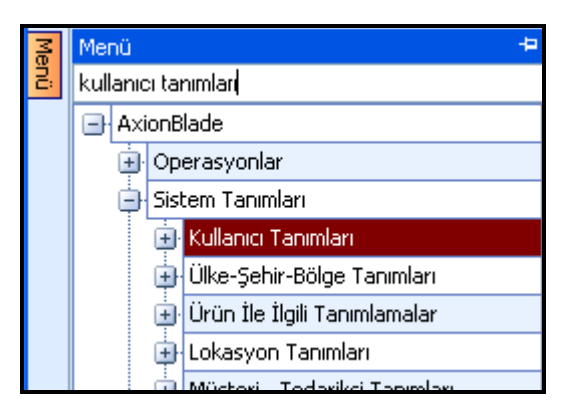

Resim 2.141: Menü içi arama ekranı

### 2.5.5. Kısa Yol Tuşları

Herhangi bir menüde iken sağ tıklandığında gelen pencereden kısa yol tuşları görülebilir.

| Kısa yollar bazıları şunlardır: |        |
|---------------------------------|--------|
| Yeni kayıt ekle                 | F2     |
| Yeni kayıt ekle(şablon)         | F3     |
| Yazıcı çıktısı                  | CTRL+P |
| Yenile                          | F8     |

| Kullanıcılar Kullanıcı Rolleri |                   |            |         |       |                        |                |                 |               |
|--------------------------------|-------------------|------------|---------|-------|------------------------|----------------|-----------------|---------------|
| Gruplamak İçin Başlığı Taşı    |                   |            |         |       |                        |                |                 |               |
| Kullanıcı Adı                  | Şifre             | İsim       | Soyisim | Resim | EPosta                 | Cep Telefonu   | Departman       | Geçerli Kayıt |
| ₽                              |                   |            |         |       |                        |                |                 |               |
| 12                             |                   |            | Tiyol   | -     | sdikyol@trinoks.com    | 0532 745 8936  | Mlz Yönetimi    | <b>V</b>      |
| 13                             | Yeni Kayit Ewe    | F2         | agündüz |       | hakagunduz@trinoks.com |                | Lojistik        |               |
| cg                             | Yeni Kayıt Ekle(Ş | iablon) F3 | rgin    |       | cgargin@trinoks.com    | 0532 724 45 89 | İş Geliştirme   | <b>V</b>      |
| ua                             | Yazıcı Çıktısı    | Ctrl+P     | am      |       | uatam@trinoks.com      | 0533 711 20 03 | Satış           |               |
| sp                             | Export            |            | ▶ kgöz  |       | spekgoz@trinoks.com    |                | Bilgi Sistemler |               |
|                                | Yenile            | F8         |         |       | -davie visita ita      |                |                 | Diges.        |

Resim 2.142: Kısa yol tuşları ekranı

# 2.5.6. Kayıt ve Raporların Export İmkânı

| Kullanicilar Kullanici R | olleri               |                                 |         |                        |              |                        |                |                 |               |              |
|--------------------------|----------------------|---------------------------------|---------|------------------------|--------------|------------------------|----------------|-----------------|---------------|--------------|
| Gruplamak İçin Başlığı " | Taşı                 |                                 |         |                        |              |                        |                |                 |               |              |
| Kullanici Adi            | Şifre                | İsim                            | Soyisim | Re                     | esim         | EPosta                 | Cep Telefonu   | Departman       | Geçerli Kayıt | Şablon Kayıt |
| 12                       | 10<br>Vest Kowt Elda | Conal                           | Dilarg  |                        | 2            | sdikyol@trinoks.com    | 0532 745 8936  | Mlz Yönetimi    | <b>V</b>      |              |
| 13                       | телі кауіс еке       | 9 3 <b>74</b><br>589/90201 3892 | ündi    | üz                     | 2            | hakagunduz@trinoks.com | Ĵ              | Lojistik        | <b>V</b>      |              |
| cg                       | Yeni Kayıt Ekle      | (Şablon) F3                     | in      |                        | 2            | cgargin@trinoks.com    | 0532 724 45 89 | İş Geliştirme   | <b>V</b>      |              |
| ua                       | Yazıcı Çıktısı       | Ctrl+P                          |         |                        |              | uatam@trinoks.com      | 0533 711 20 03 | Satış           | <b>V</b>      |              |
| sp                       | Export               |                                 | ٠ 6     | HTML Dos               | yası         | ekgoz@trinoks.com      |                | Bilgi Sistemler | V             |              |
|                          | Yenile               | F8                              | 2       | XML Dosya              | BSI          |                        |                |                 |               |              |
|                          |                      |                                 |         | Excel Dos<br>Text Dosy | /asi<br>'asi |                        |                |                 |               |              |

Resim 2.143: Kayıt ve raporlama export imkânı ekranı

# 2.5.7. Kişiselleştirilebilen Görünüm

Menülerin görünümlerini değiştirebilirsiniz. Menü çeşitleri:

Kişiselleştirilebilen görünüm

Ekran boş iken sağ tıkladığınızda karşınıza gelen penceredir.

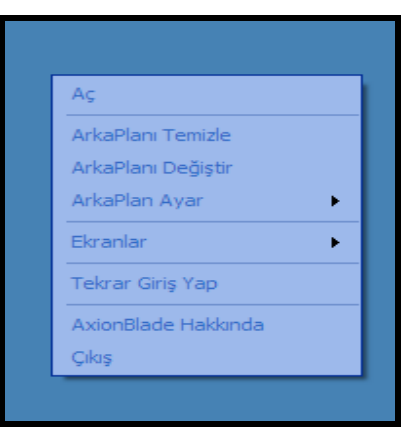

Resim 2.144: Kişiselleştirilebilen görüntü ekranı

# Kişiselleştirilebilen görünüm (2)

| 💀 Sevkiyat Sip                                | parişleri         |                    |                    |              |              |         |               |             |       |           |           |   | [         |          |
|-----------------------------------------------|-------------------|--------------------|--------------------|--------------|--------------|---------|---------------|-------------|-------|-----------|-----------|---|-----------|----------|
| Sevk Sipa                                     | Nakliyeci         | Müşteri 5          | Sevk Sipariş T     | Sevk Sip     | Sevk Sipariş | Öncelik | Beklenen Sevk | Tarihi      | Bölge | Teslim M  |           |   | Şablon Ka | yit      |
| ▶ SS0101001                                   | Horoz Nakliyat    | GÜLLE ENTE 2       | 28.11.2006         | Yurtiçi      | Açık         | 1       | 1 29.11.2006  |             | 11    | 1         | a.        | ~ |           |          |
|                                               |                   |                    |                    |              |              |         |               |             |       |           |           |   |           |          |
|                                               |                   |                    |                    |              |              |         |               |             |       |           |           |   |           |          |
|                                               |                   |                    |                    |              |              |         |               |             |       |           |           |   |           |          |
|                                               |                   |                    |                    |              |              |         |               |             |       |           |           |   |           |          |
|                                               |                   |                    |                    |              |              |         |               |             |       |           |           |   |           |          |
|                                               |                   |                    |                    |              |              |         |               |             |       |           |           |   |           |          |
|                                               |                   |                    |                    |              |              |         |               |             |       |           |           |   |           |          |
|                                               |                   |                    |                    |              |              |         |               |             |       |           |           |   |           |          |
| 🖳 Mal Kabul İr                                | rsaliyeleri       |                    |                    |              |              |         |               |             |       |           |           |   | Ĩ         |          |
| Mal Kabul İrsaliyel                           | leri Yeni İrsaliy | e Girişi           |                    |              |              |         |               |             |       |           |           |   |           |          |
| İrsaliye No                                   | Teda              | rikçi              | İrsaliye Tarihi    | Dökü         | man No       | Durum   | İn            | saliye Tipi |       | Nakliyeci |           | N | ot        | 1        |
| A010101                                       | ALCH              | IIMICA S.A         | 28.11.2006         | 0101         | 01           | Kapali  | YL            | urtigi      |       | Galata Ta | simacilik |   | .6        |          |
| A88547                                        | COG               | VIS DEUTSCHLA      | 28.11.2006         | 0001         | D1           | Açık    | Yu            | urtdisi     |       | Horoz Nak | liyat     |   | 16        | <u>à</u> |
| [IRS001]                                      | LYKY              | T KYMYA SAN. V     | . 27.11.2006       | [DOK         | 001]         | Kapalı  | Yu            | urtiçi      |       | Horoz Nak | liyat     |   | 6         | 0        |
| [IRS001]                                      | COG               | VIS DEUTSCHLA      | 27.11.2006         | [DOK         | 001]         | Kapalı  | Yu            | urtdisi     |       | Horoz Nak | liyat     |   |           | 1)       |
| [IRS001]                                      | ZORL              | U LYNEN DOK.E      | . 27.11.2006       | [DOK         | 001]         | Kapali  | Yu            | urtiçi      |       | _         |           |   | 10        | <u>1</u> |
|                                               |                   |                    |                    |              |              |         |               |             |       |           |           |   |           |          |
|                                               |                   |                    |                    |              |              |         |               |             |       |           |           |   |           |          |
|                                               |                   |                    |                    | -            |              | 12      |               |             |       |           |           |   |           |          |
|                                               |                   |                    |                    | Aç           |              |         |               |             |       |           |           |   |           |          |
|                                               |                   |                    |                    | ArkaPlani Ti | emizle       |         |               |             |       |           |           |   |           |          |
| Açık                                          |                   |                    |                    | ArkaPlani D  | eğiştir      |         |               |             |       |           |           |   |           | . U      |
| Mal Kabul Irsaliyeler<br>Sevkiyat Siparişleri | i                 |                    |                    | ArkaPlan Ay  | yar 🕨        |         |               |             |       |           |           |   |           |          |
|                                               |                   |                    |                    | Ekranlar     | •            | Yat     | tay Diz       |             |       |           |           |   |           |          |
|                                               |                   |                    |                    | Tekrar Giriş | Үар          | Dik     | eγ Diz        |             |       |           |           |   |           |          |
|                                               |                   |                    |                    | AxionBlade   | Hakkonda     | Ark     | ta Arkaya Diz |             |       |           |           |   |           |          |
| Kullanıcı Bilgileri A                         | AxionBladeExpre   | ess(c) En Sik Kull | anılanlar Favori E | Çıkış        |              |         |               |             |       |           |           |   |           |          |

Resim 2.145: Kişiselleştirilebilen görünüm ekranı

|    |                                   |            |                   |                 |               |                        |              |            |      |       | -                            | 5,       |
|----|-----------------------------------|------------|-------------------|-----------------|---------------|------------------------|--------------|------------|------|-------|------------------------------|----------|
| Ku | ıllanıcı Bilgileri                |            |                   |                 |               |                        |              |            | Menü |       |                              | 3        |
| -  |                                   |            |                   |                 |               |                        |              |            | E A  | BE    |                              | 2        |
| l  |                                   |            |                   |                 |               |                        |              |            | Ġ    | ) Op  | perasyonlar                  |          |
| ľ  |                                   |            |                   |                 |               |                        |              |            |      | •     | Mal Kabul İşlemleri          |          |
| P  |                                   |            |                   |                 |               |                        |              |            |      | ÷     | Üretim İşlemleri             |          |
|    | Cüneyt                            | Gargin     |                   |                 |               |                        |              |            |      |       | Depo Yönetimi                |          |
|    | COS LINE LINE                     |            |                   |                 |               |                        |              |            |      | ÷     | Kalite Kontrol İşlemleri     |          |
| K  | ullanıcı Bilgileri AxionBladeExpi | ress(c) En | Sık Kullanılanlar | Favori Ekranlar | Açık Ekranlar |                        |              |            |      |       | Sevk İşlemleri               | 1        |
| K  | ullanicilar Kullanici Rolleri     |            |                   |                 |               |                        |              |            |      | ŧ     | Sayım İşlemleri              |          |
|    |                                   |            |                   |                 |               |                        |              |            |      | Ð     | Tedarikçiye İade İşlemleri   |          |
|    | ruplamak İçin Başlığı Taşı        |            |                   |                 |               |                        |              |            |      | ÷     | Müşteriden İade İşlemleri    | 5        |
|    | Kullanıcı Adı                     | Şifre      | İsim              | Soyisim         | Resim         | EPosta                 | Cep Telefonu | Bölüm      | ļ    | ) Sis | item Tanımları               |          |
| 7  |                                   |            |                   |                 |               |                        |              |            |      | ġ     | Kullanıcı Tanımları          |          |
| •  | 12                                | 21         | Senol             | Dikyol          |               | sdikyol@trinoks.com    |              | Mamul Depo |      |       | Bölümler                     |          |
|    | q                                 | q          | Hasan             | Akagündüz       |               | hakagunduz@trinoks.com |              |            |      |       | Kullanıcı Grupları           |          |
|    | ayfer                             | 1071       | Ayfer             | Ekin            | 24            | aekin@cht.com.tr       |              | Hammadde   |      |       | Kullanıcı Rolleri            |          |
|    | pinar                             | yurt       | Pinar             | Metinyurt       | 2             | pmetinyurt@cht.com.tr  |              | Üretim     | 1    |       | Kullanıcılar                 |          |
|    | emrah                             |            | Emrah             | Кос             |               | ekoc@cht.com.tr        |              | Sevkiyat   |      |       | Ülke-Şehir-Bölge Tanımları   | È.       |
|    | seyhan                            |            | Seyhan            | Ertem           |               | sertem@cht.com.tr      |              | Üretim     |      | Đ     | Ürün İle İlgili Tanımlamalar | •        |
|    | asli                              |            | Asli              | Emin            | 1111          | aemin@cht.com.tr       |              | Satinalma  |      | ۲     | Lokasyon Tanımları           |          |
|    | erdal                             | 3459       | Erdal             | Кос             |               | erkoc@cht.com.tr       |              | Hammadde   |      | 1     | Müşteri - Tedarikçi Tanımla  | ari      |
|    | handan                            |            | Handan            |                 |               |                        |              | Üretim     |      |       | Depo İşletim Tanımları       |          |
|    | canan                             | 1212       | Canan             |                 |               |                        |              | Üretim     |      | Ŧ     | Taşıma İle İlgili Tanımlam   | <u>.</u> |
|    | neslihan                          | 2208       | Neslihan          |                 |               |                        |              |            |      | ₽     | Operasyonlarla İlgili Tanı.  |          |
|    | deniz                             | 1234       | Deniz             | Nigdeli Yüksel  |               | dnigdeli@cht.com.tr    |              |            |      | Ð     | Diğer Tanımlar               | 4        |
|    | cg                                | cg         | Cüneyt            | Gargin          |               | cgargin@trinoks.com    |              | Mamul Depo | I I  | } Lis | te Ve Raporlar               |          |
|    |                                   |            |                   |                 |               |                        |              |            | 4    | J Diğ | ğer İşlemler                 | _        |
|    |                                   |            |                   |                 |               |                        |              |            |      | Lis   | anslama                      | _        |
|    |                                   |            |                   |                 |               |                        |              |            | 1.   | AB    | E Hakkinda                   |          |

➢ Kişiselleştirilebilen görünüm (3)

Resim 2.146: Kişiselleştirilebilen görünüm ekranı

# 2.5.8. Sayfa (Tab) Kullanımı

Tab tuşunun kullanım şekilleri şöyledir:

Sayfa(tab) kullanımı (1)

| 8  | Üre              | tim                    | Planlama          |                |             |             |              |                 |            |             |                  |  |  |
|----|------------------|------------------------|-------------------|----------------|-------------|-------------|--------------|-----------------|------------|-------------|------------------|--|--|
| Ür | 🕹 Kalite Kontrol |                        |                   |                |             |             |              |                 |            |             |                  |  |  |
|    | Ka               | A Sevkivat Siparisleri |                   |                |             |             |              |                 |            |             |                  |  |  |
| 4  |                  |                        |                   |                |             |             |              |                 |            |             |                  |  |  |
|    | 9                | 9                      | A Sayim Plant     | ari            |             |             |              |                 |            |             |                  |  |  |
|    |                  |                        | Sayım Planları Ye | ni Sayım Planı | 1.2         |             |              |                 |            |             |                  |  |  |
|    |                  |                        | Sayım Plan        | Açıklama       | Depo        | Kontrollü S | Miktar Giril | Sayım Plan      | Sayım Başl | Sayım Bitiş | Geçerli Kayıt Şi |  |  |
|    |                  |                        | ₩                 |                |             |             |              |                 |            |             |                  |  |  |
|    |                  |                        | IADEEK_1801       | <u>a</u>       |             |             |              |                 |            |             | <b>~</b>         |  |  |
|    |                  |                        | MamulEk_1801      | a              | Mamul Depo  |             |              | Sayim Stoklar   | 18.01.2007 | 18.01.2007  | <b>V</b>         |  |  |
|    |                  |                        | NUMU_TEKR         | a.             | Numune Depo |             |              | Sayim Stoklar   | 12.01.2007 | 12.01.2007  | <b>V</b>         |  |  |
|    |                  |                        | URETIM_EKS        | A              | Uretim Depo |             |              | Sayim Stoklar   | 09.01.2007 | 09.01.2007  |                  |  |  |
|    |                  |                        | FIKTIF_EKSA       | A              | Fiktif Depo |             | 100 C        | Sayim Stoklar   | 08.01.2007 | 08.01.2007  | <b>~</b>         |  |  |
|    |                  |                        | IADE_050107       | A              | Iade Depo   |             |              | Sayim Stoklar   | 05.01.2007 | 05.01.2007  |                  |  |  |
|    |                  |                        | NUM_040107        | a              | Numune Depo |             |              | Sayim Stoklar   | 04.01.2007 | 04.01.2007  |                  |  |  |
|    |                  |                        | IADE_2912         | A              | Iade Depo   |             |              | Sayım Aktarıldı | 29.12.2006 | 29.12.2006  |                  |  |  |
|    |                  |                        | BEKL_2912         | A              | Bekleme Dep | ~           |              | Sayım Aktarıldı | 29.12.2006 | 29.12.2006  |                  |  |  |
|    | 100              |                        | ARA_2912          | A              | Ara Depo    |             |              | Sayım Aktarıldı | 29.12.2006 | 29.12.2006  |                  |  |  |
|    |                  |                        | NUMUNE_2912       | A              | Numune Depo |             |              | Sayım Aktarıldı | 29.12.2006 | 29.12.2006  |                  |  |  |
|    |                  | 4                      | BOYA_2912         | A              | Boya Odasi  |             |              | Sayım Aktarıldı | 29.12.2006 | 29.12.2006  |                  |  |  |
|    |                  |                        | URETIM_2912       | A              | Uretim Depo |             |              | Sayım Aktarıldı | 29.12.2006 | 29.12.2006  |                  |  |  |
|    |                  |                        | FIKTIF_2912       |                | Fiktif Depo |             |              | Sayım Aktarıldı | 29.12.2006 | 29.12.2006  |                  |  |  |
|    |                  |                        |                   |                |             |             |              |                 |            |             |                  |  |  |

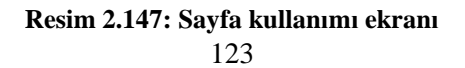

| Üretim Pla | nlama 🗍 Ka                      | alite Kontrol 🗍 Sev | kiyat Siparişleri Sa | ayım Planları   |                 |                  |              |                |               |
|------------|---------------------------------|---------------------|----------------------|-----------------|-----------------|------------------|--------------|----------------|---------------|
| Sayım Plan | Sayım Planları Yeni Sayım Planı |                     |                      |                 |                 |                  |              |                |               |
| Sayım Pla  | an No                           | Açıklama            | Depo                 | Kontrollü Sayım | Miktar Girilsin | Sayım Planla     | Sayım Başlam | Sayım Bitiş Za | Geçerli Kayıt |
| ₽          |                                 |                     |                      |                 |                 |                  |              |                |               |
| IADEEK_    | 1801                            | a                   | Iade Depo            |                 |                 | Sayim Stoklara I | 18.01.2007   | 18.01.2007 15: | <b>V</b>      |
| MamulEk    | _1801                           | a)                  | Mamul Depo           |                 |                 | Sayim Stoklara İ | 18.01.2007   | 18.01.2007 10: | <b>V</b>      |
| NUMU_TI    | EKR_12                          | a                   | Numune Depo          |                 |                 | Sayim Stoklara İ | 12.01.2007   | 12.01.2007 12: | <b>V</b>      |
| URETIM_    | EKSAY                           | A                   | Uretim Depo          |                 |                 | Sayim Stoklara İ | 09.01.2007   | 09.01.2007 14: |               |
| FIKTIF_E   | KSAYI                           | A                   | Fiktif Depo          |                 |                 | Sayim Stoklara İ | 08.01.2007   | 08.01.2007 15: | <b>V</b>      |
| IADE_05    | 0107                            | A                   | Iade Depo            |                 |                 | Sayim Stoklara İ | 05.01.2007   | 05.01.2007 11: | <b>V</b>      |
| NUM_04     | 0107                            | a                   | Numune Depo          |                 |                 | Sayim Stoklara İ | 04.01.2007   | 04.01.2007 15: | <b>V</b>      |
| IADE_29    | 12                              | A                   | Iade Depo            |                 | <u> </u>        | Sayım Aktarıldı  | 29.12.2006   | 29.12.2006 17: |               |
| BEKL_29    | 12                              | A                   | Bekleme Deposu       | <b>V</b>        |                 | Sayım Aktarıldı  | 29.12.2006   | 29.12.2006 17: | <b>V</b>      |
| ARA_29:    | 12                              | A                   | Ara Depo             |                 |                 | Sayım Aktarıldı  | 29.12.2006   | 29.12.2006 17: |               |
| NUMUNE     | _2912                           | A                   | Numune Depo          |                 |                 | Sayım Aktarıldı  | 29.12.2006   | 29.12.2006 17: | <b>V</b>      |
| BOYA_29    | 912                             | A                   | Boya Odasi           |                 |                 | Sayım Aktarıldı  | 29.12.2006   | 29.12.2006 17: | <b>V</b>      |
| URETIM_    | 2912                            | A                   | Uretim Depo          |                 |                 | Sayım Aktarıldı  | 29.12.2006   | 29.12.2006 17: | <b>V</b>      |
| FIKTIF_2   | 912                             | A                   | Fiktif Depo          |                 |                 | Sayım Aktarıldı  | 29.12.2006   | 29.12.2006 17: | <b>V</b>      |
| HAMM_2     | 912                             | A                   | Hammadde Depo        |                 |                 | Sayım Aktarıldı  | 29.12.2006   | 29.12.2006 17: | <b>V</b>      |

# Sayfa (tab) kullanımı (2)

## Resim 2.148: Sayfa kullanımı ekranı

## Sayfa (tab) kullanımı (3 )

| Sayım       | Sayım Planları 📃 🗖 🛛 |             |     |        |      |      |        |          | X                                                                                                    | Ĩ | 🔒 Kalite | Konti       | rol     |        |            |          |        |        |          |      |                                                                                                    |
|-------------|----------------------|-------------|-----|--------|------|------|--------|----------|----------------------------------------------------------------------------------------------------|---|----------|-------------|---------|--------|------------|----------|--------|--------|----------|------|----------------------------------------------------------------------------------------------------|
| Sayım Planl | an Yen               | i Sayım Pla | ini |        |      |      |        |          |                                                                                                    |   | I        | Kalite Kont | ol İşle | mi Yı  | eni Kaliti | e Kontro | l Veri | Girişi |          |      |                                                                                                    |
| Sa          | Açı                  | Depo        | Ко  | Mik    | Sa   | Sa   | Sa     | Ge       | Şabl                                                                                                    | ^ |          | Kali        |         |        | L          | S        | Stok.  |        | Kalite K | A    | Analiz Fo                                                                                                    |
| 7           |                      | 1.00        |     |        |      |      |        |          |                                                                                                    |   |          | 9           | 0       |        |            |          |        |        |          |      |                                                                                                    |
| IADE        | a.                   |             |     |        |      |      |        | <b>~</b> |                                                                                                    |   |          | ▶ 0700      |         |        |            | RED      |        |        |          |      | <ul> <li>Image: A start of the start of the start of</li></ul> |
| Mam         | a                    | Mam         |     |        | Sayi | 18.0 | 18.0   |          | <b></b>                                                                                                    |   |          | 0700        | 2       | F      | 000        | KABUL    | . 💌    | - F    | Kapalı   |      | <b>&gt;</b>                                                                                                    |
| NUM         | a]                   | Numu        |     |        | Sayi | 12.0 | 12.0   | <b>V</b> |                                                                                                    |   |          | 0700        | 2       | т      | 000        | KABUL    |        | · *    | Kapalı   |      | K                                                                                                    |
| URET        | A                    | Ureti       |     |        | Sayi | 09.0 | 09.0   | <b>V</b> |                                                                                                    |   |          | 0700        | 2       | s      | 000        | KABUL    | . 💌    | - K    | Kapali   |      | <b>&gt;</b>                                                                                                    |
| FIKTI       | A                    | Fiktif      |     |        | Sayi | 08.0 | 08.0   | <b>V</b> |                                                                                                    |   |          | 0700        | 2       | т      | 000        | KABUL    |        | - K    | Kapalı   |      | ~                                                                                                    |
| IADE        | A                    | Iade        |     |        | Sayi | 05.0 | 05.0   |          |                                                                                                    |   |          | 0700        | 0       | IN     | 000        | KABUL    | . 🛛 🗹  | · •    | Kapalı   |      |                                                                                                    |
| NUM         | a                    | Numu        |     |        | Sayi | 04.0 | 04.0   |          |                                                                                                    |   |          | 0700        | 2       | P      | 000        | KABUL    | . 🕑    | - ×    | Kapalı   |      | ~                                                                                                    |
| IADE        | A                    | Iade        |     |        | Sayı | 29.1 | 29.1   | <b>V</b> |                                                                                                    |   |          | 0700        | 2       | P      | 000        | KABUL    | . 🗹    | - ×    | Kapalı   |      | <b>&gt;</b>                                                                                                    |
|             |                      |             |     |        |      |      |        |          |                                                                                                    | ~ | I        |             |         |        |            |          |        |        |          |      |                                                                                                    |
|             |                      |             |     |        |      |      |        |          |                                                                                                    |   | L        |             | _       | _      |            |          |        | _      |          |      |                                                                                                    |
| Sevkiy      |                      |             |     |        |      |      |        |          |                                                                                                    | × |          | 🔒 Üretin    | ı Plar  |        |            |          |        |        |          |      |                                                                                                    |
| Sevk Si     | . Mü                 | șteri       | S   |        |      | В    |        |          | Ş                                                                                                    | ^ |          | Üretim Plan | lan Y   | eni Ür | etim Pla   | ni       |        |        |          |      |                                                                                                    |
| 3           | i i                  |             |     |        |      |      |        |          |                                                                                                    |   | I        | Üreti       | Ũ       | M      | li E       | Birim    | ü      |        | Ũ        | Pl   | 0                                                                                                    |
| 0000000     | DIN                  | ATEKS       |     | Y Agk  | 1    | 1    | 11 D   | a        | <b>v</b>                                                                                                    |   |          | ₩           |         |        |            |          |        |        |          |      |                                                                                                    |
| 0000000     | ISK                  | O DOK       | 16  | Y Açık | 1    | 1    | 07 I   |          | Image: Image: |   | ľ        | ▶ 07000     | PRI.    | 4      | 00, k      | G        | Üret   | 00     | Rea      | 16.0 |                                                                                                    |
| 0000000     | YÜN                  | TEKS        | 16  | Y Açık | 1    |      | 03 Y   | a        | ✓                                                                                                    |   |          | 07000       | TUB.    | 1      | оо к       | G        | Dret   | 00     | Rea      | 16.0 |                                                                                                    |
| 0000000     | MƯ                   | TÇALI       | 16  | Y Açık | : 1  | 1    | 03 M., | . (a)    |                                                                                                    |   |          | 07000       | TUB.    | 1      | оо, к      | G        | Кар    | 00     | Rea      | 16.0 | KA 1                                                                                                    |
| 0000000     | BOY                  | SAN T       | 16  | Y Açık | : 1  |      | 10 B   | a        | •                                                                                                    |   |          | 07000       | POL     | 3      | D,O K      | G        | Kap    | 00     | Rea      | 16.0 | KA 1                                                                                                    |
| 0000000     | YAK                  | AR TE       | 16  | Y Açık | : 1  |      | 10 Y   | a        |                                                                                                    |   |          | 07000       | HEP.    | 1      | D,O K      | G        | İş E   | 00     | Rea      | 16.0 | 1                                                                                                    |
| 0000000     | MIR                  | O TEK       | 16  | Y Açık | : 1  |      | 10 M   | (a)      | I                                                                                                    |   |          | 07000       | TUB.    | 3      | оо к       | G        | Amb    | 00     | Rea      | 16.0 | KA 1                                                                                                    |
| 0000000     | DFN                  | IT7I T-C    | 16  | Y Arik | 1    |      | 03 D   | . Bail   |                                                                                                    |   |          | 07000       | PRI.    | 3      | D,O K      | G        | Üret   | 00     | Rea      | 16.0 | RED 1                                                                                                    |
|             |                      |             |     |        |      |      |        |          |                                                                                                    | ¥ |          | 07000       | TUB.    | 3      | оо к       | G        | Planl  | 00     | Rea      | 16.0 | . 1                                                                                                    |
|             |                      |             |     |        |      |      |        |          |                                                                                                    | • |          | 1           |         |        | 1          |          |        |        |          |      | 1 1                                                                                                    |
|             |                      |             |     | _      |      |      |        |          |                                                                                                    | Ŀ | JL       |             | _       |        |            |          |        |        |          |      |                                                                                                    |

Resim 2.149: Sayfa kullanımı ekranı

### 2.5.9. Bütünleşik Web Tarayıcı

Depo programını yazan firmanın web sayfasına gitmenizi sağlar.

# 2.5.10. Mesajlaşma

Mesajlaşma türleri şöyledir:

Mesajlaşma (1)

| Mesajlar 🛞<br>Ven Mesaj<br>Gelen Mesajlar         | Kullanıcı Grupları                                                   | Kullanıcılar<br>Fath ÖzLER<br>Can ocak<br>Mustafa Altan<br>Fener bahçe | Depolar A1-Depozit Prima A3-Polionda A4-Compresoare A4-Compresoare A5R5 AT AI | Mesaj Tipleri<br>V Sistem Mesaj (%)<br>EPosta Mesaj (%)<br>Kisa Mesaj (%) |
|---------------------------------------------------|----------------------------------------------------------------------|------------------------------------------------------------------------|-------------------------------------------------------------------------------|---------------------------------------------------------------------------|
| Gönderilmiş Mesajlar<br>Ələr<br>Silinmiş Mesajlar | Operatör Tipleri                                                     | Operatörler<br>Senol Op<br>Operator 1 123                              | Terminaller                                                                   | Aciliyet<br>Normal 1<br>Acilyet 1                                         |
|                                                   | Araç Tipleri<br>Forklit<br>ReachTruck<br>Transpallette               | Araçlar                                                                | Üretim Noktaları                                                              | Geçerlilik Süresi<br>Tarih 12/05/2008 💌<br>Saat 23:59:00 😤                |
|                                                   | Konu deneme depo yazılır<br>Mesaj çalışmalarınızda baş<br>Gönder(F5) | mi<br>şarılar dilerim                                                  | 2                                                                             | Mesaj Ekleri 💌                                                            |

#### Resim 2.150: Mesajlaşma ekranı

Mesajlaşma (2)

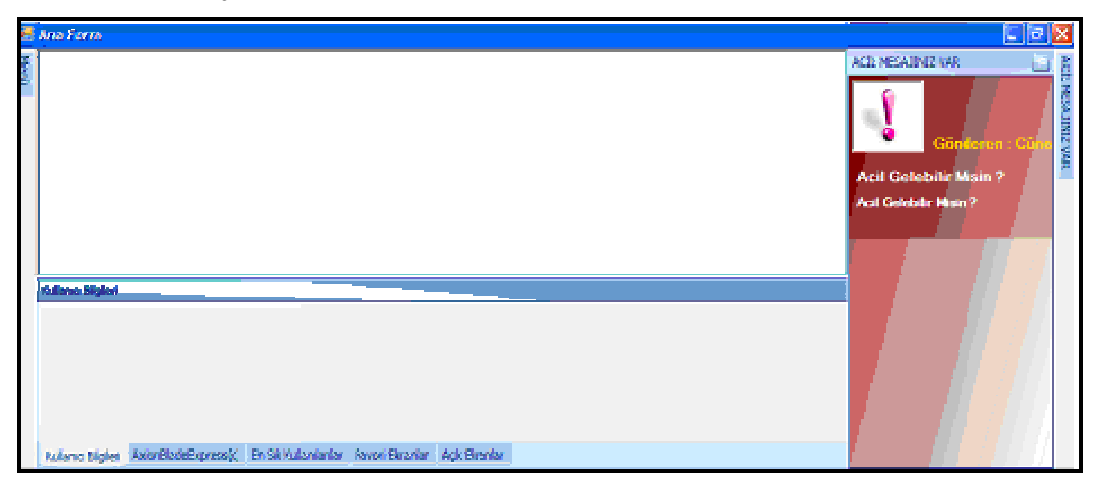

Resim 2.151: Mesajlaşma ekranı

### 2.6. Teknik Detaylar

Depo programını diğer programlarla uyumu sağlanabilir. Ayrıca depo programının zaman içinde değişmelerini takip etmek için sistemin upgred edilebilir.

#### 2.6.1. Uyum

Depo yazılım programı farklı yöntemler ile çalışan mevcut sistemler ile uyumlu olabilmektedir. "TXT, XML, RFC", ortak tablo kullanımı bu yöntemlerden bazılarıdır. Yapılacak olan uyum çalışması için müşteri IT departmanı(bölümü) ile birlikte bir çalışma yapmak gerekmektedir. Bu çalışma ile birlikte uyum yönetimi belirlenecek, müşteri ve trinoks tarafından yapılması gereken hazırlıklar tamamlanarak uyum işlemi tamamlanacaktır.

| Gruplamak İçin Başlığı Taşı |                                                                                                    |                       |       |
|-----------------------------|----------------------------------------------------------------------------------------------------|-----------------------|-------|
| Entegrasyon Birimi          | Entegre Olacak Mi?                                                                                                    | Çalışma Sıklığı(dk)   | Değer |
| ,                           |                                                                                                    | and the second of the |       |
| Ürünler Ve Özellikleri      | ✓                                                                                                    | 15                    |       |
| Ürün Agaçlari               |                                                                                                    | 20                    |       |
| Müsteriler Ve Özellikleri   | <ul> <li>Image: A start of the start of the start of</li></ul> | 10                    |       |
| Tedarikçiler Ve Özelikleri  |                                                                                                    | 10                    |       |
| Mal Kabul Siparisleri       |                                                                                                    | 1                     |       |
| Sevkiyat Siparisleri        |                                                                                                    | 1                     |       |
| Mal Kabul Irsaliyeleri      |                                                                                                    | 1                     |       |
| Sevkiyat Irsaliyeleri       |                                                                                                    | 1                     |       |
| Üretim Kayitlari            |                                                                                                    | 1                     |       |
| Iade Irsaliyeleri           |                                                                                                    | 1                     |       |
| Transfer Hareketleri        |                                                                                                    | 1                     |       |
| Fire Hareketleri            |                                                                                                    | 1                     |       |
| Savim Kavitlari             |                                                                                                    | 1                     |       |

Resim 2.152: Uyum ekranı

#### 2.6.2. Version Upgrade

Trinoks sürüm upgrade işlemi gerçekleştiğinde bunu müşteriye bildirecektir. Müşterini yeni sürümde eklenen özelliklerden kullanmak istedikleri var ise bunlar ücretsiz olarak çalışan sisteme eklenecektir. Versiyon upgrade işlemi sırasında uyumda eklemeler gerekirse sadece burada gereken çalışma bedeli ücretlendirilecektir.

# UYGULAMA FAALİYETİ

Depo yazılım işlemlerini gerçekleştiriniz.

| İşlem Basamakları                                                   | > Öneriler                                                                                                    |
|---------------------------------------------------------------------|----------------------------------------------------------------------------------------------------|
| <ul> <li>Sistem tanımlarını yapınız.</li> </ul>                     | <ul> <li>Kullanıcı tanımlarını oluşturunuz.</li> <li>Ürün tanımlarını oluşturunuz.</li> <li>Müşteri tanımlarını oluşturunuz.</li> <li>Tedarikçi tanımlarını oluşturunuz.</li> <li>Depo işletim tanımlarını oluşturunuz.</li> <li>Lokasyon tanımlarını oluşturunuz.</li> <li>Taşıma ile ilgili tanımlamalarını oluşturunuz.</li> <li>Operasyonlar ile ilgili tanımlarını oluşturunuz.</li> <li>Diğer tanımları oluşturunuz.</li> </ul>                                                                                        |
| <ul> <li>Operasyonlar ve iş akışlarını<br/>düzenleyiniz.</li> </ul> | <ul> <li>Mal kabul işlemleri kayıtlarını yapınız.</li> <li>Üretim işlemlerini kayıtlarını yapınız.</li> <li>Kalite kontrol işlemleri yapınız.</li> <li>Sevk işlemlerini yapınız.</li> <li>Sayım işlemlerini yapınız.</li> <li>Tedarikçiye iade işlemlerini yapınız.</li> <li>Müşteriden iade işlemlerini yapınız.</li> </ul>                                                                                                    |
| Liste ve rapor alınız.                                              | <ul> <li>Liste alınız.</li> <li>Rapor çıkartınız.</li> <li>Grafikler olarak döküm bilgilerini alınız.</li> <li>Pivot raporlarını çıkartınız.</li> </ul>                                                                                                    |
| ➢ Sistem ayarlarını yapınız.                                        | <ul> <li>Çoklu dil desteği ayarlarını yapınız.</li> <li>Gruplama kullanımlarını ayarlayınız.</li> <li>Filtre kullanımlarını ayarlayınız.</li> <li>Menü içi arama yapınız.</li> <li>Kısa yol tuşları öğreniniz.</li> <li>Kayıt ve raporların export imkânı</li> <li>Kişiselleştirilebilen görünümü ayarlayınız.</li> <li>Sayfa (tab) kullanımı deneyiniz.</li> <li>Bütünleşik web tarayıcı giriniz.</li> <li>Mesajlaşma ayarlarını yapınız.</li> <li>Uyum işlemlerini deneyiniz.</li> <li>Version upgrade yapınız.</li> </ul> |

ÖLÇME VE DEĞERLENDİRME

Bu faaliyet sonunda kazandıklarınızı aşağıdaki soruları cevaplandırarak ölçünüz.

#### Aşağıdaki soruları dikkatlice okuyarak doğru seçeneği işaretleyiniz.

- **1.** Depo otomasyon sistemine bir kullanıcı adı ve şifresi ile girişine izin vermek için aşağıdaki hangi menüden işlem yapılır?
  - A) Sistem tanımları// kullanıcı tanımları// kullanıcılar
  - B) Diğer işlemler// kullanıcı tanımları// kullanıcılar
  - C) Operasyon// kullanıcı tanımları// kullanıcılar
  - D) Sistem tanımları// kullanıcı tanımları// kullanıcı grupları
- 2. Ürün kategorilerinin tanımlanmasının faydası aşağıdakilerden hangisidir?
  - A) Aynı ürünlerin aynı yere yerleştirilmesini sağlar.
  - B) Aynı ürünlerin yakın yerlere yerleştirilmesini sağlar.
  - C) Birbirinin yanında olmaması gereken ürünlerin farklı yerlere yerleştirilmesini sağlar.
  - D) Hepsi
- 3. Stok sahalarında çalışacak olan el ve forklift terminallerini hangi menüden tanımlanır?
  - A) Ürün ile ilgili tanımlamalar
  - B) Lokasyon tanımları
  - C) Depo işletim tanımları
  - D) Taşıma ile ilgili tanımlamalar
- 4. İşletmeye bağlı tüm hareket gören depolar hangi menüden izlenir?
  - A) Depo eşletim tanımları
  - B) Lokasyon tanımları
  - C) Taşıma ile ilgili tanımlamalar
  - D) Diğer tanımlar
- 5. İşletme adına kamyon kullanan tüm sürücülerin bilgileri hangi menüden sisteme girilir.
  - A) Taşıma ile ilgili tanımlamalar
  - B) Kullanıcı tanımları
  - C) Depo işletim tanımları
  - D) Müşteri- tedarikçi tanımları
- 6. Stok statüleri hangi menüden tanımlanabilir?
  - A) Sistem tanımları// üretim işlemleri
  - B) Operasyonlar// üretim işlemleri
  - C) Operasyonlar// operasyonlarla ilgili tanımlamalar
  - D) Sistem tanımları// operasyonlarla ilgili tanımlamalar

- 7. Malların işletmeye giriş kayıtlarının yapıldığı menü aşağıdakilerden hangisidir?
  - A) Operasyonlar/ sevk işlemleri
  - B) Operasyonlar/ mal kabul işlemleri
  - C) Operasyonlar/ sayım işlemleri
  - D) Operasyonlar// tedarikçiye iade işlemleri
- 8. İşletme ile çalışan müşterilerin listesi hangi menüden alınır?
  - A) Liste ve raporlar// listeler
  - B) Liste ve raporlar// raporlar
  - C) Liste ve raporlar// grafikler
  - D) Liste ve raporlar// pivot raporlar
- 9. Yazıcı çıktısı komutunun kısa yolu nedir?
  - A) Ctrl +P
  - B) Ctrl+Y
  - C) Shift + P
  - D) Shift+ Y

#### DEĞERLENDİRME

Cevaplarınızı cevap anahtarıyla karşılaştırınız. Yanlış cevap verdiğiniz ya da cevap verirken tereddüt ettiğiniz sorularla ilgili konuları faaliyete geri dönerek tekrarlayınız. Cevaplarınızın tümü doğru ise "Uygulamalı Test" geçiniz.

#### UYGULAMALI TEST

Bu faaliyet kapsamında aşağıda listelenen davranışlardan kazandığınız beceriler için **Evet,** kazanamadıklarınız için **Hayır** kutucuklarına (X) işareti koyarak kontrol ediniz.

| Değerlendirme Ölçütleri                                                                   | Evet | Hayır |
|-------------------------------------------------------------------------------------------|------|-------|
| <b>1.</b> Menüden sistem tanımları// ürün ile ilgili tanımlamalar bölümüne tıkladınız mı? |      |       |
| 2.Ürünler bölümüne tıkladınız mı?                                                         |      |       |
| <b>3.</b> Tüm ürünleri görmek için sorgulama yap(F5) tuşuna tıkladınız mı?                |      |       |
| <b>4.</b> Tüm ürünler alt alta satır olarak karşınıza geldi mi?                           |      |       |

# DEĞERLENDİRME

Cevaplarınızı cevap anahtarıyla karşılaştırınız. Yanlış cevap verdiğiniz ya da cevap verirken tereddüt ettiğiniz sorularla ilgili konuları faaliyete geri dönerek tekrarlayınız. Cevaplarınızın tümü doğru ise Modül Değerlendirme'ye geçiniz.

# MODÜL DEĞERLENDİRME

# Aşağıdaki cümlelerin başında boş bırakılan parantezlere, cümlelerde verilen bilgiler doğru ise D, yanlış ise Y yazınız.

- 1. Back light, on ise aydınlatma var demektir.
- 2. El terminali için bir mikro işlemciye ihtiyaç yoktur.

# Aşağıdaki cümleleri dikkatlice okuyarak boş bırakılan yerlere doğru sözcüğü yazınız.

- **3.** ..... El terminaline yüklü veritabanlarındaki veriyi bilgisayara aktarmanın hangi bağlantı tipi ile olacağının belirlenmesini sağlar.
- **4.** ...... Tasarruf moduna geçmiş el terminalini herhangi bir tuşa basılınca kaldığı yere dönmesini sağlar.

#### Aşağıdaki soruları dikkatlice okuyarak doğru seçeneği işaretleyiniz.

**5.** Aşağıdaki hangi menü el terminaline kayıtlı bilgilerini içeren veritabanlarının içeriğinin silinmesini sağlar?

- A) Delete data
- B) Delete task
- C) Format
- D) Status

**6.** Aşağıdaki hangi menü el terminaline kayıtlı bilgilerini içeren veritabanlarını görüntülenmesini sağlar.

- A) Delete data
- B) Delete task
- C) Format
- D) Status

7. El terminalinde yapılan değişikliği kaydetmek için aşağıdakilerden hangi tuş kullanılır?

- A).
- B)
- C) 🥨
- D) 🛄

#### 8. Depo otomasyon sisteminde ana tanımlamalar hangi menüden yapılır?

- A) Sistem tanımları
- B) Uyum
- C) Operasyonlar ve iş akışları
- D) Listeler ve raporlar

#### 9. Aşağıdakilerden hangisi operasyonlar ve iş akışları menüsünden yapılır?

- I- Mal kabul işlemleri
- II- Sevk işlemleri
- III- Sayım işlemleri
- IV- İade işlemleri

A) Sadece I

- B) I-II
- C) I-II-II
- D) I-II-III-IV

#### 10. Çalışılan tedarikçilerin listelerinin alındığı menü aşağıdakilerden hangisidir?

- A) Liste ve raporlar// listeler
- B) Liste ve raporlar// raporlar
- C) Liste ve raporlar//grafikler
- D) Liste ve raporlar// pivot raporlar
- **11.** F2 kısa yolunun anlamı nedir?
  - A) Yeni kayıt ekle (şablon)
  - B) Yazıcı çıktısı
  - C) Yenile
  - D) Yeni kayıt ekle

#### DEĞERLENDİRME

Cevaplarınızı cevap anahtarıyla karşılaştırınız. Yanlış cevap verdiğiniz ya da cevap verirken tereddüt ettiğiniz sorularla ilgili konuları faaliyete geri dönerek tekrarlayınız. Cevaplarınızın tümü doğru ise "Uygulamalı Test"'e geçiniz.

#### UYGULAMALI TEST

Bu faaliyet kapsamında aşağıda listelenen davranışlardan kazandığınız beceriler için **Evet,** kazanamadıklarınız için **Hayır** kutucuklarına (X) işareti koyarak kontrol ediniz.

|    | Değerlendirme Ölçütleri                                 | Evet | Hayır |
|----|---------------------------------------------------------|------|-------|
| 1. | El terminalinin teknik özelliklerini sayabilir misiniz? |      |       |
| 2. | Kullanım alanlarını biliyor musunuz?                    |      |       |
| 3. | El terminalini kurabilir misiniz?                       |      |       |
| 4. | Operasyonlar ve iş akışlarını düzenleyebilir misiniz?   |      |       |
| 5. | Liste ve rapor alabilir misiniz?                        |      |       |
| 6. | Sistem ayarlarını yapabilir misiniz?                    |      |       |

# DEĞERLENDİRME

Değerlendirme sonunda "Hayır" şeklindeki cevaplarınızı bir daha gözden geçiriniz. Kendinizi yeterli görmüyorsanız öğrenme faaliyetlerini tekrar ediniz. Bütün cevaplarınız "Evet" ise bir sonraki modüle geçmek için öğretmeninize başvurunuz.

# **CEVAP ANAHTARLARI**

# ÖĞRENME FAALİYETİ- 1'İN CEVAP ANAHTARI

| 1  | D           |
|----|-------------|
| 2  | Y           |
| 3  | Y           |
| 1  | Backlit     |
| 4  | &LCD        |
|    | Upload      |
| 5  | menüsü veya |
|    | Upload data |
| 6  | Α           |
| 7  | В           |
| 8  | С           |
| 9  | Α           |
| 10 | D           |

# ÖĞRENME FAALİYETİ- 2'NİN CEVAP ANAHTARI

| 1 | Α |
|---|---|
| 2 | D |
| 3 | С |
| 4 | В |
| 5 | Α |
| 6 | D |
| 7 | В |
| 8 | Α |
| 9 | Α |

# MODÜL DEĞERLENDİRMENİN CEVAP ANAHTARI

| 1  | D             |
|----|---------------|
| 2  | Y             |
| 3  | Upload device |
| 4  | Enable        |
| 5  | Α             |
| 6  | D             |
| 7  | В             |
| 8  | Α             |
| 9  | D             |
| 10 | Α             |
| 11 | D             |

# KAYNAKÇA

ATAMAN Uğur, Cüneyt GARGIN, Axion Blade Express Depo Otomasyon Sistemi Tanıtım Dokümanı, İstanbul, 2007.